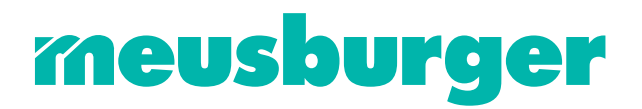

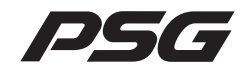

# **Operating Instructions**

System Configuration & Project Setup

# flexotemp

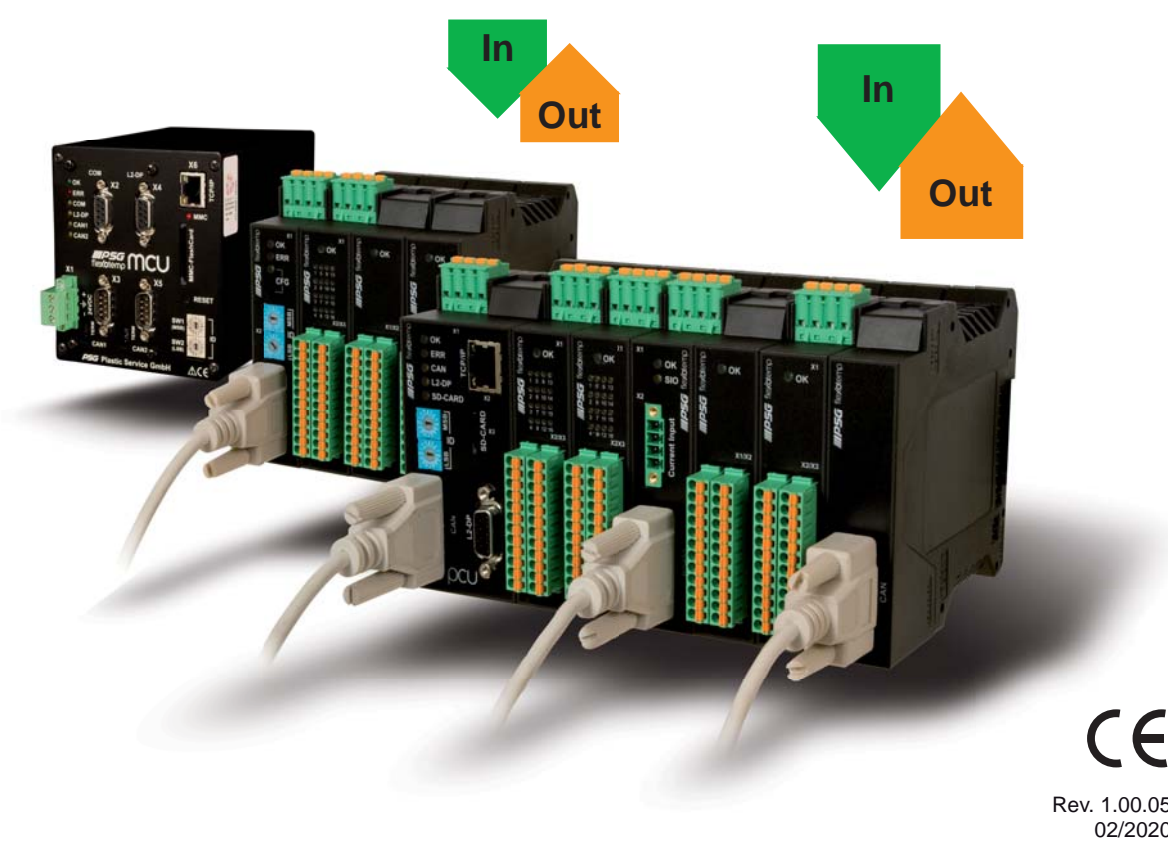

Rev. 1.00.05 02/2020 Translation of original operating instructions

| Chapter 1 Introduction                                                            | 3        |
|-----------------------------------------------------------------------------------|----------|
| Typographical Conventions<br>Additional and continuative documents                | 4<br>5   |
| Chapter 2 Prerequisites                                                           | 6        |
| Order of addressing                                                               | 6        |
| Activate address scan manually<br>CAN bus termination                             | 7<br>8   |
| Chapter 3 Examples                                                                | 9        |
| Example_1 - PCU-System                                                            | 9        |
| Example1-Target                                                                   | 9        |
| Example1-Necessary components                                                     | 10       |
| Example1-Installation                                                             | 11       |
| Example1-Create serial interface connection to controller                         | 13       |
| Example1-Create interface connection to controller per Ethernet                   | 13       |
| Example1-Project setup and configuration                                          | 14       |
| Example1-Create controller and components                                         | 14       |
| Create controller                                                                 | 15       |
| Address setting                                                                   | 15       |
| Create further components                                                         | 16       |
| Example1-Specify Heating outputs                                                  | 18       |
| Example1-Specify Cooling outputs                                                  | 20       |
| Example1-Specify Cooling outputs as analog outputs                                | 22       |
| Example1-Parameterize Heating/Cooling outputs                                     | 23       |
| Example1-Assign analog inputs to measurement inputs                               | 24       |
| Example1-Assign analog inputs of type TC, Pt100 to measurement inputs             | 25       |
| Example1-Analog inputs - specify sensor types                                     | 27       |
| Example_2 - PCU system expanded by a peripheral I/O node                          | 29       |
| Example2-Larget                                                                   | 29       |
| Example2-inecessary components                                                    | 30       |
| Example2-Installation                                                             | 30       |
| Example2-Project setup and configuration                                          | 31       |
| Create paripheral I/O pade                                                        | 31       |
|                                                                                   | 3Z<br>20 |
| Create further components                                                         | 32       |
| Example2-Specify Heating outputs                                                  | 35       |
| Example2-Specify Cooling outputs                                                  | 37       |
| Example2-Opecity Cooling outputs<br>Example2-Parameterize Heating/Cooling outputs | 38       |
| Example 2-Assign analog inputs of type TC to measurement inputs                   | 30       |
| Example2-Analog inputs - specify sensor types                                     | 40       |
| Example 3 - MCU system with peripheral CAN components                             | 41       |
| Example3-Target                                                                   | 41       |
| Example3-Necessary components                                                     | 42       |
| Example3-Installation                                                             | 43       |
| Example3-Create serial interface connection to controller                         | 46       |
| Example3-Create interface connection to controller per Ethernet                   | 46       |
| Example3-Project setup and configuration                                          | 47       |
| Example3-Create controller and components                                         | 47       |
| Create controller                                                                 | 47       |
| Address setting                                                                   | 48       |
| Create further components                                                         | 49       |

| Example3-Specify Heating outputs<br>Example3-Specify Cooling outputs<br>Example3-Parameterize Heating/Cooling outputs<br>Example3-Assign applog inputs of type TC to measurement inputs                                                                                                    | 52<br>54<br>57<br>57                                                   |
|----------------------------------------------------------------------------------------------------|------------------------------------------------------------------------|
| Example_4 - MCU system expanded by a peripheral I/O node                                                                                                    | 59                                                                     |
| Example4-Target Example4-Necessary components                                                                                                    | 59<br>60                                                               |
| Example4-Installation                                                                                                    | 61                                                                     |
| Example4-Project setup and configuration                                                                                                    | 63                                                                     |
| Example4-Create components for peripheral I/O node                                                                                                    | 63                                                                     |
| Create peripheral I/O node                                                                                                    | 63                                                                     |
| Address setting                                                                                                    | 63                                                                     |
| Example4-Specify Heating outputs                                                                                                    | 66                                                                     |
| Example4-Specify Cooling outputs                                                                                                    | 68                                                                     |
| Example4-Parameterize Heating/Cooling outputs                                                                                                    | 69                                                                     |
| Example4-Assign analog inputs of type TC to measurement inputs                                                                                                    | 70                                                                     |
| Example4-Analog inputs - specify sensor types                                                                                                    | 71                                                                     |
| Chapter 4 Project setup and configuration of alarms                                                                                                    | 72                                                                     |
| System alarm                                                                                                    | 72                                                                     |
| Configure system alarm 1                                                                                                    | 72                                                                     |
| Project setup of the digital output for system alarm 1                                                                                                    | 73                                                                     |
| Zone specific alarm                                                                                                    | 74                                                                     |
| Project setup of the digital output for zone alarm 1                                                                                                    | 74                                                                     |
| Chapter 5 Project setup and configuration of an input function                                                                                                    | 77                                                                     |
| Input function - Disconnect all actuators                                                                                                    | 77                                                                     |
| Project setup of the digital input                                                                                                    | 77                                                                     |
| Configure system input 1                                                                                                    | 78                                                                     |
| Input function - reduce zone X to 2. setpoint value                                                                                                    | 79                                                                     |
| Project setup of the didital input                                                                                                    | 79                                                                     |
| Configure function zone input 1                                                                                                    | 80                                                                     |
| Configure function zone input 1                                                                                                    | 80                                                                     |
| Configure function zone input 1<br>Chapter 6 Memory Cards                                                                                                    | 80<br><b>81</b>                                                        |
| Configure function zone input 1 Chapter 6 Memory Cards Handling                                                                                                    | 80<br><b>81</b><br>81                                                  |
| Configure function zone input 1 Chapter 6 Memory Cards Handling Formatting                                                                                                    | 80<br><b>81</b><br>81<br>82                                            |
| Configure function zone input 1 Chapter 6 Memory Cards Handling Formatting Default file structure and default file names Autologd files                                                                                                    | 80<br><b>81</b><br>81<br>82<br>82<br>82                                |
| Configure function zone input 1 Chapter 6 Memory Cards Handling Formatting Default file structure and default file names Autoload files Eirmware update over autoload files                                                                                                    | 80<br><b>81</b><br>81<br>82<br>82<br>83<br>83                          |
| Configure function zone input 1 Chapter 6 Memory Cards Handling Formatting Default file structure and default file names Autoload files Firmware update over autoload files Error reports during the firmware update over autoload files                                                                                                    | 80<br><b>81</b><br>82<br>82<br>83<br>84<br>84                          |
| Configure function zone input 1 Chapter 6 Memory Cards Handling Formatting Default file structure and default file names Autoload files Firmware update over autoload files Error reports during the firmware update over autoload files Code numbers for the control of the memory card functions                                                                                                    | 80<br><b>81</b><br>82<br>82<br>83<br>84<br>84<br>84                    |
| Configure function zone input 1 Chapter 6 Memory Cards Handling Formatting Default file structure and default file names Autoload files Firmware update over autoload files Error reports during the firmware update over autoload files Code numbers for the control of the memory card functions Generate memory card project from project setup software project                                          | 80<br><b>81</b><br>82<br>82<br>83<br>84<br>84<br>85<br>86              |
| Configure function zone input 1 Chapter 6 Memory Cards Handling Formatting Default file structure and default file names Autoload files Firmware update over autoload files Error reports during the firmware update over autoload files Code numbers for the control of the memory card functions Generate memory card project from project setup software project Chapter 7 Appendix                       | 80<br><b>81</b><br>82<br>82<br>83<br>84<br>84<br>85<br>86<br><b>89</b> |
| Configure function zone input 1 Chapter 6 Memory Cards Handling Formatting Default file structure and default file names Autoload files Firmware update over autoload files Error reports during the firmware update over autoload files Code numbers for the control of the memory card functions Generate memory card project from project setup software project Chapter 7 Appendix Ordering designations | 80<br><b>81</b><br>82<br>82<br>83<br>84<br>84<br>85<br>86<br><b>89</b> |

# 1 Introduction

This operating instructions introduces the multi loop control system flexotemp® with its components. The system structure and the project planning/configuration is described by practical examples completely. The necessary steps, to work with the system safely and quickly, can easily be derived by these specific applications.

Multi loop temperature control system flexotemp® based on the controller and open loop control units

flexotemp® MCU 128 flexotemp® PCU 128 flexotemp® PCU 48 flexotemp® PCU 24 flexotemp® PCU 128 PNIO flexotemp® PCU 48 PNIO flexotemp® PCU 24 PNIO

allows an optimal adaptation for each requirement.

Consequent modular design of intelligent IOs, the possibility of peripheral configuration in I/O nodes, universal function range are guarantors for this.

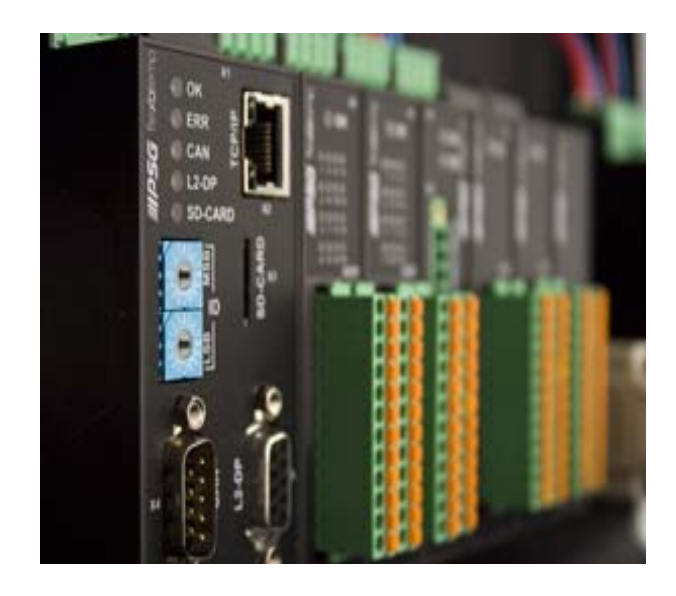

#### The available digital interfaces

- serial data interface COM
- CANopen slave CAN1 for controller internal network and network to superior control
- CANopen master CAN2 (field bus) for external I/O modules
- Profibus DP interface L2-DP
- Ethernet interface TCP/IP

provide easy internal and external connection possibility.

PROFINET IO is available for the controller and open loop unit labeled with the mnemonic PNIO . The interfaces are:

- CANopen master CAN2 (field bus) for external I/O modules
- Ethernet interface TCP/IP
- Ethernet interface PROFINET IO

The ways of communication and the system structure are defined by the project planning and configuration tool flexotempMANAGER.

These directions assist, both in case of the initial installation and operational startup, and in case of changes and adaptations to existing control systems. Status and fault signals are described and remedial actions proposed for their removal.

The protocol descriptions for PSGII, PSGII Ethernet (ASCII), Profibus DP, Modbus, Modbus TCP/IP, Profibus DPEA, CANopen, Send/Receive, PROFINET IO are not a component part of the operating manual. You are provided with these on request or directly as a download from the home page of PSG Plastic Service GmbH (www.meusburger.com).

# 1.1 Typographical Conventions

Symbols and conventions are used in this manual for faster orientation for you.

# Symbols

|               | Caution   | With this symbol, references and information are displayed which are decisive<br>for the operation of the device. In case of non-compliance with or inaccurate<br>compliance there can result damage to the device or injuries to persons. |
|---------------|-----------|----------------------------------------------------------------------------------------------------|
|               | Note      | The symbol refers to additional information and declarations, which serve for improved understanding.                                                                                                    |
|               | Example   | With the symbol, a function is explained by means of an example.                                                                                                    |
|               | Reference | With this symbol, information in another document is referred to.                                                                                                    |
| ?             | FAQ       | Here FAQ (Frequently Asked Questions) are answered.                                                                                                    |
| 7             |           | Cross references are marked with the character f. In the pdf version of the doc-<br>ument the objective of the cross reference is reached via the link.                                                                                    |
| Equations     |           | Calculation specifications and examples are represented in this way.                                                                                                    |
| <view></view> |           | Menu points (e.g. view) are represented in this way.                                                                                                    |
| Project       |           | Windows (e.g. project) are represented in this way.                                                                                                    |
| n.a.          |           | Not applicable, not existing                                                                                                    |

# 1.2 Additional and continuative documents

| Parameters                             | Information on this topic are in the operating instructions<br><b>Temperature Control System flexotemp® Parameter</b><br>zu entnehmen.                                                                                                    |
|----------------------------------------|----------------------------------------------------------------------------------------------------|
| Operation                              | Information on this topic are in the operating instructions<br><b>Project Planning and Configuration Tool flexotempMANAGER Operation</b><br>zu entnehmen.                                                                                                    |
| Protocol<br>PSG II                     | Information on this topic are in the protocol description <b>PSG II</b> and the corresponding object lists.                                                                                                    |
| Protocol<br>PSG II Ethernet<br>(ASCII) | Information on this topic are in the protocol description <b>PSG II Ethernet</b> (ASCII) and the corresponding object lists.                                                                                                    |
| Protocol<br>Profibus DP                | Information on this topic are in the protocol description <b>Profibus DP</b> and the corresponding object lists.                                                                                                    |
| Protocol<br>Modbus                     | Information on this topic are in the protocol description <b>Modbus</b> and the corresponding object lists.                                                                                                    |
| Protocol<br>Modbus/TCP                 | Information on this topic are in the protocol description <b>Modbus/TCP</b> and the corresponding object lists.                                                                                                    |
| Protocol<br>Profibus DPEA              | Information on this topic are in the protocol description <b>Profibus DPEA</b> and the corresponding object lists.                                                                                                    |
| Protocol<br>PROFINET IO                | Information on this topic are in the protocol description <b>PROFINET IO</b> and the corresponding object lists.                                                                                                    |
| Protocol<br>CANopen                    | Information on this topic are in the protocol description <b>CANopen</b> and the corresponding object lists.                                                                                                    |
| Data sheet                             | The data sheets can be accessed in Internet by www.meusburger.com, and/<br>or are available under menu bar $\rightarrow$ <extras><math>\rightarrow</math><options><math>\rightarrow</math><update> in flex-<br/>otempMANAGER in the project view below each flexotemp® component (see<br/>operating instructions <b>Project Planning and Configuration Tool flexotemp</b>-<br/><b>MANAGER Operation</b>).</update></options></extras> |

6

# 2 Prerequisites

For installation and project setup of flexotemp® components, the following prerequisites must be fulfilled:

the project setup and configuration tool flexotempMANAGER is installed on a PC as standard installation

the flexotempMANAGER and the communication server (PSGCommServer) are running on the same computer hardware.

Are other communication concepts employed, one has to answer the following questions -

where is the flexotempMANAGER running? where is the communication server (PSGCommServer) running? how are the controllers connected?

In chapter **Communication concepts of flexotempMANAGER** in the operating instructions **Project setup and configuration tool flexotempMANAGER Operation** (see Additional and continuative documents) is described, which settings must be made in the flexotempMANAGER for PSGCommServer and master components (MCU/ PCU).

# 2.1 Order of addressing

At project setup of flexotemp® components in flexotempMANAGER, the addresses are assigned like the order of the single planned components, that is

- CAN-NodelD
- Slot number
- PSG bus addresses

flexotempMANAGER addresses are sequential, but allows the operator to make changes.

The CAN components have a CAN NodeID, which has to be adjusted identical by rotary switch on the device.

The PCU components get a consecutive slot number according to their arrangement in the project setup. The PCU components must be installed according to this order. Before writing the project data to the controller, take care, that the slot numbers are addressed without gaps (otherwise operator gets a notice).

The RS485 components get a consecutive slot number according to their arrangement in the project setup. This has to be adjusted identical by rotary/DIP switch for the RS485 components.

At transfer of project into controller, an address scan in the controller checks, that all components respond with the addresses, slot numbers and PSG bus addresses, specified in the project setup. If this is not the case, error messages are displayed and the project setup, as well as the setting of the rotary and/or DIP switch must be checked and corrected.

In case of replacement of defective components, it is absolutely necessary to adopt the setting adjustments of the replaced component.

The project setup has to be adapted, when components are completely removed or newly added.

# 2.1.1 Activate address scan manually

In case of replacement of defective components, it is absolutely necessary to adopt the setting adjustments of the replaced component. To do so activate address scan manually.

#### Address scan for controller/master component

An address scan can

- be activated by controller/master component in flexotempMANAGER (see context menu for master component on project level, address scan).
- be activated by code number 700 in flexotempMANAGER (see context menu for master component on project level, code number).
- be activated by rotary switch on the controller. To do so, turn the rotary switch on the controller to "FE", wait 5 seconds, wait for alternate flashing and turn rotary switch to starting position.

Is no flexotempMANAGER in use, the address scan can also be activated by the operation software programs like TEMPSoft1 (see chapter on code number in the related operating instructions) and/or TEMPSoft2 (see chapter service portal, setup in the related operating instructions).

All connected components on the controller/master component are readdressed (from software version flexotemp-MANAGER 1.2.20; before only to CANBC).

#### Address scan for bus coupler CANBC

An address scan can

- be activated by CANBC in flexotempMANAGER (see context menu for CANBC on project level, address scan).
- be activated by key directly on component CANBC.

Only components connected to the bus coupler CANBC are readdressed.

# 2.2 CAN bus termination

For flexotemp® components, that are at the begin or the end of the bus, the terminating resistor is activated exworks.

- Peripheral Control Unit flexotemp® PCU48 (controller)
- CAN-Bus Extension Interface flexotemp® CANBE
- Bus Extension Interface flexotemp® BE

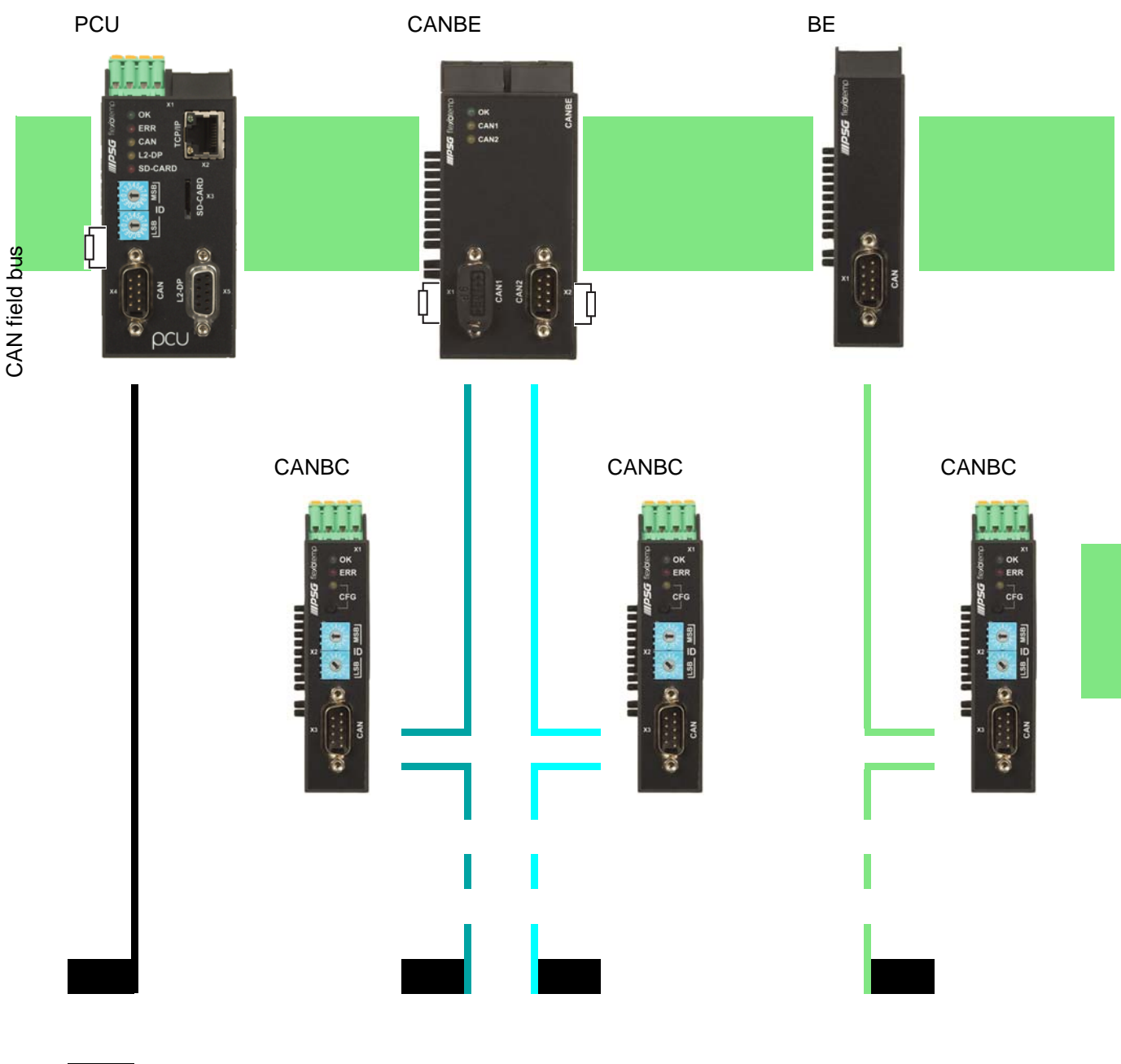

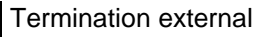

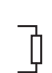

Termination internal

Rev. 1.01.05 Technical changes reserved

# 3 Examples

In the following example a project is described, with the target, to realize it with the flexotemp® components and the project setup/configuration in flexotempMANAGER.

Each example is divided by the following points

- **Target**: Description of the project
- Necessary components: List of the required flexotemp® components for the project
- Installation: the configuration and wiring of the flexotemp® components
- Interface connections: establishing of connection between flexotemp® components with flexotempMANAGER serial/per Ethernet
- Project setup and configuration: the settings for the project in flexotempMANAGER, the parameters to configure, inclusive addressing of components

The necessary steps for own applications, to work with the system safely and quickly, can easily be derived by these exemplary configuration and project setup.

# 3.1 Example\_1 - PCU-System

# 3.1.1 Example1-Target

Project setup of a control system with

- 20 zones (10 Heating, 10 Heating/Cooling)
- 4 zones with measurement inputs resistance thermometer Pt100
- remaining zones with measurement inputs thermocouple TC
- Outputs Heating, SSR, zero-crossing switching
- 2 outputs Cooling, analog outputs for control of servo valves
- remaining outputs Cooling, SSR, zero-crossing switching activation for fan, drive
- 2 analog inputs for recording of process factors (RPM)x
- Heating Current Monitoring

The planned control system should be represented in a table, e.g. in the way shown, to deduce the number of components and the project setup.

Explanation of the table contents

| 0 | Prerequisite          | The standard names of flexotempMANAGER are used.                                                                     |
|---|-----------------------|----------------------------------------------------------------------------------------------------|
|   | Z                     | Number of zone                                                                                                    |
|   | M/C                   | Measurement/Control                                                                                                  |
|   | SSR                   | Solid State Relay                                                                                                    |
|   | e.g. 004DIO16_CI.DIO7 | flexotemp® component DIO16_CI, 7th DIO                                                                               |
|   |                       | (004 is an internal consecutive number, which is assigned by the pro-<br>gram, to identify the flexotemp® component) |
|   | S-Type                | Sensor Type                                                                                                    |

| Z  | M/ | Output type       | Output type       | Output type   | Measurement   | S-   | Measurement input |
|----|----|-------------------|-------------------|---------------|---------------|------|-------------------|
|    | С  | Switching SSR     | Switching SSR     | Analog signal | input         | Туре | Sensor Type       |
|    |    | Heating *)        | Cooling           |               | Analog signal |      |                   |
| 1  | С  | 004DIO16_CI.DIO1  |                   |               |               | PT   | 002TCPT08.AI1     |
| 2  | С  | 004DIO16_CI.DIO2  |                   |               |               | PT   | 002TCPT08.AI2     |
| 3  | С  | 004DIO16_CI.DIO3  |                   |               |               | PT   | 002TCPT08.AI3     |
| 4  | С  | 004DIO16_CI.DIO4  |                   |               |               | PT   | 002TCPT08.AI4     |
| 5  | С  | 004DIO16_CI.DIO5  |                   |               |               | J    | 002TCPT08.AI5     |
| 6  | С  | 004DIO16_CI.DIO6  |                   |               |               | J    | 002TCPT08.AI6     |
| 7  | С  | 004DIO16_CI.DIO7  |                   |               |               | J    | 002TCPT08.AI7     |
| 8  | С  | 004DIO16_CI.DIO8  |                   |               |               | J    | 002TCPT08.AI8     |
| 9  | С  | 004DIO16_CI.DIO9  |                   |               |               | J    | 003TC12.AI1       |
| 10 | С  | 004DIO16_CI.DIO10 |                   |               |               | J    | 003TC12.AI2       |
| 11 | С  | 004DIO16_CI.DIO11 | 005DIO16_CI.DIO5  |               |               | J    | 003TC12.AI3       |
| 12 | С  | 004DIO16_CI.DIO12 | 005DIO16_CI.DIO6  |               |               | J    | 003TC12.AI4       |
| 13 | С  | 004DIO16_CI.DIO13 | 005DIO16_CI.DIO7  |               |               | J    | 003TC12.AI5       |
| 14 | С  | 004DIO16_CI.DIO14 | 005DIO16_CI.DIO8  |               |               | J    | 003TC12.AI6       |
| 15 | С  | 004DIO16_CI.DIO15 | 005DIO16_CI.DIO9  |               |               | J    | 003TC12.AI7       |
| 16 | С  | 004DIO16_CI.DIO16 | 005DIO16_CI.DIO10 |               |               | J    | 003TC12.AI8       |
| 17 | С  | 005DIO16_CI.DIO1  | 005DIO16_CI.DIO11 |               |               | J    | 003TC12.AI9       |
| 18 | С  | 005DIO16_CI.DIO2  | 005DIO16_CI.DIO12 |               |               | J    | 003TC12.AI10      |
| 19 | С  | 005DIO16_CI.DIO3  |                   | 006AIO04.AO1  |               | J    | 003TC12.AI11      |
| 20 | С  | 005DIO16_CI.DIO4  |                   | 006AIO04.AO2  |               | J    | 003TC12.AI12      |
| 21 | М  |                   |                   |               | 006AIO04.AI1  |      |                   |
| 22 | М  |                   |                   |               | 006AIO04.AO2  |      |                   |

\*) In the current example, the heating current monitoring is done for all Heating outputs, which are distributed to the both modules DIO 16 CI, so the flexotemp® component DIO16CI is connected each with 3 external current transformers. The PSG current transformer module ESW75 is used. The control outputs Heating are of type <Heating with current measurement>. Further details on heating current monitoring see operating instructions **Temperature Control System flexotemp® Parameter**.

# 3.1.2 Example1-Necessary components

The following flexotemp® components are required:

- 1 Peripheral Control Unit flexotemp® PCU48 (controller)
- I Thermocouple Interface flexotemp® TCPT08
- 1 Thermocouple Interface flexotemp® TC12
- 2 Digital In-/Output Interface, Current Input flexotemp® DIO16CI
- 6 current transformer modules ESW75
- 1 Analog In-/Output Interface flexotemp® AIO04
- 8 output modules sysTemp® SMS01

# 3.1.3 Example1-Installation

At all installation work, note the current data sheets for each flexotemp® component.

The data sheets can be accessed in Internet by www.meusburger.com, and/or are available under menu bar  $\rightarrow$  <Extras>  $\rightarrow$  <Options>  $\rightarrow$  <Update> in flexotempMANAGER in the project view below each flexotemp® component (see operating instructions **Project setup and Configuration Tool flexotempMANAGER Operation**, see  $\neg$ Additional and continuative documents).

The flexotemp® components are added from the right side, starting from the controller, as shown. The cross connections click into place for automatic parallel bus contact in the housing, that builds a block of flexotemp® components.

| Power unit     | K<br>K<br>K<br>K<br>K<br>K<br>K<br>K<br>K<br>K<br>K<br>K<br>K<br>K | 0444964 <b>55C/1</b> | 0000000 |          |          | алиорен <b>25501</b><br>Хало |
|----------------|--------------------------------------------------------------------|----------------------|---------|----------|----------|------------------------------|
| Output voltage | * 5 5 0 ×                                                          |                      |         |          |          |                              |
| 24 VDC         | PCU 48                                                             | UTCPT08              | UTC12   | UDIO16CI | ←DIO16CI | UAIO04                       |
|                |                                                                    | Ùclick into p        | lace    |          |          |                              |

| Rated voltage | 1830 VDC           | 1830 VDC      | 1830 VDC      | 1830 VDC      | 1830 VDC      | 1830 VDC      |
|---------------|--------------------|---------------|---------------|---------------|---------------|---------------|
| Power         | 6 W                | 2 W           | 2 W           | 2 W           | 2 W           | 2 W           |
| consumption   |                    | (Electronics) | (Electronics) | (Electronics) | (Electronics) | (Electronics) |
| 6             | See current data s | heets         |               |               |               |               |

Starting with the power unit, the flexotemp® components must be connected with the 24 VDC power supply.

| Component | PCU 48           | TCPT 08       | TC12          | DIO 16 CI | DIO 16 CI | AIO 04 |
|-----------|------------------|---------------|---------------|-----------|-----------|--------|
| Terminal  | X1               | <n.a.></n.a.> | <n.a.></n.a.> | X1        | X1        | X1     |
| 6         | See current data | sheets        |               |           |           |        |

The in-/outputs of the flexotemp® components must be wired accordingly.

| Component               | PCU 48        | TCPT 08 | TC12   | DIO 16 CI | DIO 16 CI | AIO 04 |
|-------------------------|---------------|---------|--------|-----------|-----------|--------|
| Terminal                | <n.a.></n.a.> | X1, X2  | X1, X2 | X2, X3    | X2, X3    | X2, X3 |
| See current data sheets |               |         |        |           |           |        |

Three current transformers ESW75 have to be connected to the flexotemp® component DIO16CI, for heating current monitoring.

| Component | DIO 16 CI | DIO16CI |
|-----------|-----------|---------|
| Terminal  | X2, X3    | X2, X3  |

The outgoing control lines for the Heating actuators on DIO16CI, have to be led through the connected current transformer.

An output module SMS01 has to be connected to the digital outputs (see *P*Example1-Specify Cooling outputs) (in terminal design), e.g. for control of a three phase fan.

| Component | DIO 16 CI DIO 16 CI |  |
|-----------|---------------------|--|
| Terminal  | X2, X3 X2, X3       |  |
|           | SMS01(X5) SMS01(X5) |  |

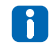

See current data sheets

# 3.1.4 Example1-Create serial interface connection to controller

A serial connection to PC, where flexotempMANAGER is installed, is created from the flexotemp® component PCU48.

| 6 | Prerequisite        | flexotempMANAGER and the communication server (PSGCommServer) are running on the same computer hardware.                                                                                                    |
|---|---------------------|----------------------------------------------------------------------------------------------------|
| 6 | Prerequisite        | flexotemp® component PCU48 has the option COM interface RS232/ RS422.                                                                                                    |
|   | PC side             |                                                                                                    |
|   | Interface converter | Due the fact, that a PC has no standard RS485 interface, an interface converter is required (see data sheet SK232485).                                                                                                    |
|   |                     | Take care of the pin assignment and the correct connection.                                                                                                    |
|   | Controller side     | The RS232 cable must be connected to the connection X5 COM of the flexotemp® component PCU48.                                                                                                    |
|   | PSGCommServer       | Create a serial interface (operating instructions <b>Project setup and</b><br><b>Configuration Tool flexotempMANAGER Operation</b> chapter 3.1.2,<br>see <i>¬</i> Additional and continuative documents).                                                                                                    |
|   | flexotempMANAGER    | Check on the side of the communication server, that the setting <the as="" computer="" flexotempman-ager="" on="" psgcommserver="" runs="" same="" the=""> is selected. By the key <read by="" interface="" manually="" of="" psgcommserver="" setting="">, the settings of the serial interface are taken from the previous step and can be selected.</read></the> |

#### 3.1.5 Example1-Create interface connection to controller per Ethernet

A connection to PC, where flexotempMANAGER is installed, is created from the flexotemp® component PCU48 per Ethernet.

| 6 | Prerequisite     | flexotempMANAGER and the communication server (PSGCommServer) are running on the same computer hardware.                                                                      |
|---|------------------|----------------------------------------------------------------------------------------------------|
|   | PC side          |                                                                                                    |
|   | LAN connection   | For direct coupling from PC and controller, use a cross-over cable. Us-<br>ing a Fast-Ethernet-Switch, use a standard Ethernet network cable.                                 |
|   | Controller side  | The Ethernet network cable must be connected to the connection X2 TCP/IP of the flexotemp® component PCU48.                                                                   |
|   | flexotempMANAGER | Check on the side of the communication server, that the setting <the as="" computer="" flexotempman-ager="" on="" psgcommserver="" runs="" same="" the=""> is selected.</the> |

# 3.1.6 Example1-Project setup and configuration

Further details, how the project setup and configuration tool flexotempMANAGER should be used and operated, as well as further explanations of the parameters, please see the operating instructions (see chapter ¬Additional and continuative documents).

#### 3.1.6.1 Example1-Create controller and components

| 6 | Prerequisite | flexotempMANAGER is installed on PC.                                                                                                    |
|---|--------------|----------------------------------------------------------------------------------------------------|
|   | Prerequisite | flexotempMANAGER and the communication server (PSGCommServer) are running on the same computer hardware.                                              |
| 6 |              | The flexotemp® components are configured in the order shown in<br>PExample1-Installation (from the left, starting from the controller, to the right). |
|   |              |                                                                                                    |

PC side

flexotempMANAGER Symbol bar: <View> Symbol bar, Status bar, Project are active. start Menu bar: <File> <New>. No project (<Unnamed>) is displayed.

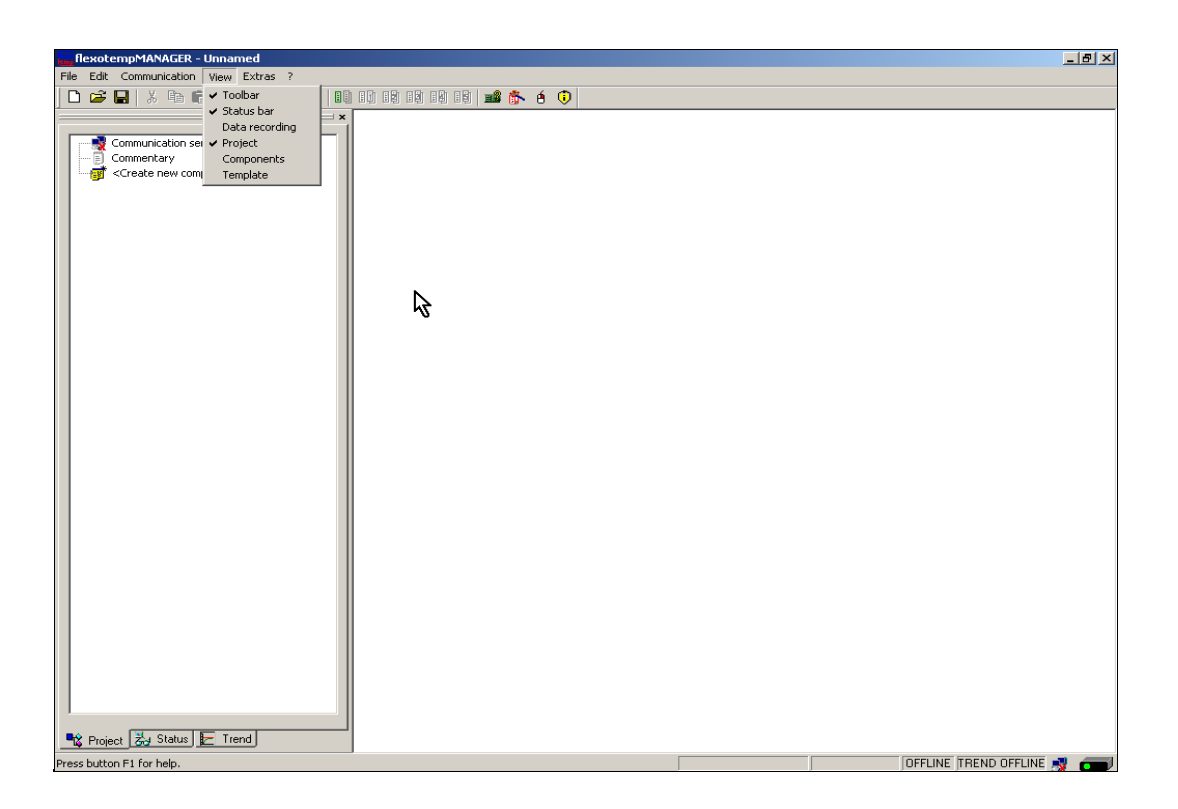

# Create controller

Create controller PCU048 by <Create new component>.

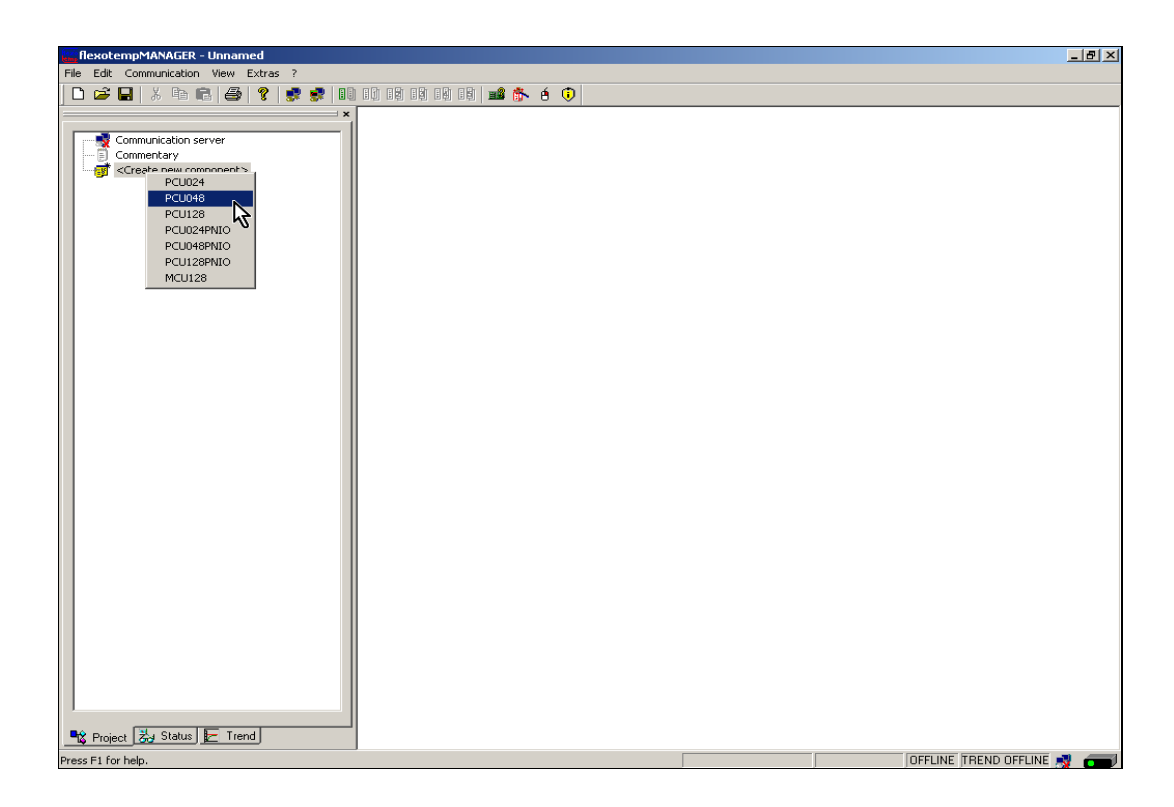

# Address setting

The setting of the device ID on the coding switch here and on the rotary switch on the controller must fit. At communication by Ethernet, the PC must have the same subnet like the controller (subnet mask: 255.255.255.0).

| flexotempMANAGER - Unnamed                                                            |                                                                                                    | _ & × |
|---------------------------------------------------------------------------------------|----------------------------------------------------------------------------------------------------|-------|
| File Edit Communication View Extras ?                                                 |                                                                                                    |       |
| D 🚅 🖬   X 🖻 💼   🚭   🦹 😻 💷 💷                                                           | 19 19 19 19 📾 🏂 é 🕡                                                                                                    |       |
| Communication server<br>Communication server<br>Commentary<br>Correate new components | Image: Component for PCU048   Component names   Component names   Coderschalter   Device ID   Device ID   Device ID   Image: Component interface   Coderschalter   Device ID   Image: Component interface   Serial interface   CAN interface   CAN interface   CAN interface   Device ID   Image: Component interface   Coderschalter   Device ID   Image: Component interface   Coderschalter   Device ID   Image: Component interface   Image: Component interface   Image: Component int |       |
|                                                                                       | OK Cancel                                                                                                    |       |
| Project 😓 Status 🔄 Trend                                                              |                                                                                                    |       |

Controller PCU048 is created.

| E flexotempMANAGER - Unnamed *                                                                                                    |                                                                                                    |                                                    |             | -                       | 8 × |
|----------------------------------------------------------------------------------------------------|----------------------------------------------------------------------------------------------------|----------------------------------------------------|-------------|-------------------------|-----|
| File Edit Communication View Extras ?                                                                                                    |                                                                                                    |                                                    |             |                         |     |
| D 🖆 🔲   X 🖻 🖻 🎒 😵 🕕                                                                                                    | ) 1) 12 19 19 19 18 <b>18 1</b> 6 (                                                                       | Ð                                                  |             |                         |     |
| Communication server<br>Commentary<br>Commentary<br>Commentary<br>Commentarion<br>Time server<br>System parameter<br>Comparameter<br>System parameter<br>Comparameter<br>Comparame | PCU048>Info     PCU048>Info     Component name     DLL     Data version     Software version      Details | PCU048<br>PCU048<br>DAT 1.1 010001<br>PCU0480????? |             |                         |     |
| Project [3:3] Status [2] [Tend]                                                                                                    | ]                                                                                                    |                                                    | STNGLE MODE |                         |     |
| Press F1 for help.                                                                                                    |                                                                                                    |                                                    | SINGLE MODE | OFFLINE TREND OFFLINE 🛒 |     |

#### **Create further components**

Beneath the controller, the further components (TCPT08, TC12, DIO16 CI, AIO04) are selected out of a list and created.

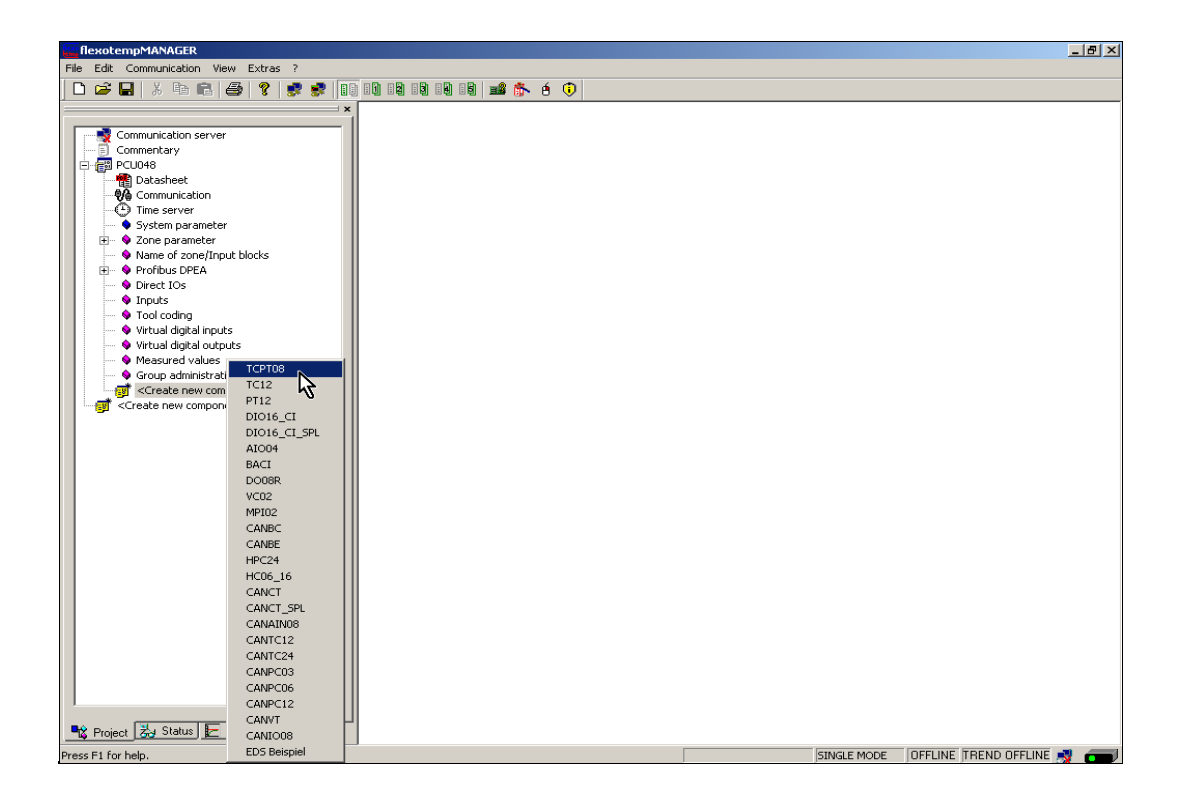

The controller and the components are created in the project.

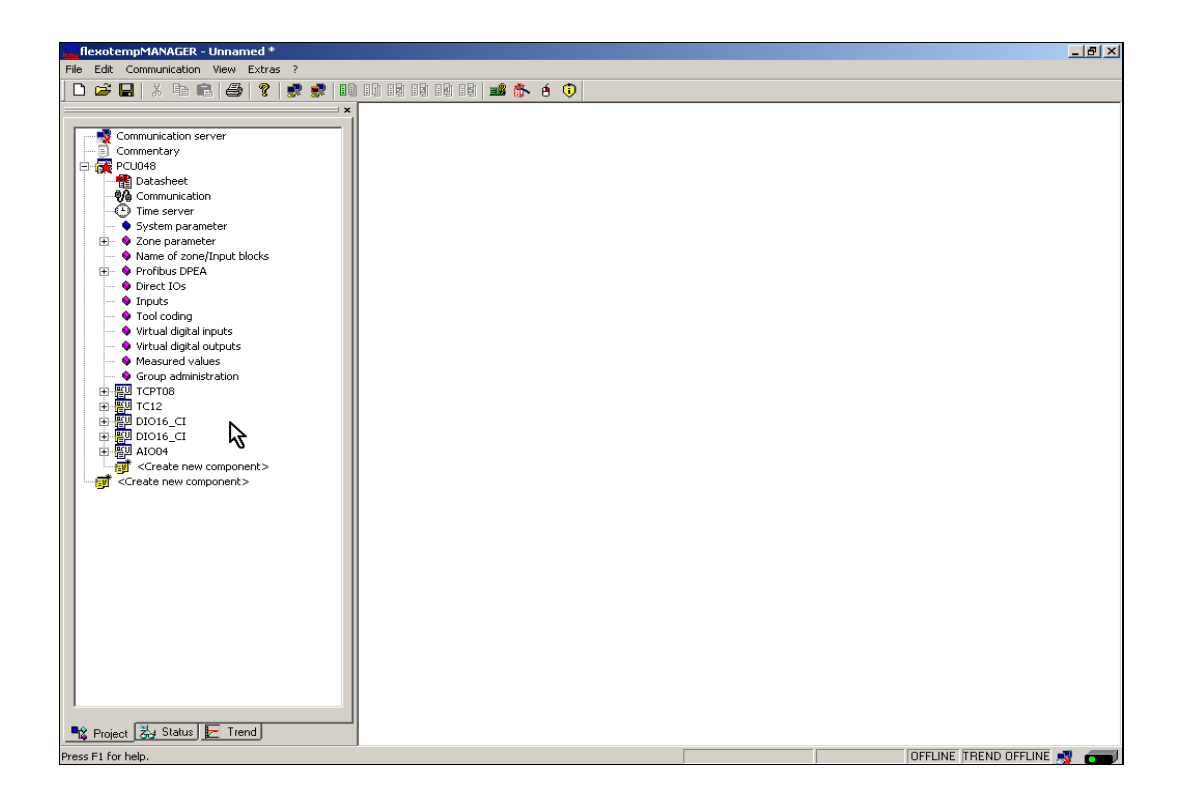

The project is stored with the name Example\_1.

# 18 Chapter 3 Examples

# 3.1.6.2 Example1-Specify Heating outputs

# **Specify 20 Heating outputs**

At the first (004)DIO16\_CI: for DIO1...DIO16 select and set the type <Heating with current measurement>.

| flexotempMANAGER - Example_1                |                             |                   |            |                               | _ <b>6</b> ×              |
|---------------------------------------------|-----------------------------|-------------------|------------|-------------------------------|---------------------------|
| File Edit Communication View Extras ?       |                             |                   |            |                               |                           |
| 🗋 🗅 🚅 🔒   X 🖻 🖻 🎒 🎒 😵 💷                     | ) 10 19 19 19 19   📫 🏠      | é 🛈               |            |                               |                           |
| ×                                           | DI016 CI->In-/outputs       | X2/X3             |            |                               |                           |
| Communication server                        |                             |                   |            |                               |                           |
| Commentary                                  |                             | News              |            | T                             | Definition                |
| E 🙀 PCU048                                  |                             | Name              |            | l iyp                         | Demition                  |
| Datasheet                                   | In-/output DIO 01 (X2. 5)   | 00401016_01.0101  | M          |                               | · <u> </u>                |
| Time server                                 | In-/output DI0 02 (X2. 6)   | 004DI016_CI.DI02  |            | Heating with current measurem | ent                       |
| System parameter                            | In-/output DID 03 (X2. 7)   | 004DI016_CI.DI03  | <b>v</b>   | Cooling                       | 2                         |
| 🗄 🔶 Zone parameter                          | In-/output DID 04 (X2, 8)   | 004DI016_CI.DI04  |            | Heating<br>digital output     | ~                         |
| Name of zone/Input blocks                   | In Journal DIO 05 N/2 91    | 00401016_CL0105   |            | digital input                 |                           |
| Profibus DPEA                               | involuplatibilo do (x2. o)  | 00401010_01.01000 | — Ĕ        | Heating with common supply    |                           |
| Inputs                                      | In-/output DIO 06 (X2.10)   | 00401016_01.0106  | M          | Cooling with common supply    |                           |
| Tool coding                                 | In-/output DI0 07 (X2.11)   | 004DI016_CI.DI07  |            |                               |                           |
| <ul> <li>Virtual digital inputs</li> </ul>  | In-/output DIO 08 (X2.12)   | 004DI016_CI.DI08  | ~          |                               |                           |
| Virtual digital outputs     Measured values | In-/output DIO 09 (X3. 5)   | 004DI016_CI.DI09  | 1          |                               |                           |
| Group administration                        | In-/output DIO 10 (X3. 6)   | 004DI016_CI.DI010 | ~          |                               |                           |
| 🗈 🕎 ТСРТОВ                                  | In-/output DIO 11 (X3. 7)   | 004DI016_CI.DI011 |            |                               |                           |
|                                             | In-/output DID 12 (X3. 8)   | 004DI016_CI.DI012 |            |                               | ·                         |
| Datasheet                                   | In-/output DID 13 (X3, 9)   | 004DI016 CI.DI013 |            |                               |                           |
| - Q Parameter                               | In /output DID 14 (V2.10)   | 00401016_0101014  | — Ë        |                               | -                         |
| In-/outputs X2/X3                           | 1119 Odipar D10 14 (7.3.10) |                   | — <u> </u> | J                             |                           |
| E E DIO16_CI                                | In-/output DI0 15 (X3.11)   | 00401016_01.01015 | ¥          |                               |                           |
| Create new component >                      | In-/output DIO 16 (X3.12)   | 004DI016_CI.DI016 | <b>V</b>   |                               |                           |
| <create component="" new=""></create>       |                             |                   |            | → <u>*</u>                    |                           |
| -                                           |                             |                   |            |                               |                           |
|                                             |                             |                   |            |                               |                           |
|                                             |                             |                   |            |                               |                           |
|                                             |                             |                   |            |                               |                           |
|                                             |                             |                   |            |                               |                           |
|                                             |                             |                   |            |                               |                           |
|                                             |                             |                   |            |                               |                           |
|                                             |                             |                   |            |                               |                           |
|                                             |                             |                   |            |                               |                           |
|                                             |                             |                   |            |                               |                           |
| Bé p : , N. Sister 🕞 Trand                  |                             |                   |            |                               |                           |
|                                             | •                           |                   |            |                               |                           |
| Press F1 for help.                          |                             |                   |            |                               | OFFLINE TREND OFFLINE 🕺 🗂 |

At the first (004)DIO16\_CI: for DIO1...DIO16 of type <Heating with current measurement> assign zone 1...16.

| flexotempMANAGER - Example_1                |                            |                   |          |                               |                                | _ <u>8 ×</u> |
|---------------------------------------------|----------------------------|-------------------|----------|-------------------------------|--------------------------------|--------------|
| File Edit Communication View Extras ?       |                            | <u> </u>          |          |                               |                                |              |
|                                             |                            | 8 🔍               |          |                               |                                |              |
|                                             | DI016_CI->In-/outputs      | ×2/×3             |          |                               |                                |              |
| Commentary                                  |                            |                   |          | -                             | -                              |              |
| E- 🙀 PCU048                                 |                            | Name              |          | Тур                           | De                             | finition     |
| Datasheet                                   | In-/output DIO 01 (X2. 5)  | 004DI016_CI.DI01  | •        | Heating with current measurem |                                |              |
| Communication                               | In-/output DID 02 (X2. 6)  | 004DI016_CI.DI02  | ~        |                               |                                |              |
| System parameter                            | In-/output DID 03 (×2, 7)  | 004DI016_CI.DI03  |          | ,<br>                         | X1>Zone 1<br>(2>Zone 2         |              |
| 🖅 💊 Zone parameter                          | In (output DID 04 0/2, 9)  |                   |          |                               | <3> Zone 3 🐴                   |              |
| Name of zone/Input blocks                   |                            |                   |          |                               | <4> ∠one 4<br>1 <5> Zone 5     |              |
| 🕀 🔶 Profibus DPEA                           | In-/output DIU 05 (X2. 9)  | 00401016_01.0105  |          |                               | <6> Zone 6                     |              |
| Direct IOs                                  | In-/output DIO 06 (X2.10)  | 004DI016_CI.DI06  | <b>V</b> |                               | <7> Zone 7<br>(8) Zone 8       |              |
| Tool coding                                 | In-/output DIO 07 (X2.11)  | 004DI016_CI.DI07  |          |                               | <9> Zone 9                     |              |
| Virtual digital inputs                      | In-/output DIO 08 (X2.12)  | 004DI016_CI.DI08  |          |                               | <10> Zone 10<br><11> Zone 11   |              |
| <ul> <li>Virtual digital outputs</li> </ul> | Involutional DID 09 0/3-51 | 004DI016 CLDI09   |          | ,                             | <12> Zone 12                   |              |
| Measured values                             |                            | 004DI016_CLDI010  |          |                               | 1<13> Zone 13<br>1<14> Zone 14 |              |
| Group administration                        | In-/output DIU TU (X.3. 6) | 00401016_01.01010 |          |                               | <15> Zone 15                   |              |
|                                             | In-/output DIO 11 (X3. 7)  | 004DI016_CI.DI011 | 🔽        |                               | <16> Zone 16                   |              |
| DIO16_CI                                    | In-/output DIO 12 (X3. 8)  | 004DI016_CI.DI012 |          |                               | <18> Zone 18                   |              |
| Datasheet                                   | In-/output DID 13 (X3. 9)  | 004DI016_CI.DI013 | -<br>-   |                               | 1<19> Zone 19                  |              |
| Parameter                                   | In-/output DID 14 (X3.10)  | 004DI016_CI.DI014 |          |                               | <20> Zone 20<br><21> Zone 21   |              |
| In-foutputs X2/X3                           |                            | 00401016_CL01015  |          | ,                             | <22> Zone 22<br>(22) Zone 22   |              |
|                                             | In-Youtput Dio 15 (X.3.11) |                   |          | ļ                             | <23> Zone 23                   |              |
| <pre></pre>                                 | In-/output DIO 16 (X3.12)  | 00401016_01.01016 | · ·      | I                             | <25> Zone 25                   |              |
| <pre>Create new component&gt;</pre>         |                            |                   |          | → <u>≪</u>                    | <26> Zone 26<br><27> Zone 27   |              |
|                                             |                            |                   |          |                               | <28> Zone 28                   |              |
|                                             |                            |                   |          |                               | <29> Zone 29<br><30> Zone 30   |              |
|                                             |                            |                   |          |                               | <31> Zone 31                   |              |
|                                             |                            |                   |          |                               | <32> Zone 32                   |              |
|                                             |                            |                   |          |                               | <34> Zone 34                   |              |
|                                             |                            |                   |          |                               | <35> Zone 35                   |              |
|                                             |                            |                   |          |                               | <36> Zone 36                   |              |
|                                             |                            |                   |          |                               |                                |              |
|                                             |                            |                   |          |                               |                                |              |
|                                             |                            |                   |          |                               |                                |              |
|                                             |                            |                   |          |                               |                                |              |
| 📲 Project 📩 Status 🛃 Trend                  | •                          |                   |          |                               |                                | •            |
| Press F1 for help.                          |                            |                   |          |                               | OFFLINE TREND OFFLINE          |              |

16 Heating outputs are defined for zone 1...16.

| flexotempMANAGER - Example_1                     |                            |                   |          |                                                                                                    | _ 8 ×        |
|--------------------------------------------------|----------------------------|-------------------|----------|----------------------------------------------------------------------------------------------------|--------------|
| File Edit Communication View Extras ?            |                            |                   |          |                                                                                                    |              |
| 🗅 🚅 🔛   X 🖙 📾 🎒 🍞 🛃 🕄 🕕 🕬                        | 8 19 19 19 📾 🏠             | é 🛈               |          |                                                                                                    |              |
| × #                                              | DID16 Claip (outpute X     | 2/22              |          |                                                                                                    |              |
| Compunication server                             |                            |                   |          |                                                                                                    |              |
| Commentary                                       |                            |                   | -        |                                                                                                    | <b>B</b> (1) |
| E G PCU048                                       |                            | Name              |          | lyp                                                                                                    | Definition   |
| Datasheet                                        | n-/output DIO 01 (X2. 5)   | 00401016_01.0101  | _ 12     | Heating with current measurem                                                                                                    | <1> Zone 1   |
| Time server                                      | n-/output DIO 02 (X2. 6)   | 004DI016_CI.DI02  | - ₽      | Heating with current measurem                                                                                                    | <2> Zone 2   |
| System parameter                                 | n-/output DIO 03 (X2. 7)   | 004DI016_CI.DI03  |          | Heating with current measurem                                                                                                    | <3> Zone 3   |
| One parameter                                    | n-/output DIO 04 (X2. 8)   | 004DI016_CI.DI04  | <b>V</b> | Heating with current measurem                                                                                                    | <4> Zone 4   |
| • Value of zonejunpot blocks     • Profibus DPEA | n-/output DIO 05 (X2. 9)   | 004DI016_CI.DI05  |          | Heating with current measurem                                                                                                    | <5> Zone 5   |
| - I Direct IOs                                   | n-/output DIO 06 (X2.10)   | 004DI016_CI.DI06  | -        | Heating with current measurem                                                                                                    | <6> Zone 6   |
| - • Inputs                                       | n-/output DIO 07 (X2.11)   | 004DI016_CI.DI07  | -        | Heating with current measurem                                                                                                    | <7> Zone 7   |
| Virtual digital inputs                           | n-/output DID 08 0(2 12)   | 004DI016 CI.DI08  | - 7      | Heating with current measurem                                                                                                    | <8> Zone 8   |
| 🗣 Virtual digital outputs                        | n-/output DIO 09 (X3, 5)   | 004DI016_CI.DI09  | - 🔽      | Heating with current measurem                                                                                                    | <9> Zone 9   |
|                                                  | n-/output DIO 10 (X3, 6)   | 004DI016_CI.DI010 |          | Heating with current measurem                                                                                                    | <10> Zone 10 |
| ⊕ ₩ ТСРТО8                                       | n-/output DID 11 0/3 7)    | 004DI016 CI.DI011 |          | Heating with current measurem                                                                                                    | <11> Zone 11 |
| н 🕎 ТС12                                         | n/output DIO 12 (V3. 1)    |                   | -        | Heating with current measurem                                                                                                    | <12> Zone 12 |
| Dio16_CI                                         | n /output DIO 12 (vid. 0)  | 004DI016_CLDI013  | -        | Heating with current measurem                                                                                                    | (13) Zone 13 |
| Parameter                                        | n-/output DIO 15 (A3. 5)   | 004DI016_CLDI013  |          | Heating with current measurem                                                                                                    | (14) Zono 14 |
| <ul> <li>In-/outputs X2/X3</li> </ul>            | nivoutput Dio 14 (A.3. To) |                   | - 🖻      | In the standard standard standar | 15 2 15      |
|                                                  | n-/output DIO 15 (X3.11)   | 004DI016_CI.DI015 | - 🖻      | Heating with current measurem                                                                                                    | <15> 20ne 15 |
| <pre>Create new component&gt;</pre>              | n-/output DIO 16 (X3.12)   | 004DI016_CI.DI016 |          | Heating with current measurem                                                                                                    | <16> Zone 16 |
|                                                  |                            |                   |          | →                                                                                                    |              |
|                                                  |                            |                   |          |                                                                                                    |              |
|                                                  |                            |                   |          |                                                                                                    |              |
|                                                  |                            |                   |          |                                                                                                    |              |
|                                                  |                            |                   |          |                                                                                                    |              |
|                                                  |                            |                   |          |                                                                                                    | ~            |
|                                                  |                            |                   |          |                                                                                                    |              |
|                                                  |                            |                   |          |                                                                                                    |              |
|                                                  |                            |                   |          |                                                                                                    |              |
|                                                  |                            |                   |          |                                                                                                    |              |
| Repriect 24 Status F Trend                       |                            |                   |          |                                                                                                    |              |
| Proce 51 for help                                |                            |                   | _        |                                                                                                    |              |

At the second (005)DIO16\_CI: for DIO1...DIO4 select and set the type <Heating with current measurement>.

At the second (005)DIO16\_CI for DIO1...DIO4 of type <Heating with current measurement> assign zone 17...20.

All 20 Heating outputs with heating current monitoring are defined for zone 1...20.

| flexotempMANAGER - Example_1                                            |                              |                   |      |                                    |                      | _ <u>8</u> × |
|-------------------------------------------------------------------------|------------------------------|-------------------|------|------------------------------------|----------------------|--------------|
|                                                                         |                              | é 🛈               |      |                                    |                      |              |
|                                                                         | * B+II DI016_CI->In-/outputs | ×2/×3             |      |                                    |                      |              |
| Communication server                                                    |                              |                   |      |                                    |                      |              |
| Commentary                                                              |                              | Name              |      | Тур                                |                      | Definition   |
| R Datasheet                                                             | In-/output DIO 01 0/2 51     | 005DI016 CI.DI01  |      | Heating with current measurem      | <17> Zone 17         |              |
| - 🖗 Communication                                                       | In /output DID 02 (V2 E)     | 00501016_010102   | _    | -<br>Heating with current measurem | <18> Zone 18         |              |
| Time server                                                             |                              | 00501010_010102   |      | Heating with a ment measurem       | (10) Zone 10         |              |
| System parameter                                                        | In-/output DIU 03 (X2. 7)    | 00501016_01.0103  |      | Heating with current measurem      | C132 2018 13         |              |
| Some parameter     Some parameter     Some parameter     Some parameter | In-/output DIO 04 (X2. 8)    | 00501016_01.0104  |      | Heating with current measurem      | <20> Zone 20         |              |
| Profibus DPEA                                                           | In-/output DIO 05 (X2. 9)    | 005DI016_CI.DI05  |      |                                    |                      |              |
| <ul> <li>Direct IOs</li> </ul>                                          | In-/output DI0 06 (K2.10)    | 005DI016_CI.DI06  |      |                                    |                      |              |
| S Inputs                                                                | In-/output DIO 07 (X2.11)    | 005DI016_CI.DI07  |      |                                    |                      |              |
| <ul> <li>Virtual digital inputs</li> </ul>                              | In-/output DID 08 0(2 12)    | 005DI016 CI.DI08  |      |                                    |                      |              |
| 💊 Virtual digital outputs                                               | In Andrea DIO 00 (V2. E)     | 00501016_CL0109   | - 2. |                                    |                      |              |
| • Measured values                                                       | Involupation of the time of  | 005D1010_01.0100  | - 2. |                                    |                      |              |
| Group administration                                                    | In-/output DIU 10 (X3. 6)    | 00501016_01.01010 | _    |                                    |                      |              |
| B SU TC12                                                               | In-/output DID 11 (K3. 7)    | 005DI016_CI.DI011 |      |                                    |                      |              |
| E DIO16_CI                                                              | In-/output DIO 12 (X3. 8)    | 005DI016_CI.DI012 |      |                                    |                      |              |
| 🖨 🕎 DIO16_CI                                                            | In-/output DIO 13 (X3. 9)    | 005DI016_CI.DI013 |      |                                    |                      |              |
| Datasheet                                                               | In-/output DIO 14 (X3.10)    | 005DI016_CI.DI014 | _    |                                    |                      |              |
| Parameter                                                               | In (output DIO 15 (V2 11)    | 00501016_CL01015  |      |                                    |                      |              |
| H SU AIO04                                                              |                              | 00501010_0101010  | - 2  |                                    |                      |              |
| <create component="" new=""></create>                                   | In-/output DIU 16 (X3.12)    | 00001016_0101016  |      | 2000                               |                      |              |
| - of <create component="" new=""></create>                              |                              |                   |      | →                                  |                      |              |
|                                                                         |                              |                   |      |                                    |                      |              |
|                                                                         |                              |                   |      |                                    |                      |              |
|                                                                         |                              |                   |      |                                    |                      |              |
|                                                                         |                              |                   |      |                                    |                      |              |
|                                                                         |                              |                   |      |                                    |                      |              |
|                                                                         |                              |                   |      |                                    |                      |              |
|                                                                         |                              |                   |      |                                    |                      |              |
|                                                                         |                              |                   |      |                                    |                      |              |
|                                                                         |                              |                   |      |                                    |                      |              |
|                                                                         |                              |                   |      |                                    |                      |              |
|                                                                         |                              |                   |      |                                    |                      |              |
| Topect Zay Status E Trend                                               | •                            |                   |      |                                    |                      | ▶            |
| Press F1 for help.                                                      |                              |                   |      |                                    | OFFLINE TREND OFFLIN | IE 🦂 📻       |

# 20 Chapter 3 Examples

# 3.1.6.3 Example1-Specify Cooling outputs

# Specify 8 Cooling outputs

At the second (005)DIO16\_CI for DIO5...DIO12 select and set the type <Cooling>.

|                                                                      | × ■+ DI016_CI->In-/outputs | 8 V<br>X2/X3      |     |                               |              |
|----------------------------------------------------------------------|----------------------------|-------------------|-----|-------------------------------|--------------|
| Communication server                                                 |                            | Name              |     | Tun                           | Definition   |
| PCU048                                                               | Involutout DID 01 (V2 5)   | 005DI016_CLDI01   |     | Heating with current measurem | <17>Zone 17  |
| Communication                                                        | In-foutput DID 02 0(2, 6)  | 005DI016 CI.DI02  |     | Heating with current measurem | <18> Zone 18 |
| Time server                                                          | In /output DID 02 (v2. 0)  | 00501016_010103   |     | Heating with current measurem | (19) Zone 19 |
| - System parameter                                                   | In /output DIO 03 (22, 7)  | 00501016_01.0104  |     | Heating with current measurem | (20) Zone 20 |
| Name of zone/Input blocks                                            | In-/output DIO 04 (x2, 8)  | 00501016_01.0104  |     |                               | 1207 2010 20 |
| Profibus DPEA     Direct IOc                                         | In-/output DID 05 (X2. 9)  | 00501016_01.0105  |     |                               |              |
| - Inputs                                                             | In-/output DIO 06 (X2.10)  |                   |     | Heating with current measurem | ent          |
| <ul> <li>Tool coding</li> </ul>                                      | In-/output DID 07 (X2.11)  | 00501016_01.0107  |     | Cooling<br>Heating            |              |
| Virtual digital inputs     Virtual digital outputs                   | In-/output DIO 08 (X2.12)  | 005DI016_CI.DI08  | _ □ | digital output                |              |
| <ul> <li>Writear digital outputs</li> <li>Weasured values</li> </ul> | In-/output DIO 09 (X3. 5)  | 005DI016_CI.DI09  |     | Heating with common supply    |              |
| 🗣 Group administration                                               | In-/output DIO 10 (X3. 6)  | 005DI016_CI.DI010 |     | Cooling with common supply    |              |
| EU TCPT08                                                            | In-/output DIO 11 (X3. 7)  | 005DI016_CI.DI011 |     |                               |              |
| U DIO16 CI                                                           | In-/output DID 12 (X3. 8)  | 005DI016_CI.DI012 |     |                               |              |
| DI016_CI                                                             | In-/output DIO 13 (X3. 9)  | 005DI016_CI.DI013 |     |                               |              |
| Datasheet                                                            | In-/output DIO 14 (X3.10)  | 005DI016_CI.DI014 |     |                               |              |
| <ul> <li>Farameter</li> <li>In-/outputs X2/X3</li> </ul>             | In-/output DI0 15 (X3.11)  | 005DI016_CI.DI015 | - F |                               | ,<br>        |
| [] AI004                                                             | In /output DID 16 (×3 12)  | 005DI016 CI.DI016 |     |                               |              |
| Create new component>                                                |                            |                   |     | → <u>×</u>                    |              |

At the second (005)DIO16\_CI for DIO5...DIO12 of type <Cooling> assign zone 11...18.

| flexotempMANAGER - Example_1          |                              |                   |                       |                                | _ <u>- </u> ×                |
|---------------------------------------|------------------------------|-------------------|-----------------------|--------------------------------|------------------------------|
| File Edit Communication View Extras ? |                              |                   |                       |                                |                              |
| 🗅 😅 🖬 🙏 🖻 🕄 🎒 💡 🛒 💷                   | 11 12 19 19 19 🔹 🏠           | é 🕡               |                       |                                |                              |
|                                       | B+III DI016 Cl-bin-/outputs' | ×2/x3             |                       |                                |                              |
|                                       |                              |                   |                       |                                |                              |
| Commentary                            |                              |                   | _                     |                                |                              |
| E 🙀 PCU048                            |                              | Name              | <b>1</b> 2 <b>1</b> 2 | Тур                            | Definition                   |
| - 👘 Datasheet                         | In-/output DIO 01 (X2. 5)    | 005DI016_CI.DI01  |                       | Heating with current measurem  | <17> Zone 17                 |
| Communication                         | In-/output DID 02 (X2. 6)    | 005DI016_CI.DI02  |                       | Heating with current measurem  | <18> Zone 18                 |
| System parameter                      | In-/output DID 03 0/2 71     | 00501016_CL0103   |                       | Heating with current measurem  | <19> Zone 19                 |
|                                       | In Joseph DID 03 (A2, P)     | 00501016_010104   | - 2                   | Heating with oursent measurem  | (20) Zana 20                 |
| Name of zone/Input blocks             | In-/output DIU 04 (X2. 8)    | 00001016_01.0104  |                       | Heating with culterit measurem | <20> 20He 20                 |
| 🖅 🗣 Profibus DPEA                     | In-/output DIO 05 (X2. 9)    | 005DI016_CI.DI05  |                       | Cooling                        |                              |
| <ul> <li>Direct IOs</li> </ul>        | In-/output DIO 06 (X2.10)    | 005DI016_CI.DI06  |                       |                                | (1) 71                       |
| Inputs     Tool coding                | In-/output DID 07 (X2.11)    | 005DI016_CI.DI07  |                       |                                | <2> Zone 2                   |
| Virtual digital inputs                | In-/output DID 08 0/2 12)    | 00501016_CLDI08   |                       |                                | <3> Zone 3                   |
| Virtual digital outputs               | 117000p0(010-00(7/2.12)      | 005DI01C_CLDI00   |                       |                                | <4> 20ne 4<br><5> Zone 5     |
| Measured values                       | In-/output DIU 09 (X3. 5)    | 00001018_01.0103  |                       |                                | <6> Zone 6                   |
| Group administration                  | In-/output DIO 10 (X3. 6)    | 005DI016_CI.DI010 |                       |                                |                              |
|                                       | In-/output DIO 11 (X3. 7)    | 005DI016_CI.DI011 |                       |                                | <9> Zone 9                   |
| H-1011C12                             | In-/output DI0 12 (X3. 8)    | 005DI016_CI.DI012 |                       |                                | <10> Zone 10<br><11> Zone 11 |
|                                       | In-/output DID 13 0/3 91     | 005DI016_CLDI013  |                       |                                | <12> Zone 12                 |
| Tatasheet                             | 1.1.1.1.1.DIO 110(210)       | 00501016_0101014  |                       |                                | <13> Zone 13<br>(14) Zone 14 |
| Parameter                             | In-7output DIO 14 (X.3.10)   | 00001010_01.01014 |                       |                                | <15> Zone 15                 |
| In-/outputs X2/X3                     | In-/output DI0 15 (X3.11)    | 005DI016_CI.DI015 |                       |                                | <16> Zone 16<br>(17) Zone 17 |
| AIO04                                 | In-/output DI0 16 (X3.12)    | 005DI016_CI.DI016 |                       |                                | <18> Zone 18                 |
| <pre>Create new component &gt;</pre>  |                              |                   |                       | → «                            | <19> Zone 19                 |
|                                       |                              |                   |                       |                                | <20> 20ne 20<br>(21) Zone 21 |
|                                       |                              |                   |                       |                                | <22> Zone 22                 |
|                                       |                              |                   |                       |                                | <23> Zone 23                 |
|                                       |                              |                   |                       |                                | <24> Zone 24                 |
|                                       |                              |                   |                       |                                | (20) Zone 20<br>(26) Zone 26 |
|                                       |                              |                   |                       |                                | <27> Zone 27                 |
|                                       |                              |                   |                       |                                | <28> Zone 28                 |
|                                       |                              |                   |                       |                                | <29> Zone 29                 |
|                                       |                              |                   |                       |                                | <30 Zone 30                  |
|                                       |                              |                   |                       |                                | (31) Zone 31<br>(22) Zone 22 |
|                                       |                              |                   |                       |                                | <33> Zone 33                 |
|                                       |                              |                   |                       |                                | <34> Zone 34                 |
|                                       |                              |                   |                       |                                | <35> Zone 35                 |
| 🗣 Project 🐉 Status 🔚 Trend            | -                            |                   |                       |                                | <36> Zone 36                 |
|                                       | •                            |                   |                       |                                |                              |
| Press F1 for help.                    |                              |                   |                       |                                | OFFLINE TREND OFFLINE 剩 🚛    |

8 Cooling outputs are defined for zone 11...18.

| 🖻 🖬   X 🖻 🖻 🎒 📍 🕏 🕏                                                         | 10 10 19 19 19 19 🖬 🏠      | é 🗊               |              |                               |              |
|-----------------------------------------------------------------------------|----------------------------|-------------------|--------------|-------------------------------|--------------|
|                                                                             | × BIO16_CI->In-/outputs    | X2/X3             |              |                               |              |
| Communication server                                                        |                            |                   |              |                               |              |
| PCUD48                                                                      |                            | Name              | □ <b>:</b> ₽ | Тур                           | Definit      |
| 📲 Datasheet                                                                 | In-/output DIO 01 (X2. 5)  | 005DI016_CI.DI01  |              | Heating with current measurem | <17> Zone 17 |
| Communication                                                               | In-/output DI0 02 (X2. 6)  | 005DI016_CI.DI02  |              | Heating with current measurem | <18> Zone 18 |
| System parameter                                                            | In-/output DID 03 (×2, 7)  | 005DI016_CI.DI03  | — F          | Heating with current measurem | <19> Zone 19 |
| 🗉 🗣 Zone parameter                                                          | In-/output DID 04 (X2. 8)  | 005DI016_CI.DI04  | — Ē          | Heating with current measurem | <20> Zone 20 |
| Name of zone/Input blocks                                                   | In-/output DID 05 0(2, 9)  | 005DI016 CI.DI05  |              | Cooling                       | <11> Zone 11 |
| Vertical Street IOs                                                         | In Jourput DIO 06 (v2.10)  | 00501016_CL0106   |              | Cooling                       | <12> Zone 12 |
| 💊 Inputs                                                                    | In four bio 00 (x2.10)     | 00501016_01.0107  |              | Cooling                       | (12) Zone 12 |
| Sol coding     Sol coding                                                   | In-Youtput Dio 07 (A2, 11) | 00501016_01.0107  |              | Cooling                       | (14) Zone 14 |
| <ul> <li>Virtual digital inputs</li> <li>Virtual digital outputs</li> </ul> | In-Youtput DID 08 (X2, 12) | 00501016_01.0108  | — Ľ          |                               | 15.7 15      |
| 💊 Measured values                                                           | In-/output DIU 09 (X3. 5)  |                   |              | Looling                       | <15> Zone 15 |
| Group administration                                                        | In-/output DIO 10 (X3. 6)  | 00501016_01.01010 |              | Cooling                       | <16> Zone 16 |
|                                                                             | In-/output DIO 11 (X3. 7)  | 005DI016_CI.DI011 | ▼            | Cooling                       | <17> Zone 17 |
| DIO16_CI                                                                    | In-/output DID 12 (X3. 8)  | 005DI016_CI.DI012 | •            | Cooling                       | <18> Zone 18 |
| E DIO16_CI                                                                  | In-/output DI0 13 (X3. 9)  | 005DI016_CI.DI013 |              |                               |              |
| Datasheet                                                                   | In-/output DI0 14 (X3.10)  | 005DI016_CI.DI014 |              |                               |              |
| In-/outputs X2/X3                                                           | In-/output DI0 15 (X3.11)  | 005DI016_CI.DI015 |              |                               |              |
| AI004                                                                       | In-/output DI0 16 (×3.12)  | 005DI016_CI.DI016 | - F          |                               |              |
| ∰ <create component="" new=""></create>                                     |                            |                   |              | → <u>~~</u>                   |              |
|                                                                             |                            |                   |              |                               |              |
|                                                                             |                            |                   |              |                               |              |
|                                                                             |                            |                   |              |                               |              |
| Project 🛃 Status 🔚 Trend                                                    |                            |                   |              |                               |              |

By the output module SMS01 (in terminal design) for each digital output e.g. a three phase fan can be connected. A project setup and/or configuration for the SMS01 is not necessary (see *¬*Example1-Installation).

# 3.1.6.4 Example1-Specify Cooling outputs as analog outputs

# Specify 2 Cooling outputs as analog outputs

At (006)AIO04: for AO1...AO2 select and set the type <Cooling>.

| New Edite Communication New Edites ?         Communication server         Constrainty         Communication server         Constrainty         Output AD1 (K3.1-3)         Output AD1 (K3.1-3)         Output AD1 (K                                                                                                    | flexotempMANAGER - Example 1                                                                                                    |                        |                      |                |            |
|----------------------------------------------------------------------------------------------------|----------------------------------------------------------------------------------------------------|------------------------|----------------------|----------------|------------|
| Image: Status       Image: Status                                                                                                    | File Edit Communication View Extras ?                                                                                                    |                        |                      |                |            |
| Communication server<br>Communication server<br>Comparison<br>Comparison<br>Compa | 🗅 🚅 🖬 🕺 🖻 📾 🎒 🤗 🥵 🗊                                                                                                    | ) 10 19 19 19 19   🚅 🏠 | · é 🛈                |                |            |
| Output AD 2 (23, 4, 6)       Docknow AD 2         Output AD 2 (23, 4, 6)       Docknow AD 3         Hearing       Hearing         Name of zone parameter       Duput AD 3 (23, 7, 9)         Output AD 3 (23, 7, 9)       DOcknow AD 3         Hearing       Hearing         Name of zone framether       Duput AD 3 (23, 7, 9)         Output AD 3 (23, 7, 9)       DOcknow AD 3         Hearing       Hearing         Hearing       Hearing         Output AD 4 (23 10-12)       DOcknow AD 3         Hearing       Hearing         Output AD 4 (23 10-12)       DOcknow AD 4         Departments       Colessing         Group admitstration       Hearing         Hearing       Dotaclest         Parameter       Parameter         Parameter       Parameter         Parameter       Parameter         Parameter       Parameter         Parameter       Parameter         Parameter       Parameter         Parameter       Parameter         Parameter       Parameter         Parameter       Parameter         Parameter       Parameter         Parameter       Parameter         Parameter                                                                                                    | Communication server<br>- Commentary<br>- Commentary<br>- Commen |                        | Name<br>006AI004.A01 | Type           | Definition |
| Output AD 3 (3,7,7)     UBARIUM AU3     Heating       Heating     Heating       Name of zone/Input blocks       Porticitus DEFA       Direct 105       Input add 3 (4,7,7)       Output AD 3 (3,7,7)       Output AD 3 (3,7,7)       Output AD 3 (3,7,7)       Output AD 3 (3,7,7)       Output AD 3 (3,7,7)       Output AD 3 (3,7,7)       Output AD 3 (3,7,7)       Output AD 3 (3,7,7)       Output AD 3 (3,7,7)       Output AD 3 (3,7,7,9)       Output AD 3 (3,7,7,9)       Output AD 3                                                                                                    | - Ö Time server                                                                                                    | Output AO 2 (X3. 4-6)  | 006A1004.A02         | Cooling        |            |
| Output AD 4 (231012)       UUSAUUUAU4         Coolesys         Output AD 4 (231012)       Coolesys         Output AD 4 (231012)       Coolesys                                                                                                    | System parameter                                                                                                    | Output A0 3 (X3. 7-9)  | 006AIU04.AU3         | Measured value |            |
|                                                                                                    | Name of zone/Input blocks                                                                                                    | Output A0 4 (X3.10-12) | 006A1004.A04         | CoDeSys        |            |
|                                                                                                    | Finjels     Froject     Zy Status     Foject     Zy Status     Trend                                                                                                    | 4                      |                      |                |            |
|                                                                                                    |                                                                                                    |                        |                      |                |            |

At (006)AIO04: for AO1...AO2 of type <Cooling> assign zone 19...20.

| flexotempMANAGER - Example_1                                                                                                    |                        |              |         |                                                                                                    | _ B ×       |
|----------------------------------------------------------------------------------------------------|------------------------|--------------|---------|----------------------------------------------------------------------------------------------------|-------------|
| File Edit Communication View Extras ?                                                                                                    |                        |              |         |                                                                                                    |             |
| j D 🖨 🖶   X 🖻 🖻 🎒 📍 🕏 🦻 🕕                                                                                                    |                        | • é 🛈        |         |                                                                                                    |             |
| Communication server                                                                                                    | ∎•IC Al004->0utputs X3 | Name         | Туре    |                                                                                                    | Definition  |
| Datasheet                                                                                                    | Output A0 1 (X3, 1-3)  | 006AI004.A01 | Cooling |                                                                                                    |             |
| Communication                                                                                                    | Rutnut AD 2 (X3, 4-6)  | 006AI004.A02 |         |                                                                                                    |             |
| System parameter                                                                                                    | Output 40 30X3 7-9)    | 006AI004.A03 |         | <1> Zone 1<br><2> Zone 2                                                                                                    |             |
|                                                                                                    | Output AD 4 (x3 10.12) | 006AI004.A04 | _       | <3> Zone 3                                                                                                    |             |
| Anne of zone[Trout blocks     Original Status     Original Status |                        |              |         | (a) 2006 4<br>(b) 2006 5<br>(c) 2006 7<br>(c) 2006 7<br>(c) 2006 7<br>(c) 2006 8<br>(c) 2006 9<br>(c) 2006 9<br>(c) 2006 9<br>(c) 2006 9<br>(c) 2006 10<br>(c) 2006 10<br>(c |             |
| Press F1 for help.                                                                                                    |                        |              |         | OFFLINE TRENE                                                                                                    | OFFLINE 🛒 📻 |

2 Cooling outputs are defined as analog outputs for zone 19...20.

| FlexotempMANAGER - Example_1                                                                                                    |                                               |                                                                                                    |                            | _ 6 )                        |
|----------------------------------------------------------------------------------------------------|-----------------------------------------------|----------------------------------------------------------------------------------------------------|----------------------------|------------------------------|
| File Edit Communication View Extras ?                                                                                                    |                                               |                                                                                                    |                            |                              |
| 🗅 🚅 🖶 🙏 🖻 💼 🎒 🏌 🛒 🦻                                                                                                    | 10 10 19 19 14 19 📫 💏                         | · é 🗊                                                                                                    |                            |                              |
| File Edit Communication Yew Extras ?         Image: Edit Communication Server         Image: Edit Communication Server         Image: Edit Communication Server         Image: Edit Communication         Image: Edit Communication         Im | BO DO DO DO DO DO DO DO DO DO DO DO DO DO     | Name           0064/004.A01           0064/004.A01           0064/004.A02           0064/004.A03           0064/004.A03           0064/004.A04 | Type<br>Cooling<br>Cooling | (13) Zone 19<br>(20) Zone 20 |
| Event Cross     Event Cross     Event Cross     Event Cross     Event Cross     Event Cross     Event Cross     Event Cross     Crosse new component>     Create new component>                                                                                                    |                                               |                                                                                                    |                            |                              |
| 📲 Project 😹 Status 🔚 Trend                                                                                                    |                                               |                                                                                                    |                            |                              |
| tracs E1 for bala                                                                                                    | , <u>, , , , , , , , , , , , , , , , , , </u> |                                                                                                    |                            |                              |

#### 3.1.6.5 Example1-Parameterize Heating/Cooling outputs

#### Output type switching SSR (zero-crossing switching)

For zone 1...18 the parameters must be specified as follows: [P026 RELH] = <Off> [P027 RELC] = <Off>

#### Output type analog signal

For zone 19...20 the parameters must be specified as follows: [P026 RELH] = <Off> [P027 RELC] = <On>

#### **Zone only Heating**

For zone 1...10 the parameters must be specified as follows: [P023 OUTH] = 100 [P024 OUTC] = 0

#### **Zone Heating/Cooling**

For zone 11...20 the parameters must be specified as follows: [P023 OUTH] = 100 [P024 OUTC] = -100

#### 3.1.6.6 Example1-Assign analog inputs to measurement inputs

#### 2 Analog inputs for registration of process values e.g. RPM, pressure or charging level are assigned to measurement inputs.

At the controller, under <Measured values> zone 21 is assigned to analog input 006AIO04.AI1.

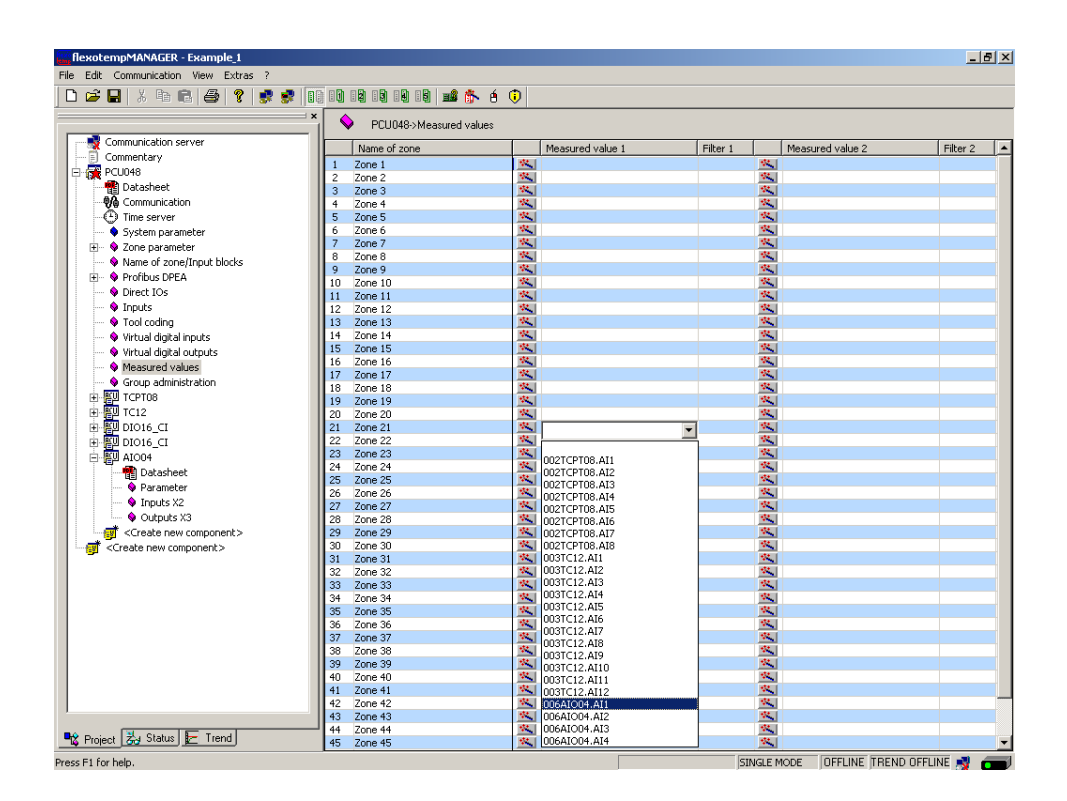

At the controller, under <Measured values> zone 22 is assigned to analog input 006AIO04.AI2.

| flexotempMANAGER - Example_1          |                         |            |                  |          |        |                         | _ 8      | × |
|---------------------------------------|-------------------------|------------|------------------|----------|--------|-------------------------|----------|---|
| File Edit Communication View Extras ? |                         |            |                  |          |        |                         |          |   |
| D 🖨 🖬 🕺 🖻 🖻 🧳 💡 😻 🚺                   | 10 12 19 19 19 📫 🏠 é    | 0          |                  |          |        |                         |          |   |
| ×                                     | PCU048->Measured values |            |                  |          |        |                         |          |   |
| Communication server                  | Name of zone            | T          | Measured value 1 | Filter 1 |        | Measured value 2        | Filter 2 |   |
| Commentary                            | 1 Zone 1                | 42         | Hoddardd Valae 1 | 11001 1  | 42     | Fieldsdred Valde E      | TROFE    |   |
| 🖻 🙀 PCU048                            | 2 Zone 2                | 1          |                  |          | 44     |                         |          | 4 |
| 📲 Datasheet                           | 3 Zone 3                | 1.1        |                  |          | 12     |                         |          |   |
| - 🖓 Communication                     | 4 Zone 4                | 122        |                  |          | 12     |                         |          |   |
| Time server                           | 5 Zone 5                | 12         |                  |          | 12     |                         |          | 1 |
| System parameter                      | 6 Zone 6                | 44         |                  |          | W.,    |                         |          |   |
| 🕀 💊 Zone parameter                    | 7 Zone 7                | 110        |                  |          | 22     |                         |          |   |
| Name of zone/Input blocks             | 8 Zone 8                | 100        |                  |          | 44     |                         |          |   |
| E Profibus DPEA                       | 9 Zone 9                | 1          |                  |          | -      |                         |          | 4 |
| Direct IOc                            | 10 Zone 10              |            |                  |          |        |                         |          |   |
| Insults                               | 11 Zone 11              |            |                  |          | 1      |                         |          | 4 |
| Test and an                           | 12 Zone 12              | -          |                  |          | -      |                         |          |   |
| V Tool coding                         | 13 20ne 13              | -          |                  |          | -      |                         |          | 4 |
| virtual digital inputs                | 15 Zone 15              | -          |                  |          | 44     |                         |          |   |
| Virtual digital outputs               | 15 Zone 15              | 1          |                  |          | 44     |                         |          | 4 |
| Measured values                       | 17 Zone 17              | 1.1        |                  |          | 12     |                         |          |   |
| Group administration                  | 18 Zone 18              | 12         |                  |          | 12     |                         |          |   |
|                                       | 19 Zone 19              | 12         |                  |          | 22     |                         |          | 1 |
| 🗄 🚰 TC12                              | 20 Zone 20              | 12         |                  |          | 12     |                         |          |   |
| H HUDI6_CI                            | 21 Zone 21              | 12         | 006AIO04.AI1     | 0 - Off  | 11     |                         |          | 1 |
| 🗄 💯 DIO16_CI                          | 22 Zone 22              | <b>W</b> . | <b>•</b>         |          | W.,    |                         |          |   |
| E AI004                               | 23 Zone 23              | 100        |                  | 1        | 12     |                         |          | 4 |
| - 👧 Datasheet                         | 24 Zone 24              |            | 002TCPT08.AU     |          | 11 A   |                         |          |   |
| Parameter                             | 25 Zone 25              | -          | 002TCPT08.AI2    |          |        |                         |          | 4 |
| Inputs X2                             | 26 Zone 26              |            | 002TCPT08.AI3    |          |        |                         |          |   |
| Outputs V3                            | 27 Zone 27              | 100        | 002TCPT08.AI4    |          | 100    |                         |          | 4 |
|                                       | 20 Zone 20              | -          | 002TCPT08.AI5    |          | -      |                         |          |   |
| Create new components                 | 29 Zone 20              | -          | UU21CPTU8.AI5    |          | 44     |                         |          | 4 |
| <pre>Create new component&gt;</pre>   | 31 Zone 31              | 1          | 0021CP108.AI7    |          | -      |                         |          |   |
|                                       | 32 Zone 32              | 122        | 003TC12.AI1      |          | 12     |                         |          | 4 |
|                                       | 33 Zone 33              | 12         | 003TC12.AI2      |          | 12     |                         |          | 1 |
|                                       | 34 Zone 34              | 12         | 003TC12.AI3      |          | 12     |                         |          |   |
|                                       | 35 Zone 35              | 110        | 003TC12.AI4      |          | 11     |                         |          | 1 |
|                                       | 36 Zone 36              | 25         | 0031C12.AI5      |          | 22     |                         |          |   |
|                                       | 37 Zone 37              | 100        | 0031C12.AID      |          | 10     |                         |          |   |
|                                       | 38 Zone 38              | 44         | 003TC12.AI8      |          | 11 A   |                         |          |   |
|                                       | 39 Zone 39              |            | 003TC12.AI9      |          |        |                         |          | 1 |
|                                       | 40 Zone 40              |            | 003TC12.AI10     |          | 100    |                         |          |   |
|                                       | 41 Zone 41              |            | 003TC12.AI11     |          | 10     |                         |          |   |
|                                       | 42 Zone 42              | 4.4        | 003TC12.AI12     |          | 4.4    |                         |          |   |
|                                       | 44 Zone 44              | 100        | DUBALOU4.ATI     |          | 44     |                         |          | 4 |
| 📲 Project 😹 Status 🛃 Trend            | 45 Zone 45              |            | 006ATO04_AT3     |          | 1      |                         |          | - |
|                                       |                         |            | 006AIO04.AI4     |          |        |                         |          |   |
| Press H1 for bein                     |                         |            |                  | SI       | MGLE M | CODE THEFTINE REND LIFE | INF C    |   |

## 3.1.6.7 Example1-Assign analog inputs of type TC, Pt100 to measurement inputs

## 20 Analog inputs of type TC, Pt100 are assigned to measurement inputs

At the controller, under <Measured values> zone 1 is assigned to analog input 002TCPT08.Al1

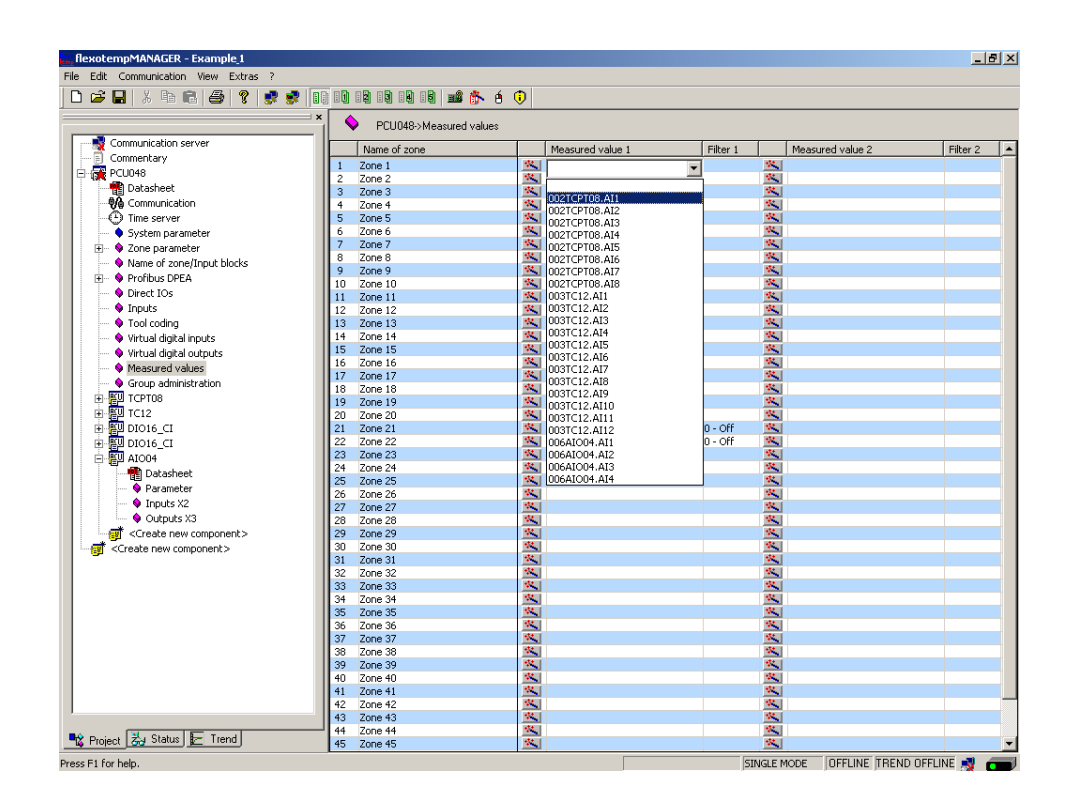

The analog inputs 002TCPT08.AI2...8 are assigned to the further zones 2...8.

| flexotempMANAGER - Example_1          |                          |                  |               | _ <u>-</u>             |
|---------------------------------------|--------------------------|------------------|---------------|------------------------|
| File Edit Communication View Extras ? |                          |                  |               |                        |
| D 😅 🖬 🕺 🛍 🚳 💡 🕏 🕏 🚺                   |                          | 5 é 🛈            |               |                        |
| ×                                     | PCU048->Measured v       | values           |               |                        |
| Communication server                  | Name of zone             | Measured value 1 | Filter 1 Meas | sured value 2 Filter 2 |
| - Commentary                          | 1 Zope 1                 | 1002TCPT08 AT1   | 0 - Off 😽     |                        |
| 😑 🙀 PCU048                            | 2 700e 2                 | 1002TCPT08.AI2   | n - off 📉     |                        |
| 📲 Datasheet                           | 3 Zone 3                 | 1002TCPT08.AI3   | 0 - Off 📉     |                        |
|                                       | 4 Zone 4                 | 002TCPT08.AI4    | 0 - Off 🔍     |                        |
| Time server                           | 5 Zone 5                 | 002TCPT08.AI5    | 0 - Off 📉     |                        |
| System parameter                      | 6 Zone 6                 | 002TCPT08.AI6    | 0 - Off 📉     |                        |
| 🗐 💊 Zone parameter                    | 7 Zone 7                 | 002TCPT08.AI7    | 0 - Off 🔼     |                        |
| Name of zone/Input blocks             | 8 Zone 8                 | 002TCPT08.AI8    | 0 - Off 📉     |                        |
| A Drofibur DDEA                       | 9 Zone 9                 | <u>**</u>        |               |                        |
| Direct IOs                            | 10 Zone 10               | <u>×</u>         | <u>*</u>      |                        |
| V Direct IOs                          | 11 Zone 11               | <u>×</u>         | <u>×</u>      |                        |
| V Inputs                              | 12 Zone 12               | <u>×</u>         | <u>×</u>      |                        |
| 🗣 Tool coding                         | 13 Zone 13               | <u>×</u>         | <u>×</u>      |                        |
| 🗣 Virtual digital inputs              | 14 Zone 14               | <u>×</u>         | <u>N</u>      |                        |
| Virtual digital outputs               | 15 Zone 15               | N                | <u>×</u>      |                        |
| Measured values                       | 16 Zone 16               | 25.              |               |                        |
| Group administration                  | 1/ Zone 1/               | 201              |               |                        |
| TCPT08                                | 18 Zone 18               | 100              |               |                        |
| H                                     | 19 20ne 19               | 1                |               |                        |
| IL BUILDING CT                        | 20 2016 20<br>21 Zone 21 | 00601004 011     | 0 - Off       |                        |
|                                       | 22 Zone 22               | 00641004 AT2     | 0 - Off       |                        |
|                                       | 23 Zone 23               | N COORTOO TIME   |               |                        |
| E alou4                               | 24 Zone 24               | 1                | *             |                        |
| Datasheet                             | 25 Zone 25               | 1                | ~             |                        |
| 🗣 Parameter                           | 26 Zone 26               | 1                | ×.            |                        |
| Inputs X2                             | 27 Zone 27               | × 1              |               |                        |
| 💊 Outputs X3                          | 28 Zone 28               | <b>N</b>         |               |                        |
| <pre>Create new component&gt;</pre>   | 29 Zone 29               | <u></u>          | <u></u>       |                        |
| <pre>Create new component&gt;</pre>   | 30 Zone 30               | ***              |               |                        |
|                                       | 31 Zone 31               | <u>**</u>        | <u>**</u>     |                        |
|                                       | 32 Zone 32               | **               | <u>**</u>     |                        |
|                                       | 33 Zone 33               | <u></u>          | <u>×</u>      |                        |
|                                       | 34 Zone 34               | <u></u>          | <u></u>       |                        |
|                                       | 35 Zone 35               | <u>~</u>         | <u>~</u>      |                        |
|                                       | 36 Zone 36               | <u>×</u>         | <u>~</u>      |                        |
|                                       | 37 Zone 37               | <u>×</u>         | <u>×</u>      |                        |
|                                       | 38 Zone 38               | <u></u>          | <u>×</u>      |                        |
|                                       | 39 Zone 39               |                  | ×             |                        |
|                                       | 40 Zone 40               | 1000             |               |                        |
|                                       | 41 20ne 41<br>42 Zene 42 | 100              |               |                        |
| 1                                     | 43 7000 43               | 100 N            |               |                        |
|                                       | 44 Zone 44               | 1                |               |                        |
| 📲 Project 🛃 Status 둘 Trend            | 45 Zone 45               | *                | 100 M         |                        |
| Dress Et far hale                     |                          |                  | SINCLE MODE   |                        |

At the controller, under <Measured values> zones 9...20 are assigned to analog inputs 003TC12.AI1...12.

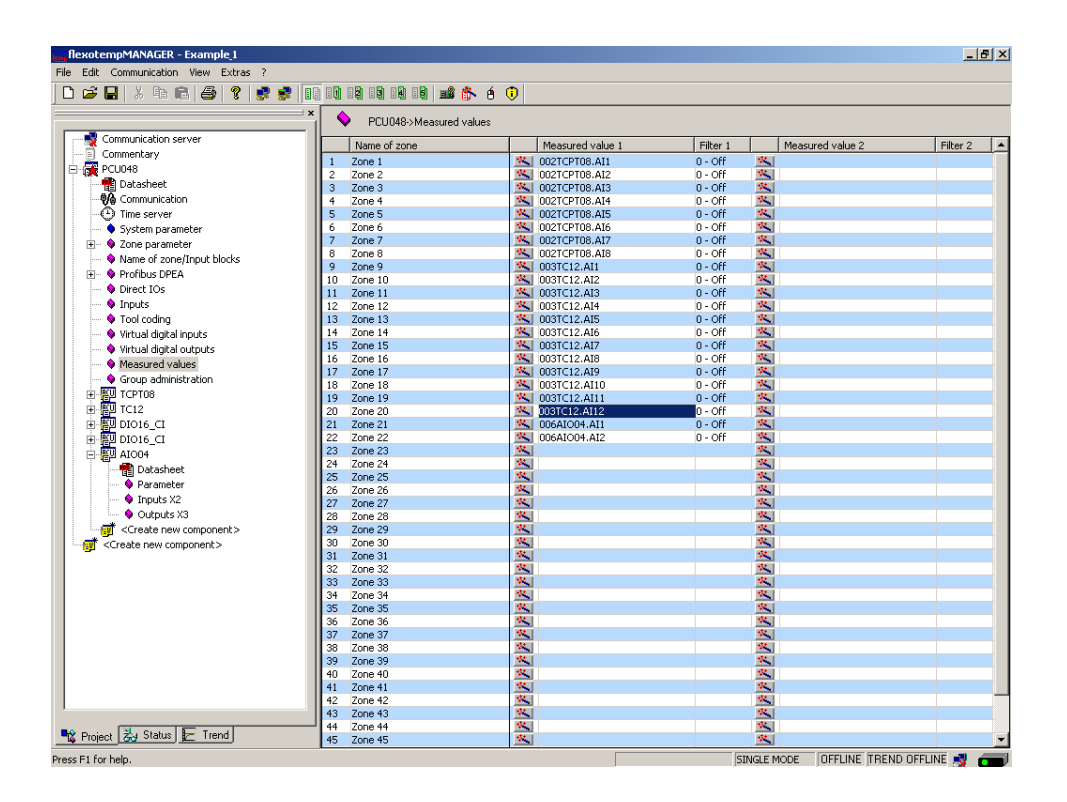

The zones 1...20 are 20 analog inputs TC, Pt100 assigned as measured value inputs. The zones 21...22 are 2 analog inputs for registration of process values assigned as measured value inputs.

# 3.1.6.8 Example1-Analog inputs - specify sensor types

The sensor types are specified in groups on the input cards TCPT08 and TC12. On TCPT08 the sensor type <SEN1> is set to <PT100> for the first four analog inputs.

| File Edit Communication View Extras ?                                                                                                    |
|----------------------------------------------------------------------------------------------------|
|                                                                                                    |
| Communication server<br>Communication Server<br>Communication<br>Communication<br>Communi |
| Inputs     Inputs     Virtual digital inputs     Virtual digital inputs     Virtual digital inputs     Wirtual digital inputs     Wirtual digital input     Wirtual digital input     Wirtual digital                                                                                                    |
| Create new component>                                                                                                    |

On TCPT08 the sensor type <SEN2> is set to <J(Fe-J)> for the second four analog inputs.

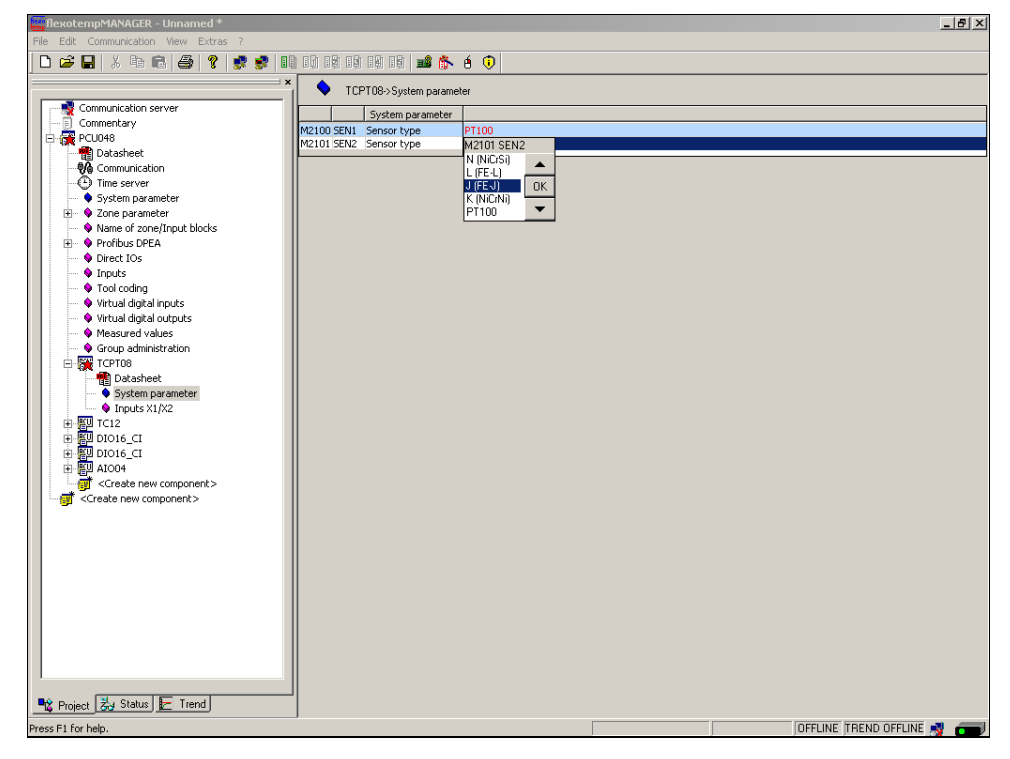

On TC12 the sensor type <SEN1>...<SEN3> is set for four analog inputs. Standard setting for the sensor type is <J(Fe-J)>.

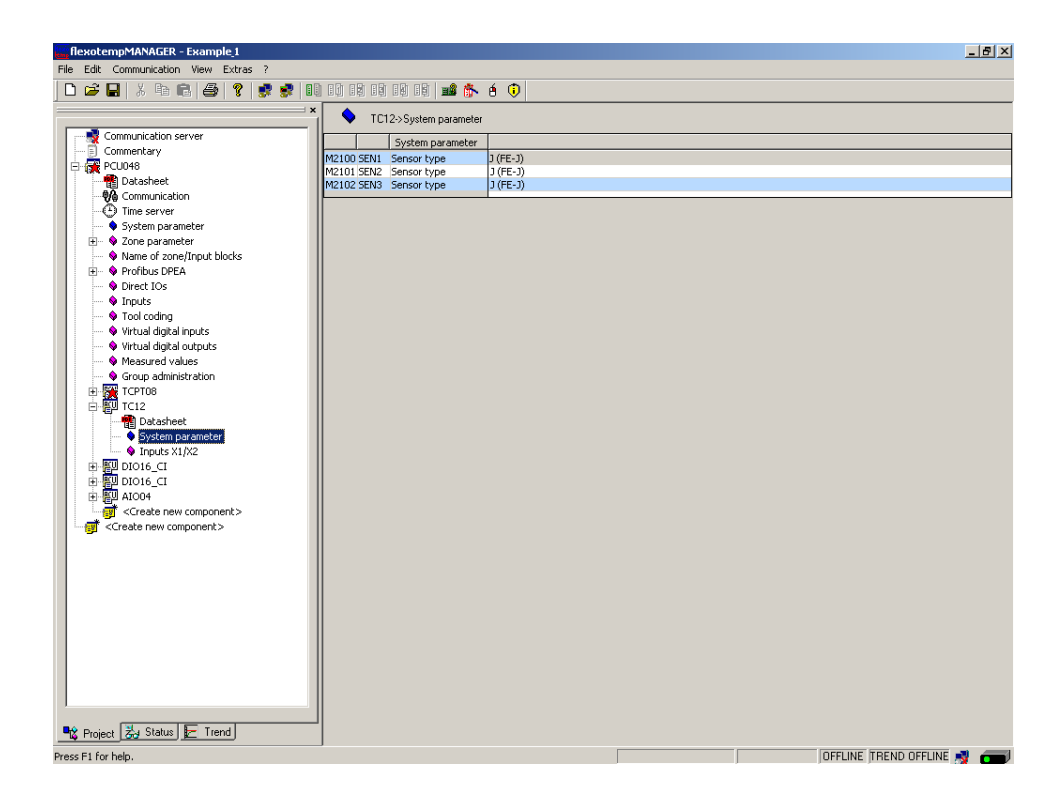

The sensor types for the input card TCPT08 and TC12 are defined.

# 3.2 Example\_2 - PCU system expanded by a peripheral I/O node

# 3.2.1 Example2-Target

The described and configured control system under Example\_1, should be expanded by 8 further zones in a new project part.

This is in detail:

- 8 zones (Heating/Cooling)
- 8 zones with measurement inputs thermocouple TC
- Outputs Heating, SSR, zero-crossing switching
- Outputs Cooling, SSR, zero-crossing switching activation for fan, drive

For the distribution on two plant components, a peripheral I/O node is necessary. On the existing control system the adapter module BE is connected and from there is branched to the peripheral I/O node, the flexotemp® component CANBC. The CANBC ensures, as a base module, the communication with the controller as well, as the across communication and the power supply for further connected flexotemp® components.

The planned I/O node should be represented in a table, e.g. in the way shown, to deduce the number of components and the project setup.

#### Explanation of the table contents

| 6 | Prerequisite          | The standard names of flexotempMANAGER are used.                                                                     |  |  |
|---|-----------------------|----------------------------------------------------------------------------------------------------|--|--|
|   | Z                     | Number of zone                                                                                                    |  |  |
|   | M/C                   | Measurement/Control                                                                                                  |  |  |
|   | SSR                   | Solid State Relay                                                                                                    |  |  |
|   | e.g. 008DIO16_CI.DIO7 | flexotemp® component DIO16_CI, 7th DIO                                                                               |  |  |
|   |                       | (008 is an internal consecutive number, which is assigned by the pro-<br>gram, to identify the flexotemp® component) |  |  |
|   | S-Type                | Sensor Type                                                                                                    |  |  |

| Ζ  | M/ | Output type      | Output type       | Output type   | Measurement   | S-   | Measurement input |
|----|----|------------------|-------------------|---------------|---------------|------|-------------------|
|    | С  | Switching SSR    | Switching SSR     | Analog signal | input         | Туре | Sensor Type       |
|    |    | Heating          | Cooling           |               | Analog signal |      |                   |
| 23 | С  | 008DIO16_CI.DIO1 | 008DIO16_CI.DIO9  |               |               | J    | 007TC12.AI1       |
| 24 | С  | 008DIO16_CI.DIO2 | 008DIO16_CI.DIO10 |               |               | J    | 007TC12.AI2       |
| 25 | С  | 008DIO16_CI.DIO3 | 008DIO16_CI.DIO11 |               |               | J    | 007TC12.AI3       |
| 26 | С  | 008DIO16_CI.DIO4 | 008DIO16_CI.DIO12 |               |               | J    | 007TC12.AI4       |
| 27 | С  | 008DIO16_CI.DIO5 | 008DIO16_CI.DIO13 |               |               | J    | 007TC12.AI5       |
| 28 | С  | 008DIO16_CI.DIO6 | 008DIO16_CI.DIO14 |               |               | J    | 007TC12.AI6       |
| 29 | С  | 008DIO16_CI.DIO7 | 008DIO16_CI.DIO15 |               |               | J    | 007TC12.AI7       |
| 30 | С  | 008DIO16_CI.DIO8 | 008DIO16_CI.DIO16 |               |               | J    | 007TC12.AI8       |

# Examples

#### 3.2.2 Example2-Necessary components

The following flexotemp® components are required in addition to the components of Example\_1:

1 Bus Extension Interface flexotemp® BE

- 1 Bus Coupler flexotemp® CANBC
- I Thermocouple Interface flexotemp® TCPT08
- 1 Digital In-/Output Interface, Current Input flexotemp® DIO16CI

# 3.2.3 Example2-Installation

The adapter module BE is connected with the last component of Example\_1 from the right. For the peripheral I/O node, the flexotemp® components are added from the right side, starting from the CANBC, as shown. The cross connections click into place for automatic parallel bus contact in the housing, that builds a block of flexotemp® components.

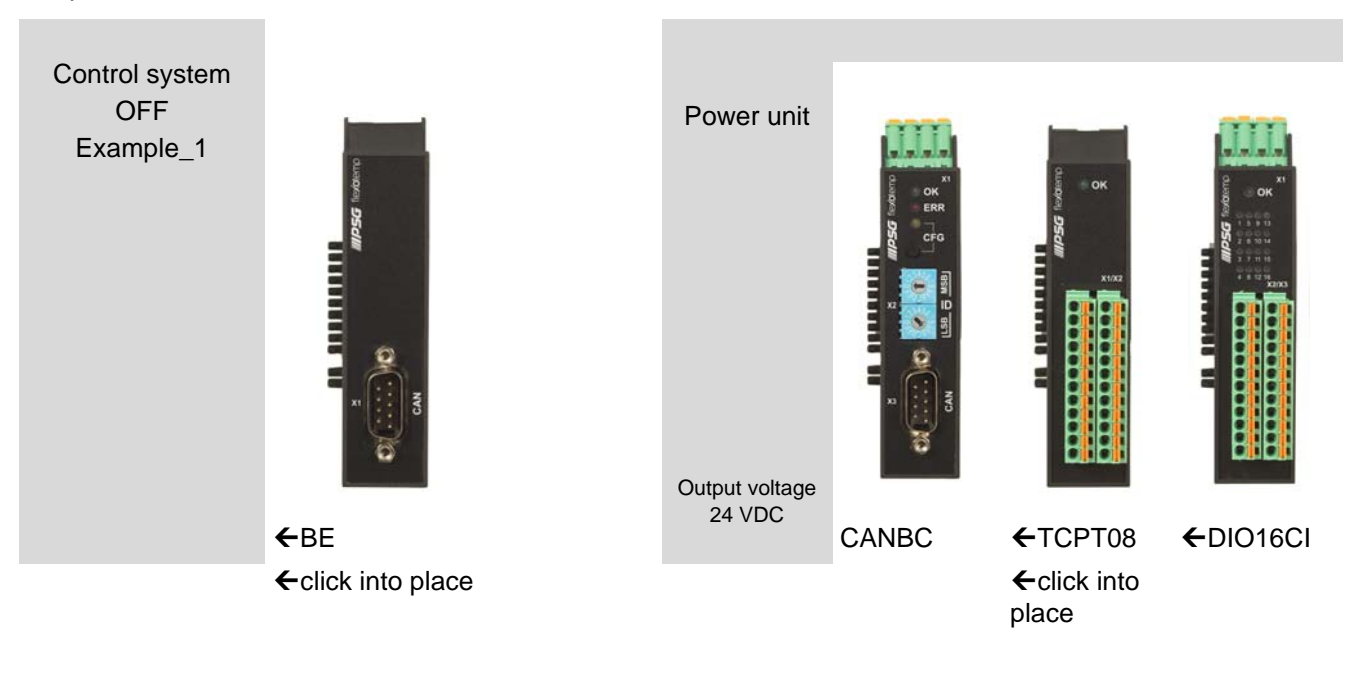

| Rated voltage | 1830 VDC                | 1830 VDC      | 1830 VDC      | 1830 VDC      |
|---------------|-------------------------|---------------|---------------|---------------|
| Power         | 2 W                     | 2 W           | 2 W           | 2 W           |
| consumption   | (Electronics)           | (Electronics) | (Electronics) | (Electronics) |
| 8             | See current data sheets |               |               |               |

Starting with the power unit, the flexotemp® components must be connected with the 24 VDC power supply.

| Component | BE                      | CANBC | TCPT 08       | DIO 16 CI |
|-----------|-------------------------|-------|---------------|-----------|
| Terminal  | <n.a.></n.a.>           | X1    | <n.a.></n.a.> | X1        |
|           | See current data sheets |       |               |           |

The in-/outputs of the flexotemp® components must be wired accordingly.

| Component | BE                      | CANBC         | TCPT 08 | DIO 16 CI |
|-----------|-------------------------|---------------|---------|-----------|
| Terminal  | <n.a.></n.a.>           | <n.a.></n.a.> | X2, X3  | X2, X3    |
| 6         | See current data sheets |               |         |           |

The interfaces of the CAN filed bus have to be connected with each other.

| Component     | BE                      | CANBC | TCPT 08       | DIO 16 CI     |
|---------------|-------------------------|-------|---------------|---------------|
| CAN field bus | X1                      | Х3    | <n.a.></n.a.> | <n.a.></n.a.> |
| 8             | See current data sheets |       |               |               |

# 3.2.4 Example2-Project setup and configuration

Further details, how the project setup and configuration tool flexotempMANAGER should be used and operated, as well as further explanations of the parameters, please see the operating instructions (see chapter Additional and continuative documents).

| 3.2.4.1 | Example2-Create compone | nts for peripheral I/O node                                                                                                    |  |
|---------|-------------------------|----------------------------------------------------------------------------------------------------|--|
| 6       | Prerequisite            | flexotempMANAGER is installed on PC.                                                                                                    |  |
| 6       | Prerequisite            | flexotempMANAGER and the communication server (PSGCommServer) are running on the same computer hardware.                                     |  |
| 0       |                         | The flexotemp® components are configured in the order shown in<br>⊿Example1-Installation (from the left, starting with CANBC, to the right). |  |
|         |                         | The flexotemp® component BE is connected to the right side of the component of Example_1. A project setup/configuration is not necessary.    |  |
|         | PC side                 |                                                                                                    |  |
|         | flexotempMANAGER        | Symbol bar: <view> Symbol bar, Status bar, Project are active.</view>                                                                        |  |
|         | start                   | Menu bar: <file> <open> Project <example_1>.</example_1></open></file>                                                                       |  |
|         |                         | The project <example_1> is displayed.</example_1>                                                                                            |  |

#### Create peripheral I/O node

The flexotemp® component CANBC is added to the existing project Example\_1 as peripheral I/O node.

| 📴 flexotempM/                                                                                                    | NAGER - Example_                                                                                                    | L                         | 8 × |
|----------------------------------------------------------------------------------------------------|----------------------------------------------------------------------------------------------------|---------------------------|-----|
| File Edit Comr                                                                                                    | TCPT08                                                                                                    | as ?                      |     |
| 🗋 🗁 🔚 🛛                                                                                                    | TC12                                                                                                    |                           |     |
| Communication of the second second se | TC12 PT12 DI016_C1 PT12 DI016_C1_SPL AT004 BAC1 D008R VC02 CANBC CANBC CANBC CANBC HPC24 HC02,16 CANCT CANICA CANCT CANICA CANCT CANICA CANCT CANICA CANCCA CANPC12 CANCCA CANPC12 CANCCA CANPC12 CANCCA CANPC3 CANCCA CANPC3 CANCCA CANPC3 CANCCA CANPC3 CANCCA CANPC3 CANCCA CANPC3 CANCCA CANPC3 CANCCA CANPC3 CANCCA CANPC3 CANCCA CANPC3 CANCCA CANPC3 CANPC3 CANCCA CANPC3 CANCCA CANPC3 CANCCA CANPC3 CANPC3 CANP | Communication     Details |     |
|                                                                                                    |                                                                                                    |                           |     |

#### Address setting

The setting of the device ID on the coding switch here and on the rotary switch on the CANBC must fit. The CANBC gets CAN NodeID 16, because the controller reserves 15 slots.

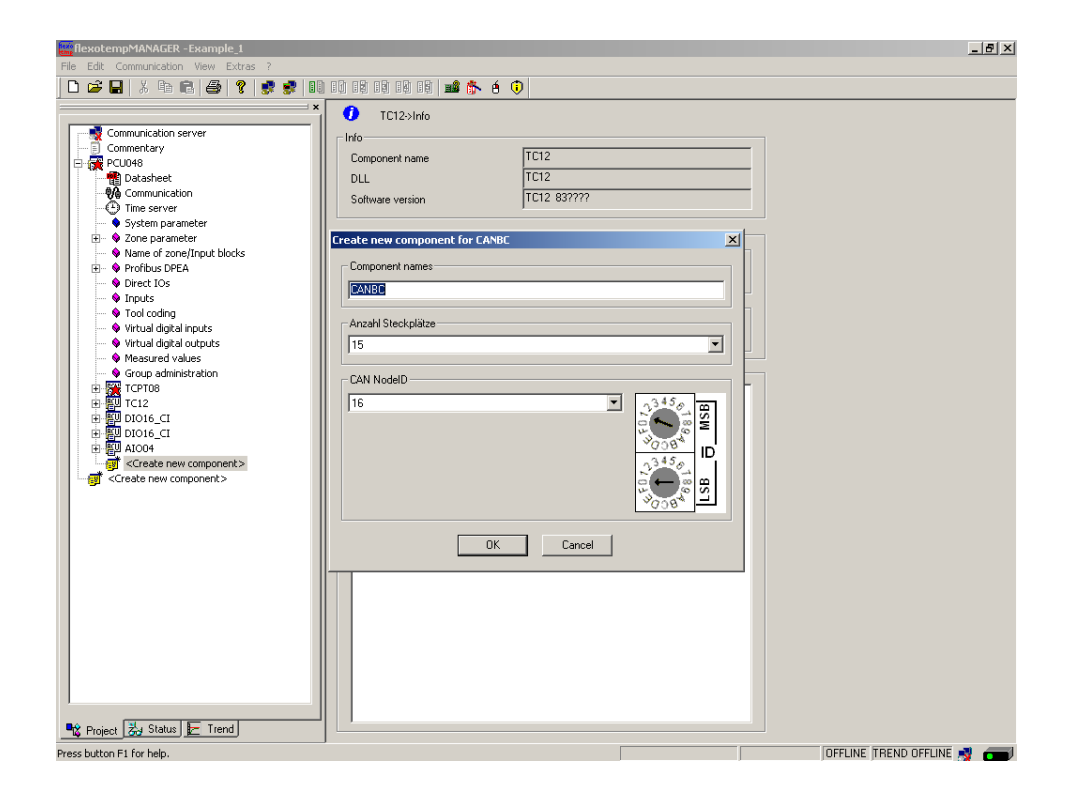

#### **Create further components**

Beneath the CANBC, the further components (TCPT08, DIO16\_CI) are selected out of a list and created.

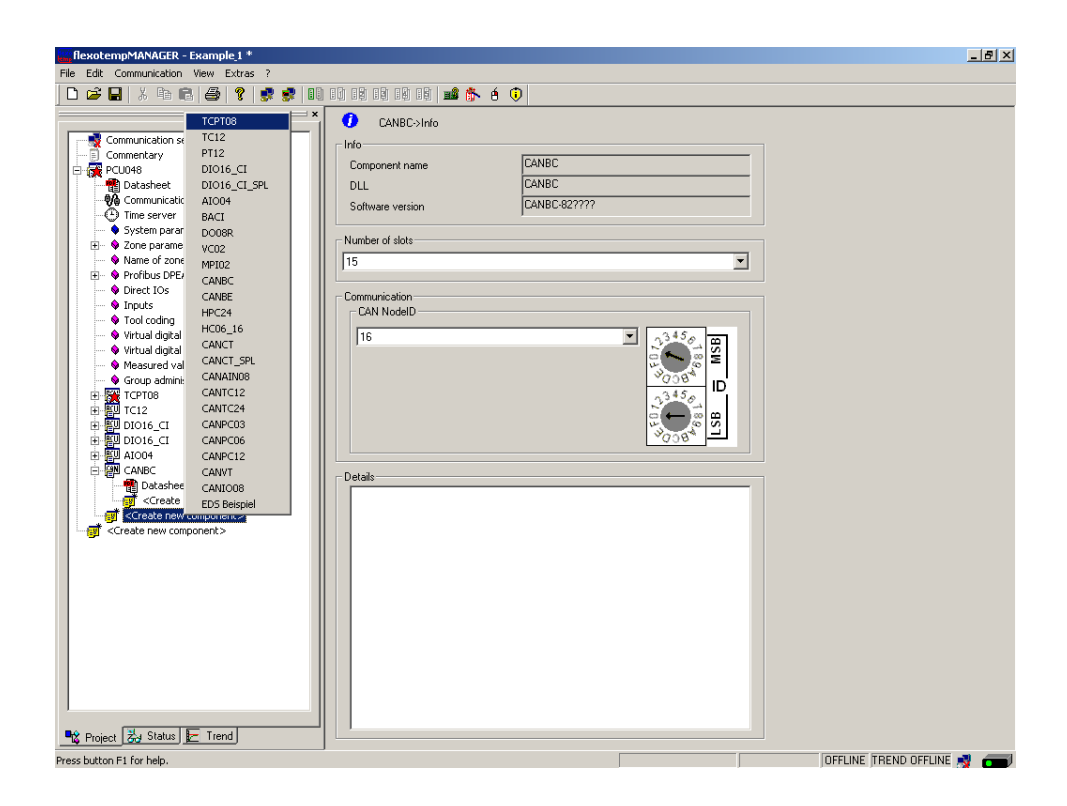

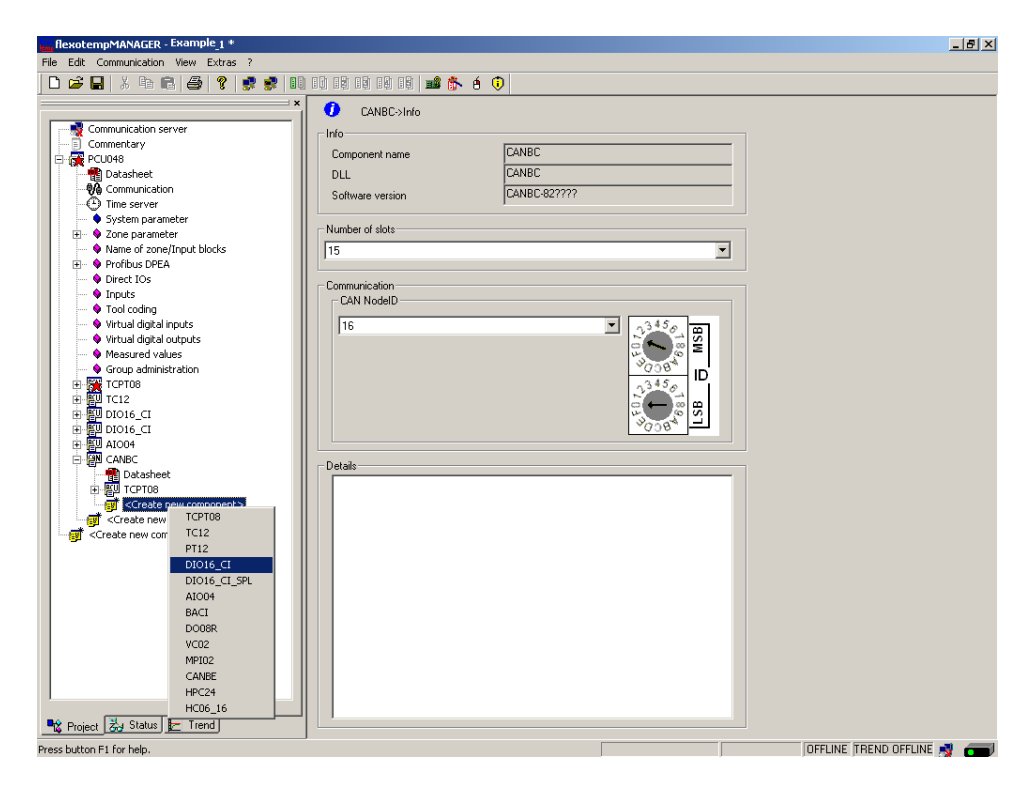

The I/O node and the components are created in the project.

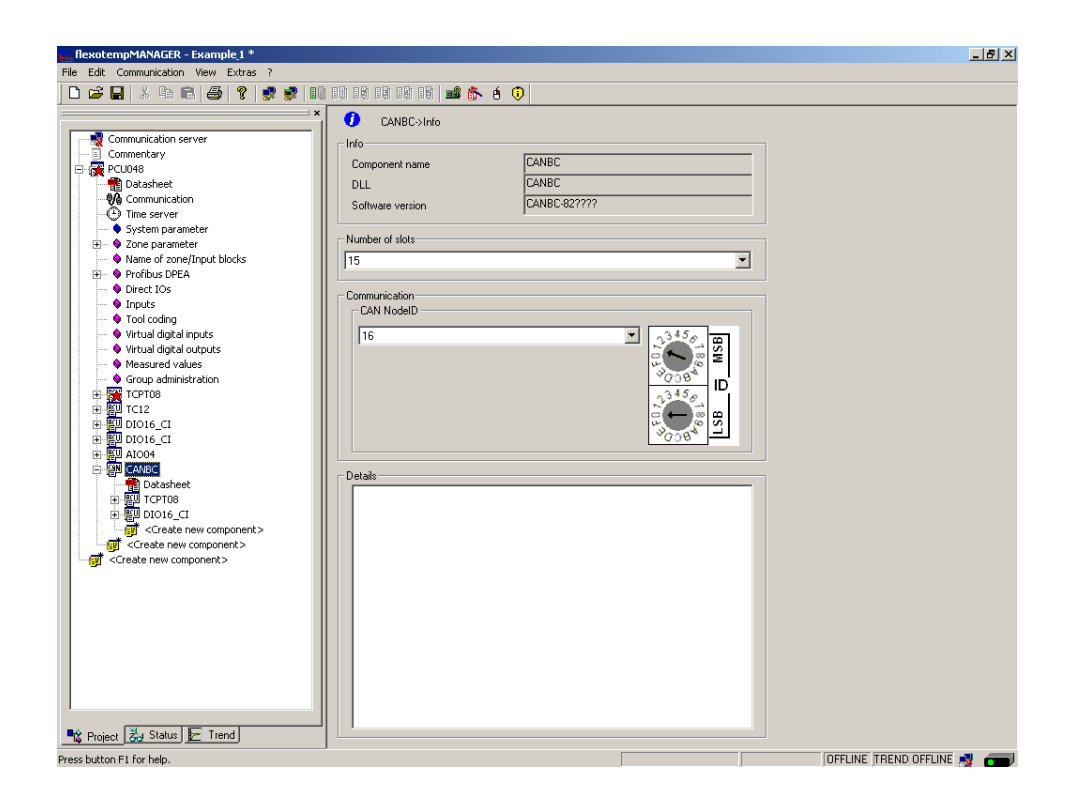

The project is stored with the name Example\_2.
# 3.2.4.2 Example2-Specify Heating outputs

## Specify 8 Heating outputs

At (008)DIO16\_CI on CANBC: for DIO1...DIO8 select and set the type <Heating>.

|                                                  | × #+M DI016 Cl->In-/outnuts | :×2/×3            |             |                                       |    |
|--------------------------------------------------|-----------------------------|-------------------|-------------|---------------------------------------|----|
| Vommunication server                             |                             |                   |             |                                       |    |
| E Commentary                                     |                             | Name              | <b>-</b> :V | Тур                                   | D  |
| Datasheet                                        | In-/output DID 01 (X2, 5)   | 008DI016_CI.DI01  |             |                                       |    |
| - 🖗 Communication                                | Involtent DID 02 0/2 E      |                   |             |                                       |    |
| Time server                                      | 111700.pdf D10 02 (A2. 0)   | 00001016_010102   |             | Heating with current measuremen       | nt |
| System parameter                                 | In-7output DIO 03 (X2. 7)   |                   | — Ĕ         | Heating                               |    |
| Name of zone/Input blocks                        | In-/output DIO 04 (X2. 8)   | 00801016_01.0104  |             | digital output                        |    |
| 🗄 🗣 Profibus DPEA                                | In-/output DIO 05 (X2. 9)   | 008DI016_CI.DI05  | <b>V</b>    | Heating with common supply            |    |
| Direct IOs                                       | In-/output DIO 06 (X2.10)   | 008DI016_CI.DI06  | <b>V</b>    | Cooling with common supply            |    |
| Tool coding                                      | In-/output DID 07 (X2.11)   | 008DI016_CI.DI07  |             |                                       |    |
| Virtual digital inputs                           | In-/output DID 08 (×2 12)   | 008DI016 CI.DI08  |             | i                                     |    |
| 💊 Virtual digital outputs                        | In:/output DID 09 0(3, 5)   | 008DI016_CLDI09   |             |                                       |    |
| Measured values                                  | In Joseph DIG 10 (20 0)     | 00901016_01010    |             |                                       |    |
| Group administration                             | In-Youtput DID TO (X.3. 6)  |                   |             |                                       |    |
|                                                  | In-/output DIO 11 (X3. 7)   | 00801016_01.01011 | M           |                                       |    |
| DIO16_CI                                         | In-/output DID 12 (X3. 8)   | 008DI016_CI.DI012 | 1           |                                       |    |
| DIO16_CI                                         | In-/output DIO 13 (X3. 9)   | 008DI016_CI.DI013 | <b>V</b>    |                                       |    |
| 田 禮坦 AIOO4                                       | In-/output DIO 14 (X3.10)   | 008DI016_CI.DI014 | <b>v</b>    |                                       |    |
|                                                  | In-/output DID 15 (×3 11)   | 008DI016 CI.DI015 |             | i i i i i i i i i i i i i i i i i i i |    |
| ПОТОВ 1000 ПОТОВ                                 | In (output DIO 16 (V2 12)   |                   |             |                                       |    |
|                                                  | [119/00(par bio 10 (x3.12)  |                   | - Ť         |                                       |    |
| Datasheet                                        |                             |                   |             | → <u> </u>                            |    |
| Parameter     A In-/outputs ¥2/¥3                |                             |                   |             |                                       |    |
| <pre></pre>                                      |                             |                   |             |                                       |    |
| <pre><create component="" new=""></create></pre> |                             |                   |             |                                       |    |
| <pre>Create new component&gt;</pre>              |                             |                   |             |                                       |    |
|                                                  |                             |                   |             |                                       |    |
|                                                  |                             |                   |             |                                       |    |
|                                                  |                             |                   |             |                                       |    |
|                                                  |                             |                   |             |                                       |    |
|                                                  |                             |                   |             |                                       |    |

At (008)DIO16\_CI on CANBC: for DIO1...DIO8 of type <Heating> assign zone 23...30.

| Communication server                        | Ĩ                           |                   |                     |            |                              |
|---------------------------------------------|-----------------------------|-------------------|---------------------|------------|------------------------------|
| Commentary                                  |                             | Name              | <b>1</b> 2 <b>1</b> | Тур        | D                            |
| Datasheet                                   | In-/output DIO 01 (x2, 5)   | 008DI016_CI.DI01  |                     | Heating    |                              |
| - 🖓 Communication                           | In Journal DID 02 N/2 E)    |                   | - E                 |            |                              |
| Time server                                 | 1117/04(put D10 02 (A2, 6)  |                   | — Ĕ                 |            | <1> Zone 1                   |
| System parameter                            | In-/output DIO 03 (X2. 7)   | 00801016_01.0103  | M                   |            | <2> Zone 2<br>(3) Zone 3     |
| E Vane parameter                            | In-/output DI0 04 (X2. 8)   | 008DI016_CI.DI04  |                     |            | <4> Zone 4                   |
| Profibus DPEA                               | In-/output DID 05 (X2. 9)   | 008DI016_CI.DI05  | <b>N</b>            |            | <5> Zone 5                   |
| Direct IOs                                  | Involutional DID 05 0/2 100 | 00801016 CL0106   | -                   |            | < 6> Zune 6<br><7> Zone 7    |
| 🔷 🌢 Inputs                                  |                             | 00001016_CLDI07   |                     | I          | <8> Zone 8                   |
| Tool coding                                 | In-/output DIU U/ (X2.11)   | 00801016_01.0107  |                     | <u> </u>   | <3> Zone 9<br><10> Zone 10   |
| <ul> <li>Virtual digital inputs</li> </ul>  | In-/output DIO 08 (X2.12)   | 008DI016_CI.DI08  |                     |            | <11> Zone 11                 |
| Virtual digital outputs     Massured unloss | In-/output DIO 09 (X3. 5)   | 008DI016_CI.DI09  | <b>V</b>            |            | <12> Zone 12<br>(13) Zone 13 |
| Group administration                        | In-/output DIO 10 043-61    | 008DI016 CI.DI010 |                     |            | <14>Zone 14                  |
|                                             |                             | 00901016_CLD1011  |                     |            | <15> Zone 15<br>(10) Zone 16 |
| TC12                                        | In-7output DID 11 (X.3. 7)  |                   |                     |            | <17> Zone 17                 |
| DI016_CI                                    | In-/output DIO 12 (X3. 8)   | 00801016_01.01012 |                     |            | <18> Zone 18                 |
| DIO16_CI                                    | In-/output DIO 13 (X3. 9)   | 008DI016_CI.DI013 |                     |            | <195 Zone 19<br><205 Zone 20 |
| AIO04                                       | In-/output DIO 14 (X3.10)   | 008DI016_CI.DI014 |                     |            | <21> Zone 21                 |
|                                             | In Journal DIO 15 0(2.11)   | 00901016_CLD1015  |                     | ·          | <22> Zone 22                 |
|                                             | In-Youtput Dio 15 (X.3.11)  |                   | _ Ľ                 |            | <24> Zone 24                 |
|                                             | In-/output DIO 16 (X3.12)   |                   |                     | L          | <25> Zone 25                 |
| Datasheet                                   |                             |                   |                     | → <u>«</u> | <26> Zone 26<br>(27) Zone 27 |
| 💊 Parameter                                 |                             |                   |                     |            | <28> Zone 28                 |
| <ul> <li>In-/outputs X2/X3</li> </ul>       |                             |                   |                     |            | <29> Zone 29                 |
| <pre>Create new component&gt;</pre>         |                             |                   |                     |            | <31> Zone 31                 |
| <pre>Generate new component&gt;</pre>       |                             |                   |                     |            | <32> Zone 32                 |
| Create new component>                       |                             |                   |                     |            | <33> Zone 33                 |
|                                             |                             |                   |                     |            | <34> Zone 34                 |
|                                             |                             |                   |                     |            | <35> Zone 35<br>(35) Zone 35 |
|                                             |                             |                   |                     |            | 1307 2010 30                 |
|                                             |                             |                   |                     |            |                              |

8 Heating outputs are defined for zone 23...30.

| 🚅 🖬 X 🖻 🖻 🖨 🤶 👷 😴                                        |                            | é 🛈                |              |         |               |           |
|----------------------------------------------------------|----------------------------|--------------------|--------------|---------|---------------|-----------|
|                                                          | ≓× ∎. DI010 Chala /autoutu | V1W1               |              |         |               |           |
|                                                          |                            | n2/n3              |              |         |               |           |
| - Commentary                                             |                            |                    | _            |         |               |           |
| 🙀 PCU048                                                 |                            | Name               | - <b>:</b> M | Тур     |               | Definitio |
| 📲 Datasheet                                              | In-/output DIO 01 (X2. 5)  | 008DI016_CI.DI01   | ~            | Heating | <23> Zone 23  |           |
| Time contraction                                         | In-/output DIO 02 (X2. 6)  | 008DI016_CI.DI02   | ~            | Heating | <24> Zone 24  |           |
| System parameter                                         | In-/output DI0 03 (x2, 7)  | 008DI016_CI.DI03   |              | Heating | <25> Zone 25  |           |
| E 🗣 Zone parameter                                       | Involution DID 04 0/2 81   | 008DI016 CI.DI04   |              | Heating | <26> Zone 26  |           |
| Name of zone/Input blocks                                | In fourte A DIO OF (V2. 0) | 00901016_CLD105    |              | Heating | (27) Zone 27  |           |
| Profibus DPEA                                            | In-/output DIO 05 (X2. 9)  | 00001018_01.0105   |              | meaung  | (21) Zurie 21 |           |
| V Direct IOS                                             | In-/output DI0 06 (X2.10)  | 008DI016_CI.DI06   | 🔽            | Heating | <28> Zone 28  |           |
| Tool coding                                              | In-/output DIB 07 (X2.11)  | 008DI016_CI.DI07   | <b>V</b>     | Heating | <29> Zone 29  |           |
| Virtual digital inputs                                   | In-/output DIO 08 (X2.12)  | 008DI016_CI.DI08   |              | Heating | <30> Zone 30  |           |
| <ul> <li>Virtual digital outputs</li> </ul>              | In-/output DI0 09 (X3, 5)  | 008DI016_CI.DI09   | _            | ,<br>   |               |           |
| Measured values                                          | Invoitent DIO 10 0/3 6)    | 008DI016_CLDI010   | - F.         |         |               |           |
|                                                          |                            | 000DI01C_CLDI011   |              |         |               |           |
| 🖮 📴 TC12                                                 | In-7output DIO 11 (X.3. 7) |                    | _ 5          | ļ       |               |           |
| 🖶 🕎 DI016_CI                                             | In-/output DI0 12 (X3. 8)  | 00801016_01.01012  | _ □          |         |               |           |
| DI016_CI                                                 | In-/output DIO 13 (X3. 9)  | 008DI016_CI.DI013  |              |         |               |           |
| E-EN CONSC                                               | In-/output DI0 14 (X3.10)  | 008DI016_CI.DI014  |              |         |               |           |
| Datasheet                                                | In-/output DID 15 (×3 11)  | 008DI016 CI.DI015  | - F          | ,<br>   | (             |           |
| 🗈 🕎 ТСРТОВ                                               | In (output DIO 16 (V2 12)  | 00801016_CL01016   |              |         |               |           |
| 🖻 🚰 DI016_CI                                             | [Involuplations in [X3.12] | 100001010_01.01010 | - 1          |         | 1             |           |
| Datasheet                                                |                            |                    |              |         |               |           |
| <ul> <li>Parameter</li> <li>In-Joutnute V2/V2</li> </ul> |                            |                    |              |         |               |           |
| <pre>create new component&gt;</pre>                      |                            |                    |              |         |               |           |
| Create new component>                                    |                            |                    |              |         |               |           |
| <pre> <create component="" new=""></create></pre>        |                            |                    |              |         |               |           |
|                                                          |                            |                    |              |         |               |           |
|                                                          |                            |                    |              |         |               |           |
|                                                          |                            |                    |              |         |               |           |
|                                                          |                            |                    |              |         |               |           |
|                                                          |                            |                    |              |         |               |           |
|                                                          |                            |                    |              |         |               |           |

# 3.2.4.3 Example2-Specify Cooling outputs

# Specify 8 Cooling outputs

At (008)DIO16\_CI on CANBC: for DIO9...DIO16 select and set the type <Cooling>.

| S Communication server                       |                            |                   |             |                              |              |    |
|----------------------------------------------|----------------------------|-------------------|-------------|------------------------------|--------------|----|
| Commentary                                   |                            | Name              | <b>-:</b> V | Тур                          | _            | De |
| Datasheet                                    | In-/output DIO 01 (X2, 5)  | 008DI016_CI.DI01  | <u> </u>    | Heating                      | <23> Zone 23 |    |
| Communication                                | In-/output DID 02 0/2_61   | 008DI016 CI.DI02  |             | Heating                      | <24> Zone 24 |    |
| Time server     System parameter             | In-/output DIO 03 (v2. 7)  | 00801016_CL0103   |             | Heating                      | <25> Zone 25 |    |
| +                                            | In Fourput DIO 03 (x2, 7)  |                   |             | Heating                      | (26) Zono 26 |    |
| Name of zone/Input blocks                    | In-/output DIO 04 (X2. 8)  |                   | Ľ           | i reading                    | 20/2016 20   |    |
| 🗉 🗣 Profibus DPEA                            | In-/output DIO 05 (X2. 9)  | 00801016_01.0105  |             | Heating                      | <27> Zone 27 |    |
| Direct IOs                                   | In-/output DI0 06 (X2.10)  | 008DI016_CI.DI06  | •           | Heating                      | <28> Zone 28 |    |
| Inputs     Tool coding                       | In-/output DI0 07 (X2.11)  | 008DI016_CI.DI07  |             | Heating                      | <29> Zone 29 |    |
| Virtual digital inputs                       | In-/output DI0 08 (X2.12)  | 008DI016_CI.DI08  |             | Heating                      | <30> Zone 30 |    |
| <ul> <li>Virtual digital outputs</li> </ul>  | Invortent DID 09 0/3 51    | 008DI016_CLDI09   |             |                              | -            |    |
| Measured values                              |                            | 00001016_CLDI010  |             |                              |              |    |
| Group administration                         | In-/output DIU TU (X.3. 6) | 00001018_01.01010 |             | Heating with current measure | ment         |    |
|                                              | In-/output DI0 11 (X3. 7)  | 008DI016_CI.DI011 |             | Cooling                      |              |    |
| DIO16 CI                                     | In-/output DI0 12 (X3. 8)  | 008DI016_CI.DI012 |             | digital output               |              |    |
| DIO16_CI                                     | In-/output DIO 13 (X3. 9)  | 008DI016_CI.DI013 |             | digital input                |              |    |
| 1004 AIO04                                   | In-/output DID 14 (×310)   | 008DI016 CLDI014  | — F         | Cooling with common supply   |              |    |
|                                              |                            |                   |             |                              |              |    |
| Datasheet                                    | In-/output DIU 15 (X3.11)  | 00801016_01.01015 |             |                              | _            |    |
| E UDIO16 CI                                  | In-/output DI0 16 (X3.12)  | 00801016_CI.DI016 |             | <u> </u>                     |              |    |
| Datasheet                                    |                            |                   |             | → ≪                          |              |    |
| 🗣 Parameter                                  |                            |                   |             |                              |              |    |
| <ul> <li>In-/outputs X2/X3</li> </ul>        |                            |                   |             |                              |              |    |
| <pre>Create new component&gt;</pre>          |                            |                   |             |                              |              |    |
| <pre>create new component&gt;</pre>          |                            |                   |             |                              |              |    |
| <ul> <li>Create new component&gt;</li> </ul> |                            |                   |             |                              |              |    |
|                                              |                            |                   |             |                              |              |    |
|                                              |                            |                   |             |                              |              |    |
|                                              |                            |                   |             |                              |              |    |
|                                              |                            |                   |             |                              |              |    |

At (008)DIO16\_CI on CANBC: for DIO9...DIO16 of type <Cooling> assign zone 23...30.

| flexotempMANAGER - Example_2 *        |                                         |                   |          |            | <12> Zone 12                 |
|---------------------------------------|-----------------------------------------|-------------------|----------|------------|------------------------------|
| File Edit Communication View Extras ? |                                         |                   |          |            | <13> Zone 13                 |
|                                       | i dh' dh' dh' dh' i 🛶 🛝                 | 6.0               |          |            | <15> Zone 15                 |
|                                       |                                         | • •               |          |            | <16> Zone 16                 |
| × (                                   | BIO16_CI->In-/outputs                   | X2/X3             |          |            | <1/> <1/> 19                 |
|                                       |                                         |                   |          |            | <19> Zone 19                 |
| Commentary                            |                                         |                   | _        |            | <20> Zone 20                 |
| E 🙀 PCU048                            |                                         | Name              | □:¥      | Тур        | <21> Zone 21                 |
| Datasheet                             | In-/output DIO 01 (X2. 5)               | 008DI016_CI.DI01  |          | Heating    | <23) Zone 23                 |
| Communication                         | Indoutout DID 02 0/2 61                 | 008DI016_CLDI02   |          | Heating    | <24> Zone 24                 |
| Time server                           | 1117000p0c010 02 (A2. 6)                |                   |          | I loading  | <25> Zone 25                 |
| System parameter                      | In-/output DIO 03 (X2. 7)               |                   |          | Heating    | <27> Zone 27                 |
|                                       | In-/output DID 04 (X2. 8)               | 008DI016_CI.DI04  | <b>V</b> | Heating    | <28> Zone 28                 |
| Name or zone/input blocks             | In-/output DID 05 0/2 91                | 008DI016 CLDI05   |          | Heating    | (29) Zone 29<br>(20) Zone 20 |
| Pronous DPEA     Direct IOc           | in roaparbio co (inc. o)                |                   |          | 0.7        | <31> Zone 31                 |
|                                       | In-/output DIU 06 (X2.10)               | 00801016_01.0106  | _ M      | Heating    | <32> Zone 32                 |
| - S Tool coding                       | In-/output DIB 07 (X2.11)               | 008DI016_CI.DI07  | V        | Heating    | <33> Zone 33<br>(24) Zone 24 |
| Virtual digital inputs                | In-/output DID 08 (X2.12)               | 008DI016_CI.DI08  |          | Heating    | <35> Zone 35                 |
| 💊 Virtual digital outputs             | In Anatus DID 09 M2 E                   |                   |          | Cooling    | <36> Zone 36                 |
| Measured values                       | involuplic bio da (x.s. s)              |                   |          | cooling    | <37> Zone 37<br>(38) Zone 38 |
| Group administration                  | In-/output DIO 10 (X3. 6)               | 00801016_01.01010 |          |            | <39> Zone 39                 |
| E EU TCPT08                           | In-/output DID 11 (X3. 7)               | 008DI016_CI.DI011 |          |            | <40> Zone 40                 |
| 1 TC12                                | In-/output DID 12 0/3 8)                | 008DI016 CLDI012  |          |            | (41) Zone 41<br>(42) Zone 42 |
|                                       |                                         | 009DI016_CLDI012  |          |            | <43> Zone 43                 |
|                                       | In-routput DID 13 (X.3. 9)              | 00001018_01.01013 |          |            | <44> Zone 44<br>(45) Zone 45 |
| E BN CANBC                            | In-/output DIO 14 (X3.10)               | 00801016_CI.DI014 |          |            | <46> Zone 46                 |
| Patasheet                             | In-/output DI0 15 (X3.11)               | 008DI016_CI.DI015 |          |            | <47> Zone 47                 |
| E EU TCPT08                           | Involutout DID 16 (V3 12)               | 00801016_CL01016  |          |            | <48> ∠one 48                 |
| E DIO16_CI                            | [ ] [ ] [ ] [ ] [ ] [ ] [ ] [ ] [ ] [ ] |                   | - 'T     |            | I                            |
|                                       |                                         |                   |          | → <u>×</u> |                              |
| Parameter                             |                                         |                   |          |            |                              |
| In-/outputs x2/x3                     |                                         |                   |          |            |                              |
| <pre>Create new component &gt; </pre> |                                         |                   |          |            |                              |
| <pre>Create new component &gt;</pre>  |                                         |                   |          |            |                              |
|                                       |                                         |                   |          |            |                              |
|                                       |                                         |                   |          |            |                              |
|                                       |                                         |                   |          |            |                              |
|                                       |                                         |                   |          |            |                              |
|                                       |                                         |                   |          |            |                              |
|                                       |                                         |                   |          |            |                              |
|                                       |                                         |                   |          |            |                              |
| 🎕 Project 😹 Status 🛃 Trend            | 4                                       |                   |          |            |                              |
| Drass E1 fee hele                     |                                         |                   |          |            |                              |

8 Cooling outputs are defined for zone 23...30.

|                                                                             |                             | 8 🔍               |              |            |              |
|-----------------------------------------------------------------------------|-----------------------------|-------------------|--------------|------------|--------------|
|                                                                             | -   = DI016_CI->In-/outputs | ×2/×3             |              |            |              |
| Commentary                                                                  |                             |                   | _            |            |              |
| 🙀 PCU048                                                                    |                             | Name              | - <b>:</b> M | Тур        | Defir        |
| 📲 Datasheet                                                                 | In-/output DIO 01 (X2. 5)   | 008DI016_CI.DI01  |              | Heating    | <23> Zone 23 |
| Communication                                                               | In-/output DID 02 (X2, 6)   | 008DI016_CI.DI02  |              | Heating    | <24> Zone 24 |
| Time server                                                                 | In (autout DID 02 N/2 7)    | 00801016_CL0103   |              | Heating    | (25) Zone 25 |
| System parameter                                                            | 1/1-/04(put bio 03 (22. 7)  | 00001010_01.0103  |              | l lo d'ag  | 20, 7,       |
| Name of zone/Input blocks                                                   | In-/output DIU 04 (X2. 8)   | 00801016_01.0104  |              | Heating    | <26> Zone 26 |
| 🗄 🗣 Profibus DPEA                                                           | In-/output DID 05 (X2. 9)   | 008DI016_CI.DI05  |              | Heating    | <27> Zone 27 |
| <ul> <li>Orrect IOs</li> </ul>                                              | In-/output DIO 06 (X2.10)   | 008DI016_CI.DI06  |              | Heating    | <28> Zone 28 |
| <ul> <li>Inputs</li> </ul>                                                  | Indexted DID 07 0/2 111     | 00801016_CL0107   |              | Heating    | (29) Zone 29 |
| Tool coding                                                                 |                             |                   |              | l la stina | (20) 7-10 20 |
| <ul> <li>Virtual digital inputs</li> <li>Virtual digital outputs</li> </ul> | In-/output DIU 08 (X2.12)   | 00001016_0.0108   |              | neaung     | <30> Zohe 30 |
| Measured values                                                             | In-/output DI0 09 (X3. 5)   | 008DI016_CI.DI09  |              | Cooling    | <23> Zone 23 |
| Group administration                                                        | In-/output DID 10 (X3. 6)   | 008DI016_CI.DI010 | <b>v</b>     | Cooling    | <24> Zone 24 |
| 庄 🕎 ТСРТОВ                                                                  | In /output DID 11 0/3 71    | 008DI016_CLDI011  |              | Cooling    | <25> Zone 25 |
| 🗄 🕎 ТС12                                                                    |                             | 00001010_0I.01011 |              | Casling    | (20) Zono 20 |
| DIO16_CI                                                                    | In-/output DIU 12 (X3. 8)   | 00801018_01.01012 |              | Cooling    | <26> 20He 26 |
| DI016_CI                                                                    | In-/output DID 13 (X3. 9)   | 008DI016_CI.DI013 | <b>v</b>     | Cooling    | <27> Zone 27 |
|                                                                             | In-/output DIO 14 (X3.10)   | 008DI016_CI.DI014 |              | Cooling    | <28> Zone 28 |
| Datacheet                                                                   | Involutional DID 15 (v2.11) | 008DI016_CLDI015  |              | Cooling    | <29> Zone 29 |
|                                                                             |                             | 00001010_0101010  |              | Cashar     | (20) 7:10 20 |
| DIO16_CI                                                                    | In-/output DIU 16 (X3.12)   | 00001016_0.01016  | - ·          |            | C302 20He 30 |
| Datasheet                                                                   |                             |                   |              | →          |              |
| 🗣 Parameter                                                                 |                             |                   |              |            |              |
| In-/outputs X2/X3                                                           |                             |                   |              |            |              |
| <pre><create component="" new=""></create></pre>                            |                             |                   |              |            |              |
| <pre><create component="" new=""></create></pre>                            |                             |                   |              |            |              |
| Create new components                                                       |                             |                   |              |            |              |
|                                                                             |                             |                   |              |            |              |
|                                                                             |                             |                   |              |            |              |
|                                                                             |                             |                   |              |            |              |
|                                                                             |                             |                   |              |            |              |
|                                                                             |                             |                   |              |            |              |

#### 3.2.4.4 Example2-Parameterize Heating/Cooling outputs

## Output type switching SSR (zero-crossing switching)

For zone 23...30 the parameters must be specified as follows: [P026 RELH] = <Off> [P027 RELC] = <Off>

#### **Zone Heating/Cooling**

For zone 23...30 the parameters must be specified as follows: [P023 OUTH] = 100 [P024 OUTC] = -100

#### 3.2.4.5 Example2-Assign analog inputs of type TC to measurement inputs

#### 8 Analog inputs of type TC are assigned to measurement inputs

At the controller, under <Measured values> zone 23 is assigned to analog input 007TCPT08.Al1

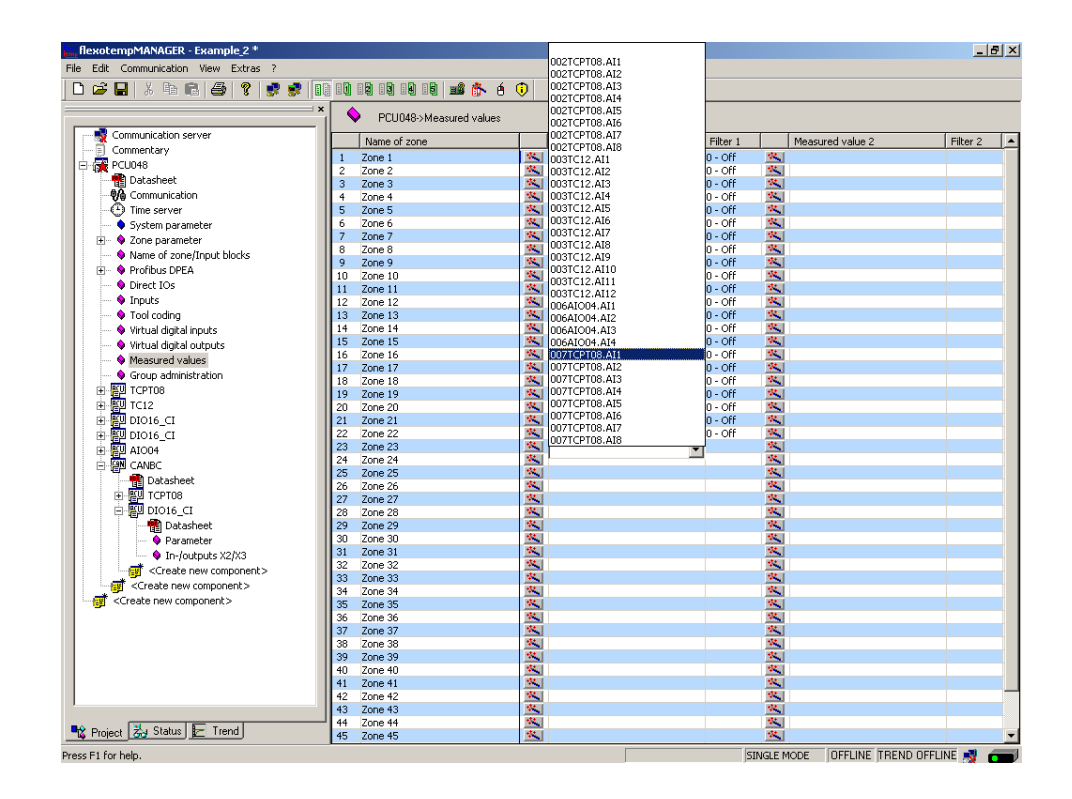

The zones 23...30 are 8 analog inputs TC assigned as measured value inputs.

| flexotempMANAGER - Example_2 *        |                          |                 |                  |          |         |                | _        | 8 ×  |
|---------------------------------------|--------------------------|-----------------|------------------|----------|---------|----------------|----------|------|
| File Edit Communication View Extras ? |                          |                 |                  |          |         |                |          |      |
| 🗅 🚅 🖶 🗴 🖻 🖻 🎒 🤶 👷 🗊                   |                          | 🏠 é 🛈           |                  |          |         |                |          |      |
| ×                                     |                          |                 |                  |          |         |                |          |      |
| Communication server                  | PCU040->IMEdSUIE0        | values          |                  |          |         |                |          |      |
| Commentary                            | Name of zone             | Measu           | red value 1      | Filter 1 | Me      | asured value 2 | Filter 2 |      |
|                                       | 1 Zone 1                 | K 002TCF        | T08.AI1          | 0 - Off  | 10      |                |          |      |
| English PC0040                        | 2 Zone 2                 | 🖄 002TCF        | T08.AI2          | 0 - Off  | - S.C.  |                |          | _    |
| Datasheet                             | 3 Zone 3                 | 🖄 002TCF        | T08.AI3          | 0 - Off  | <u></u> |                |          |      |
|                                       | 4 Zone 4                 | 🖄 002TCF        | T08.AI4          | 0 - Off  | 18 A.   |                |          | _    |
| Time server                           | 5 Zone 5                 | 002TCF          | T08.AI5          | 0 - Off  | <u></u> |                |          |      |
| 🔍 🗣 System parameter                  | 6 Zone 6                 | S 002TCF        | T08.AI6          | 0 - Off  | - S.S.  |                |          | _    |
| 🗄 🔶 Zone parameter                    | 7 Zone 7                 | S 002TCF        | T08.AI7          | 0 - Off  | 100     |                |          |      |
| Name of zone/Input blocks             | 8 Zone 8                 | 002TCF          | T08.AI8          | 0 - Off  | 18. I   |                |          | - 1  |
| 🕀 💊 Profibus DPEA                     | 9 Zone 9                 | S 003TC1        | 2.AI1            | 0 - OH   |         |                |          |      |
| Direct IOc                            | 10 Zone 10               | 003TC1          | 2.AI2            | 0 - 0H   | 100     |                |          | - 11 |
| Tanuka                                | 11 Zone 11               | N 0031C1        | 2.AI3            | 0 - 011  | 100     |                |          |      |
| • inputs                              | 12 Zone 12               | N 0031C1        | 2.AI4            | 0 - OFF  |         |                |          | _    |
| Tool coding                           | 13 Zone 13               | 003TC1          | 2.AI5            | 110 - 0  | W       |                |          |      |
| 🗣 Virtual digital inputs              | 14 Zone 14               | <b>N</b> 0031C1 | 2.AI5            | U - Off  |         |                |          | _    |
| Virtual digital outputs               | 15 Zone 15               | N 0031C1        | 2.AI/            | U - Off  | 100     |                |          |      |
| Measured values                       | 16 Zone 16               | 1003TC1         | 2.AI8            | U - Off  | 200 C   |                |          | - 1  |
| Group administration                  | 17 Zone 17               | N 0031C1        | 2.AI9            | 0-01     | 100     |                |          |      |
| EU TOPTOS                             | 18 Zone 18               | N 0031C1        | 2.AITU           | 0 - Off  |         |                |          | _    |
| I FUI TC12                            | 19 Zone 19               | N 0031C1        | 2.AIII<br>2.AIII | 0 - Off  | 10      |                |          | -    |
|                                       | 20 Zone 20               |                 | 2.AII2           | 0-06     | 100     |                |          | _    |
|                                       | 21 Zone 21               | N UUDAIC        | 04.4II           | 0 - Off  | 100     |                |          |      |
|                                       | 22 Zone 22               |                 | U4.AIZ           | 0 - 011  | 42      |                |          | - 1  |
| I AIO04                               | 23 2018 23               |                 | T00.AI1          | 0.06     | 100     |                |          |      |
| E P CANBC                             | 24 2018 24               |                 | T00.AL2          | 0 - 011  | -       |                |          |      |
| Datasheet                             | 25 2018 25<br>26 Zono 26 | 002TCF          | TUO.AL3          | 0 - Off  | -       |                |          | -    |
| FI BU TCPT08                          | 27 Zone 27               | 1 002TCF        | 100.AIT          | 0-00     | 44      |                |          |      |
| DIO16 CI                              | 27 2016 27<br>28 Zone 28 | 002TCF          | T00.A15          | 0 - Off  | 42      |                |          | -    |
| Datacheat                             | 20 Zone 20               | 002TCF          | T00.A10          | 0 - 06   | 42      |                |          | - 1  |
|                                       | 29 Zone 29               | 1002TCF         | TO0.417          | 0 - Off  | 52      |                |          |      |
| Parameter                             | 31 Zone 31               | 102 C           | 100.MI0          | 0 - 011  | 1       |                |          |      |
| ····· ♥ In-foutputs X2/X3             | 32 Zone 32               | 1               |                  |          | 52      |                |          |      |
| Create new component>                 | 33 Zone 33               | 12              |                  |          | 52.1    |                |          |      |
| - greate new component>               | 34 Zone 34               | 1               |                  |          | 42.1    |                |          |      |
| Create new component>                 | 35 Zone 35               | 100             |                  |          | St. 1   |                |          |      |
|                                       | 36 Zone 36               | 1               |                  |          | 54.     |                |          | _    |
|                                       | 37 Zone 37               | 1               |                  |          | 12      |                |          |      |
|                                       | 38 Zone 38               | 1               |                  |          | S2.     |                |          |      |
|                                       | 39 Zone 39               | 100             |                  |          | 52.     |                |          |      |
|                                       | 40 Zone 40               | 1               |                  |          | 12      |                |          |      |
|                                       | 41 Zone 41               | 12              |                  |          | 100     |                |          |      |
|                                       | 42 Zone 42               | 1               |                  |          | 12      |                |          |      |
|                                       | 43 Zone 43               | 1               |                  |          | 12      |                |          |      |
|                                       | 44 Zone 44               | **              |                  |          | 12. C   |                |          |      |
| 📲 Project 😹 Status 🛃 Trend            | 45 Zone 45               | 1               |                  |          | 12      |                |          | -    |
| Dress E1 for hele                     | -                        |                 |                  |          |         |                |          |      |

# 40 Chapter 3 Examples

#### 3.2.4.6 Example2-Analog inputs - specify sensor types

The sensor types are specified in groups on the input card TCPT08 on CANBC.

On TCPT08 the sensor type <SEN1>...<SEN2> is set for four analog inputs. Standard setting for the sensor type is <J(Fe-J)>.

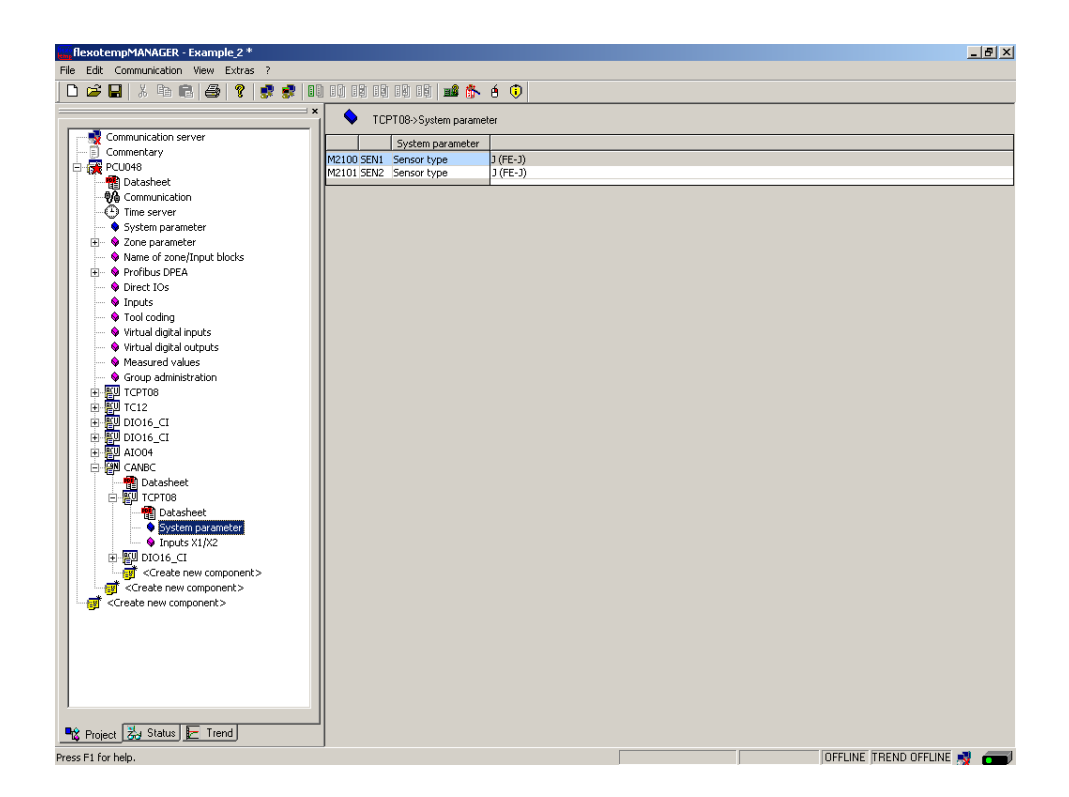

The sensor types for the input card TCPT08 are defined.

# 3.3 Example\_3 - MCU system with peripheral CAN components

# 3.3.1 Example3-Target

Project setup of a control system with

- 8 zones (3 Heating, 5 Heating/Cooling)
- Zones with measurement inputs thermocouple TC
- Outputs Heating, SSR, zero-crossing switching
- Outputs Cooling, SSR, zero-crossing switching activation for fan, drive
- Heating Current Monitoring

The planned control system should be represented in a table, e.g. in the way shown, to deduce the number of components and the project setup.

#### Explanation of the table contents

| 6 | Prerequisite         | The standard names of flexotempMANAGER are used.                                                                     |
|---|----------------------|----------------------------------------------------------------------------------------------------|
|   | Z                    | Number of zone                                                                                                    |
|   | M/C                  | Measurement/Control                                                                                                  |
|   | SSR                  | Solid State Relay                                                                                                    |
|   | e.g. 002CANAIN08.AI3 | flexotemp® component CANAIN08, 3rd AI                                                                                |
|   |                      | (002 is an internal consecutive number, which is assigned by the pro-<br>gram, to identify the flexotemp® component) |
|   | S-Type               | Sensor Type                                                                                                    |

| No | Z | M/ | Output type   | Output type     | Output type   | Measurement   | S-   | Measurement input |
|----|---|----|---------------|-----------------|---------------|---------------|------|-------------------|
|    |   | С  | Switching SSR | Switching SSR   | Analog signal | input         | Туре | Sensor Type       |
|    |   |    | Heating *)    | Cooling         |               | Analog signal |      |                   |
| 1  | 1 | С  | 003SMA09G.1   |                 |               |               | тс   | 002CANAIN08.AI1   |
| 2  | 2 | С  | 003SMA09G.2   |                 |               |               | тс   | 002CANAIN08.AI2   |
| 3  | 3 | С  | 003SMA09G.3   |                 |               |               | тс   | 002CANAIN08.AI3   |
| 4  | 4 | С  | 003SMA09G.4   | 003SMA09G.10    |               |               | тс   | 002CANAIN08.AI4   |
| 5  | 5 | С  | 003SMA09G.5   | 003SMA09G.11    |               |               | тс   | 002CANAIN08.AI5   |
| 6  | 6 | С  | 003SMA09G.6   | 004MC08.X4.Out  |               |               | тс   | 002CANAIN08.AI6   |
| 7  | 7 | С  | 003SMA09G.7   | 004MC08.X4.Out2 |               |               | тс   | 002CANAIN08.AI7   |
| 8  | 8 | С  | 003SMA09G.8   | 004MC08.X4.Out3 |               |               | тс   | 002CANAIN08.AI8   |

\*) In the example, the heating current monitoring should be executed for all Heating outputs. The flexotemp® component CANCT with internal current transformer is used For registration. The control outputs Heating are of type <Heating with current measurement>. Further details on heating current monitoring see operating instructions **Temperature Control System flexotemp® Parameter**.

#### 3.3.2 Example3-Necessary components

The following flexotemp® components are required:

- I Multi Loop Control Unit flexotemp® MCU 128
- I Current Transducer Interface flexotemp® CANCT
- I Analog Input Interface flexotemp® CANAIN 08
- 1 Digital Output Module flexotemp® SMA09G
- 1 output module flexotemp®/sysTemp® MC08
- 5 output modules sysTemp® SMS01

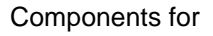

Project setup

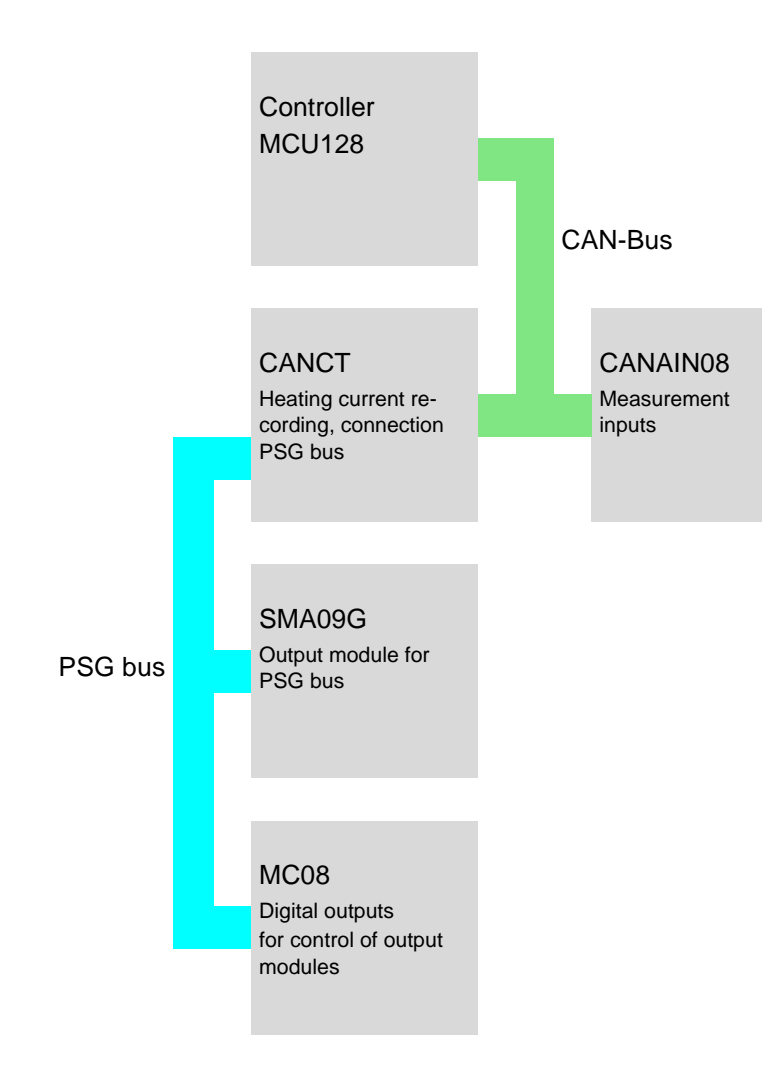

# 3.3.3 Example3-Installation

At all installation work, note the current data sheets for each flexotemp® component.

The data sheets can be accessed in Internet by www.meusburger.com, and/or are available under menu bar  $\rightarrow$  <Extras>  $\rightarrow$  <Options>  $\rightarrow$  <Update> in flexotempMANAGER in the project view below each flexotemp® component (see operating instructions **Project setup and Configuration Tool flexotempMANAGER Operation**, see  $\neg$ Additional and continuative documents).

The flexotemp® components are connected with each other, starting from the controller, as shown.

Power unit Fourput voltage 24 VDC

| Rated voltage     | 1830 VDC |
|-------------------|----------|
| Power consumption | 5 W      |

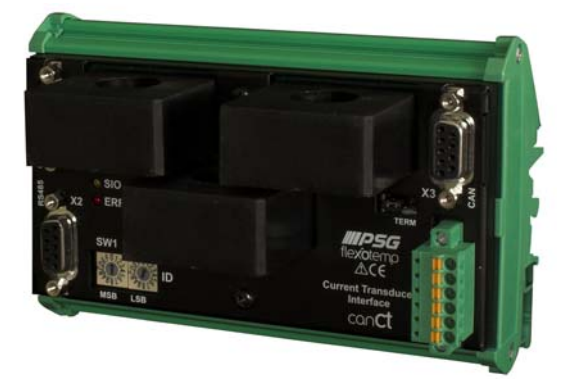

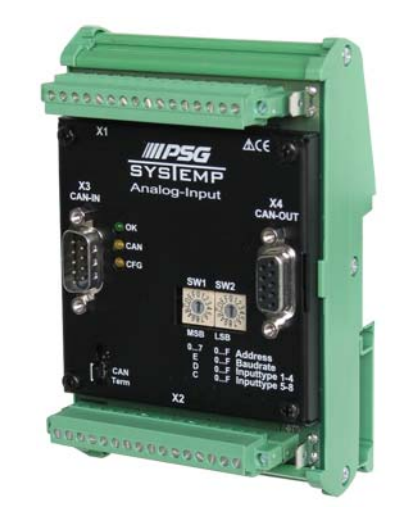

# CANCT

CANAIN 08

| Rated voltage        | 1830 VDC | 1830 VDC                    |
|----------------------|----------|-----------------------------|
| Power<br>consumption | 580 W    | Current con- 60 mA sumption |

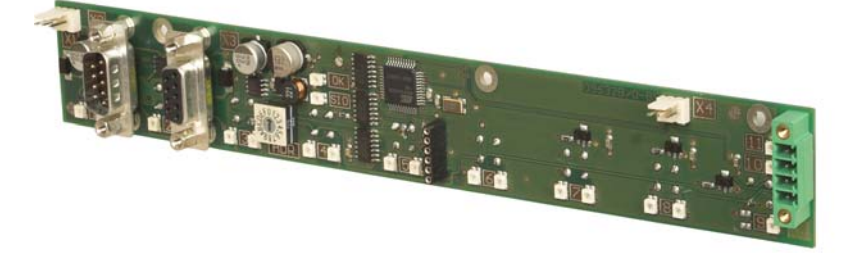

#### SMA09G

| Rated voltage     | 1830 VDC |
|-------------------|----------|
| Power consumption | 1 W      |

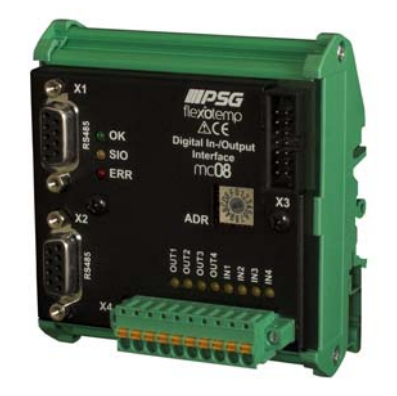

MC08

| Rated voltage     | 1830 VDC |
|-------------------|----------|
| Power consumption | 1 W      |
|                   |          |

See current data sheets

Starting with the power unit, the flexotemp® components must be connected with the 24 VDC power supply.

| Component | MCU128             | CANCT | CANAIN08      | SMA09G        | MC08 |  |
|-----------|--------------------|-------|---------------|---------------|------|--|
| Terminal  | X1                 | X4    | <n.a.></n.a.> | <n.a.></n.a.> | X4   |  |
| 6         | See current data s | heets |               |               |      |  |

The in-/outputs of the flexotemp® components must be wired accordingly.

| Component | MCU128             | CANCT         | CANAIN08 | SMA09G | MC08 |  |
|-----------|--------------------|---------------|----------|--------|------|--|
| Terminal  | <n.a.></n.a.>      | <n.a.></n.a.> | X1, X2   | X5     | X4   |  |
| 6         | See current data s | sheets        |          |        |      |  |

An output module SMS01 (in terminal design) has to be connected to the digital outputs (see *P*Example3-Specify Cooling outputs).

| Component |                         | MC08      |
|-----------|-------------------------|-----------|
| Terminal  |                         | X4        |
|           |                         | SMS01(X5) |
| 8         | See current data sheets |           |

The interfaces of the CAN filed bus on one hand and the PSG bus on the other hand have to be connected with each other.

| Component     | MCU128             | CANCT    | CANAIN08 | SMA09G   | MC08 |  |
|---------------|--------------------|----------|----------|----------|------|--|
| CAN field bus | X5                 | X1 (in)  |          |          |      |  |
|               |                    |          |          |          |      |  |
|               |                    | X3 (out) | X3 (in)  |          |      |  |
|               |                    |          |          |          |      |  |
| PSG bus       |                    | X2       |          | X2 (in)  |      |  |
|               |                    |          |          |          |      |  |
|               |                    |          |          | X3 (out) | X1   |  |
| 0             | See current data s | heets    |          |          |      |  |

For the flexotemp® component CANCT an internal current transformer is available. The outgoing control lines for the Heating actuators on SMA09G, have to be led through the connected current transformer on CANCT. Further details on heating current monitoring see operating instructions **Temperature Control System flexotemp® Parameter**.

# 3.3.4 Example3-Create serial interface connection to controller

A serial connection to PC, where flexotempMANAGER is installed, is created from the flexotemp® component MCU128.

| 6 | Prerequisite        | flexotempMANAGER and the communication server (PSGCommServer) are running on the same computer hardware.                                                                                                    |  |  |
|---|---------------------|----------------------------------------------------------------------------------------------------|--|--|
|   | PC side             |                                                                                                    |  |  |
|   | Interface Converter | Due the fact, that a PC has no standard RS485 interface, an interface converter is required (see data sheet SK232485).                                                                                                    |  |  |
|   |                     | Take care of the pin assignment and the correct connection.                                                                                                    |  |  |
|   | Controller side     | The RS232 cable must be connected to the connection X2 COM of the flexotemp® component MCU128.                                                                                                    |  |  |
|   | PSGCommServer       | Create a serial interface (operating instructions <b>Project setup and Configuration Tool flexotempMANAGER Operation</b> chapter 3.1.2, see <i>¬</i> Additional and continuative documents).                                                                                                    |  |  |
|   | flexotempMANAGER    | Check on the side of the communication server, that the setting <the<br>PSGCommServer runs on the same computer as flexotempMAN-<br/>AGER&gt; is selected. By the key <read by<br="" interface="" manually="" of="" setting="">PSGCommServer&gt;, the settings of the serial interface are taken from<br/>the previous step and can be selected.</read></the<br> |  |  |

#### 3.3.5 Example3-Create interface connection to controller per Ethernet

A connection to PC, where flexotempMANAGER is installed, is created from the flexotemp® component MCU128 per Ethernet.

| R | Prerequisite | flexotempMANAGER and the communication server (PSGCommSer- |
|---|--------------|------------------------------------------------------------|
|   |              | ver) are running on the same computer hardware.            |

| PC side          |                                                                                                    |
|------------------|----------------------------------------------------------------------------------------------------|
| LAN connecti     | ion For direct coupling from PC and controller, use a cross-over cable. Us-<br>ing a Fast-Ethernet-Switch, use a standard Ethernet network cable.                             |
| Controller side  | The Ethernet network cable must be connected to the connection X6 TCP/IP of the flexotemp® component MCU128.                                                                  |
| flexotempMANAGER | Check on the side of the communication server, that the setting <the as="" computer="" flexotempman-ager="" on="" psgcommserver="" runs="" same="" the=""> is selected.</the> |

#### 3.3.6 Example3-Project setup and configuration

Further details, how the project setup and configuration tool flexotempMANAGER should be used and operated, as well as further explanations of the parameters, please see the operating instructions (see chapter ¬Additional and continuative documents).

#### 3.3.6.1 Example3-Create controller and components

| [] | Prerequisite | flexotempMANAGER is installed on PC.                                                                                                |
|----|--------------|----------------------------------------------------------------------------------------------------|
|    | Prerequisite | flexotempMANAGER and the communication server (PSGCommServer) are running on the same computer hardware.                            |
| 6  |              | The flexotemp® components are configured in the order shown in<br>PExample1-Installation (top down and from the left to the right). |

PC side

flexotempMANAGER Symbol bar: <View> Symbol bar, Status bar, Project are active. start Menu bar: <File> <New>. No project (<Unnamed>) is displayed.

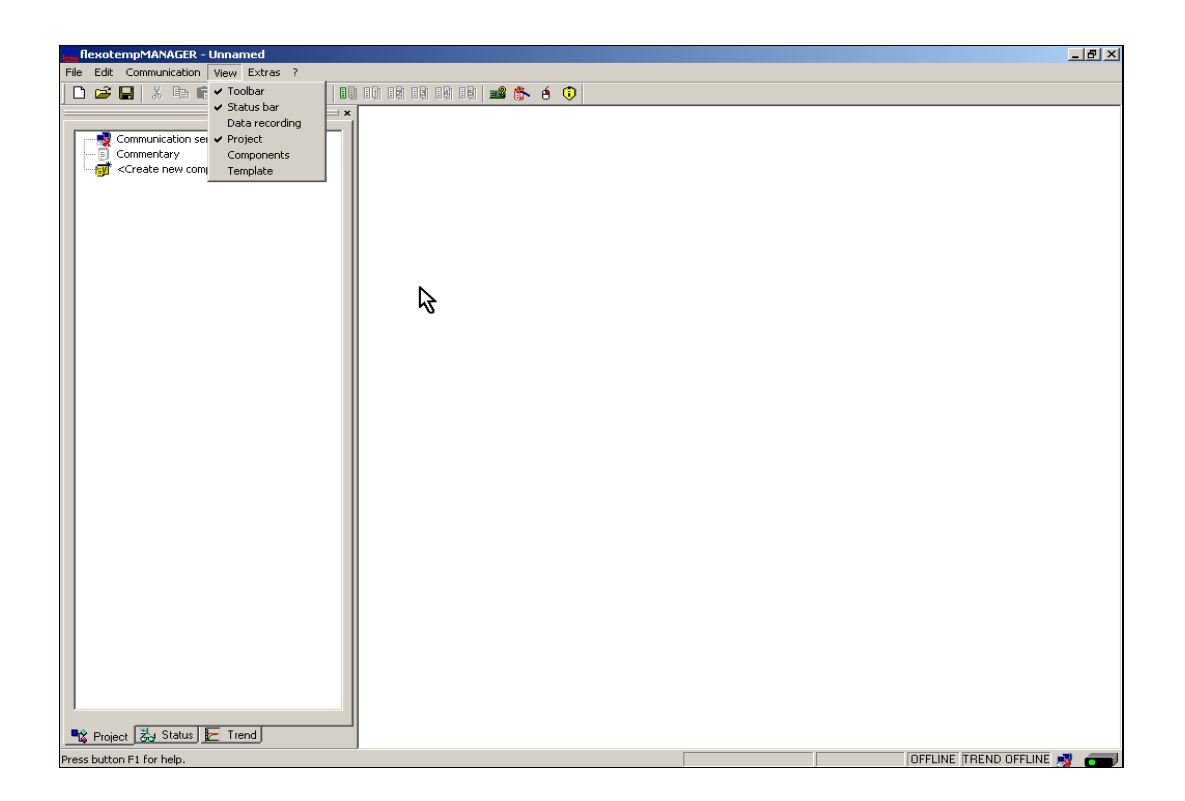

| RexotempMANAGER - Unnamed            |                                                     | _ <u>_</u> X                                           |
|--------------------------------------|-----------------------------------------------------|--------------------------------------------------------|
| The Edit Communication view Extras ? |                                                     | Ð                                                      |
| Communication server                 | Communication server Info                           |                                                        |
| Creat PCU024 PCU024 PCU048           | Name of component:<br>DLL:                          | Communication server LAN                               |
| PCU128<br>PCU024PNIO<br>PCU048PNIO   | Data version<br>Server version<br>Connection status | Offine - Server connection terminated                  |
| PCU128PNIO<br>MCU128                 | Communication parameter of PSGCom                   | n Server                                               |
|                                      | The PSGCommServer runs on the                       | e same computer as flexotempMANAGER                    |
|                                      | Server IP address:<br>Server name:                  | C localhost                                            |
|                                      | Server port number:                                 | 4568                                                   |
|                                      | Timeout [ms]                                        | 2000<br>Ø Send ping before connect                     |
|                                      | Serial                                              | Read setting of interface<br>manually by PSGCommServer |
|                                      | LAN                                                 | Load standard values                                   |
|                                      |                                                     | Save as standard values                                |
|                                      |                                                     |                                                        |
| l                                    |                                                     |                                                        |
| Project 法 Status 둔 Trend             |                                                     | OFFLINE TREND OFFLINE                                  |

## Address setting

The setting of the device ID on the coding switch here and on the rotary switch on the controller must fit. At communication by Ethernet, the PC must have the same subnet like the controller (subnet mask: 255.255.255.0).

| 🗱 flexotempMANAGER - Unnamed                                           |                                                                                                    |
|------------------------------------------------------------------------|----------------------------------------------------------------------------------------------------|
| File Edit Communication View Extras ?                                  |                                                                                                    |
| Communication server<br>Communication server<br>CCreate new component> | Communication server  Consorter hames  Codetschalter  Device ID  Codetschalter  Device ID  Codetschalter  Codetschalter  Device ID  Codetschalter  Codetschalter  Device ID  Codetschalter  Device ID  Codetschalter  Device ID  Codetschalter  Device ID  Codetschalter  Codetschalter  Device ID  Codetschalter  Codetschalter  Device ID  Codetschalter  Codetschalter  Device ID  Codetschalter  Codetschalter  Codetschalter  Device ID  Codetschalter  Codetschalter  C |
| Press F1 for help.                                                     | OFFLINE TREND OFFLINE 对 🗂                                                                                                    |

Controller MCU128 is created.

| flexotempMANAGER - Unnamed *                                                                                                    |                                                                              |                                                   |             | _ 5                       |
|----------------------------------------------------------------------------------------------------|------------------------------------------------------------------------------|---------------------------------------------------|-------------|---------------------------|
| File Edit Communication View Extras ?                                                                                                    |                                                                              |                                                   |             |                           |
|                                                                                                    |                                                                              |                                                   |             |                           |
| Communication server<br>Communication server<br>Datastheet<br>Communication<br>Time server<br>System parameter<br>Original Communication<br>System parameter<br>Original Communication<br>Of the Communication<br>Of the Communicati | MCU128->Info Info Component name DLL Data version Software version - Details | MCU128<br>MCU128<br>DAT 1.1 010001<br>MCU128????? |             |                           |
| Project 23 Status E Trend                                                                                                    |                                                                              |                                                   |             |                           |
| Press F1 for help.                                                                                                    |                                                                              |                                                   | SINGLE MODE | OFFLINE TREND OFFLINE 🛒 💼 |

#### **Create further components**

Beneath the controller, the CAN components (CANCT [bus coupler module], CANAIN08 [I/O module] are selected out of a list and created.

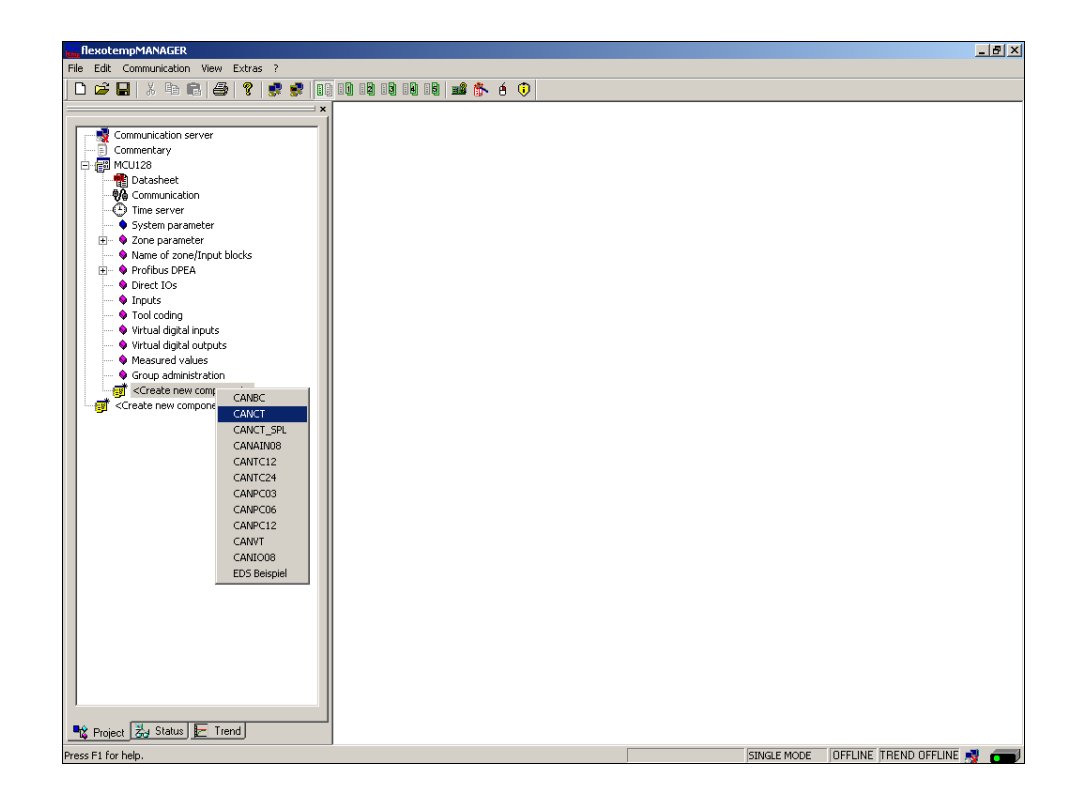

The CAN components are created in the project.

| flexotempMANAGER - Unnamed *                                                                                                    |                                                                                                    |                                                                        |      |         | _ <u>8</u> ×              |
|----------------------------------------------------------------------------------------------------|----------------------------------------------------------------------------------------------------|------------------------------------------------------------------------|------|---------|---------------------------|
| File Edit Communication View Extras ?                                                                                                    |                                                                                                    |                                                                        |      |         |                           |
| 🗋 🗅 🚅 🛃   X 🖻 💼 🥌 🌮 📑 🚺                                                                                                    | 10 12 19 14 19 📷 🏠                                                                                                    | é 🗊                                                                    |      |         |                           |
| Communication server<br>Commentary<br>Communication<br>Communication<br>Comparison<br>Comparison<br>Comparis | MULI128>Info MULI128>Info Info Component name DLL Data version Component name PLL Data version Details Projection modified, but not | MCU128<br>MCU128<br>DAT 1.1 010001<br>MCU128?????<br>yet transferred ! |      |         |                           |
| Press F1 for help.                                                                                                    |                                                                                                    |                                                                        | SING | LE MODE | OFFLINE TREND OFFLINE 💐 🛲 |

Beneath the CANCT, the RS485 components (SMA09G, MC08 [I/O module PSG bus]) are selected out of a list and created.

| FlexotempMANAGER - Unnamed *                                                                                                    |                                                                                              |                                                                                                    | X                         |
|----------------------------------------------------------------------------------------------------|----------------------------------------------------------------------------------------------|----------------------------------------------------------------------------------------------------|---------------------------|
| File Edit Communication View Extras ?                                                                                                    |                                                                                              |                                                                                                    |                           |
| 🗋 🕞 🖶   X 🖻 📾 🥌 🍞 📑 🕏 🚺                                                                                                    | ) 10 19 19 14 19 🖬 🏙 👫                                                                       | • é 🛈                                                                                                    |                           |
| Pile Edit Communication view Exitas /         Communication server         Communication server         Communication server         Communication         Pile Edit Communication         Pile Edit Control         Pice I Dis         Pile Edit Control         Piret I Dis         Piret I Dis         Pile Edit Outputs         Pile Edit Outputs         Pile Edit Outputs         Pile Edit Outputs         Pile Edit Outputs         Pile Edit Outputs         Pile Edit Outputs         Pile Edit Outputs         Pile Edit Outputs         Pile Edit Outputs         Pile Edit Outputs         Pile Edit Outputs         Pile Edit Outputs         P | Component name DLL Software version Component name DLL Software version CAN NodeID 1 Details | <ul> <li>▲ ▲ ●</li> <li>□ANCT</li> <li>□ANCT</li> <li>□ANCT.</li> <li>□ANCT.</li></ul> |                           |
| 1                                                                                                    |                                                                                              |                                                                                                    |                           |
| 🔩 Project 🛃 Status 🔚 Trend                                                                                                    |                                                                                              |                                                                                                    |                           |
| Press F1 for help.                                                                                                    |                                                                                              |                                                                                                    | OFFLINE TREND OFFLINE 🛒 📻 |

The RS485 components are created in the project.

| flexotempMANAGER - Unnamed *                                                                                                    | X                                                                                                    |
|----------------------------------------------------------------------------------------------------|----------------------------------------------------------------------------------------------------|
| File Edit Communication View Extras ?                                                                                                    |                                                                                                    |
| 🗋 🗅 🚅 🔚 🕺 🕒 🔁 🛃 🛃 🛃 🚺                                                                                                    | TO BÙ BÙ BÙ 📫 🏂 🍝 🕖                                                                                                    |
| Image: Communication view       Extra f         Image: Communication server       Commentary         Image: Communication server       Commentary         Image: Communication server       Commentary         Image: Communication server       Communication         Image: Communication server       Communication         Image: Communication server       Communication         Image: Communication server       Comparameter         Image: Comparameter       Comparameter         Image: Comparameter       Comparameter         Image: Comparameter       Comparameter         Image: Comparameter       Comparameter         Image: Comparameter       Comparameter         Image: Comparameter       Comparameter         Image: Comparameter       Comparameter         Image: Comparameter       Comparameter         Image: Comparameter       Statest         Image: Comparameter       Statest         Image: Comparameter       Statest         Image: Comparameter       Statest         Image: Comparameter       Statest         Image: Comparameter       Statest         Image: Comparameter       Statest         Image: Comparameter       Statest         Image: Comparameter <t< th=""><th>CANCT Shrine CANCT Component name CANCT Component name CANCT Component name CANCT COMPCT CONTROL CONTROL CONTR</th></t<> | CANCT Shrine CANCT Component name CANCT Component name CANCT Component name CANCT COMPCT CONTROL CONTROL CONTR |
| 📲 Project 😹 Status 📂 Trend                                                                                                    |                                                                                                    |
| Press F1 for help.                                                                                                    | OFFLINE TREND OFFLINE 🕺 📻                                                                                                    |

The project is stored with the name Example\_3.

# 3.3.6.2 Example3-Specify Heating outputs

# **Specify 8 Heating outputs**

At (003)SMA09G on CANCT: for DIO1...DIO8 select and set the type <Heating with current measurement>.\*)

| RexotempMANAGER - Example_3 *         |                                         |                                                                                                    |                                                                                                    | _ <u>8</u> × |
|---------------------------------------|-----------------------------------------|----------------------------------------------------------------------------------------------------|----------------------------------------------------------------------------------------------------|--------------|
| File Edit Communication View Extras ? |                                         |                                                                                                    |                                                                                                    |              |
| D 🖆 🖬   X 🖻 🖻 🎒 餐 🔮 🕏 💵               |                                         | é 🗊                                                                                                    |                                                                                                    |              |
|                                       | Bit Bit Bit Bit Bit Bit Bit Bit Bit Bit | Name     Name     0035MA096.1     0035MA096.2     0035MA096.4     0035MA096.4     0035MA096.5     0035MA096.6     0035MA096.6     0035MA096.9     0035MA096.9 | Typ Hasting with current measureme<br>Cooling<br>digital output<br>Heating with common supply<br>Cooling with common supply |              |
| Create new component>                 | D01 D02                                 | D0 3 C                                                                                                    | 00 4 D0 5                                                                                                    | D06 D07 D08  |

At (003)SMA09G on CANCT: for DO1...DO8 of type <Heating with current measurement>assign zone 1...8.\*)

|                                            | × ■+ SMA09G->Outputs | SSR         |                               |                                                                                                    |
|--------------------------------------------|----------------------|-------------|-------------------------------|----------------------------------------------------------------------------------------------------|
| Communication server                       |                      |             |                               |                                                                                                    |
| MCU128                                     | <b>(</b> )           | Name        | Тур                           | Definition                                                                                                    |
|                                            | Output D0 1 (1)      | 003SMA09G.1 | Heating with current measurem | · · · · · · · · · · · · · · · · · · ·                                                                                                    |
| Time server                                | Dutnut DD 2 (2)      | 003SMA09G.2 |                               |                                                                                                    |
| System parameter                           | Output DD 3 (3)      | 003SMA09G.3 |                               | <1> Zone 1<br><2> Zone 2                                                                                                    |
| Varie of zone/Input blocks                 | Output DD 4 (4)      | 003SMA09G 4 |                               | <3> Zone 3                                                                                                    |
| 🗈 🔹 🗣 Profibus DPEA                        | 0 upu 00 4 (4)       | 0025MA095 5 |                               | <4> ∠one 4<br><5> Zone 5                                                                                                    |
| Direct IOs                                 | Output DU 5 (5)      | 0035MA030.5 |                               | <6> Zone 6                                                                                                    |
| <ul> <li>Virtual digital inputs</li> </ul> | Output DO 6 (6)      | 0035MA09G.6 |                               | <8> Zone 8                                                                                                    |
| 💊 Virtual digital outputs                  | Output D0 7 (7)      | UU35MAU9G.7 |                               | <9> Zone 9<br><10> Zone 10                                                                                                    |
| Measured values                            | Output DO 8 (8)      | 003SMA09G.8 |                               | <11> Zone 11                                                                                                    |
| Group administration                       | Output DO 9 (9)      | 003SMA09G.9 |                               | <12> Zone 12<br><13> Zone 13                                                                                                    |
|                                            |                      |             | DO4 DO5                       | 1 (1) 2016 1<br>(18) 2016 1<br>(18) |
|                                            |                      |             |                               |                                                                                                    |

\*) By the key the allocation of the logical (DO1-9) to the physical outputs (1-9) can be reversed.

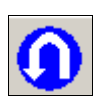

8 Heating outputs are defined for zone 1...8.

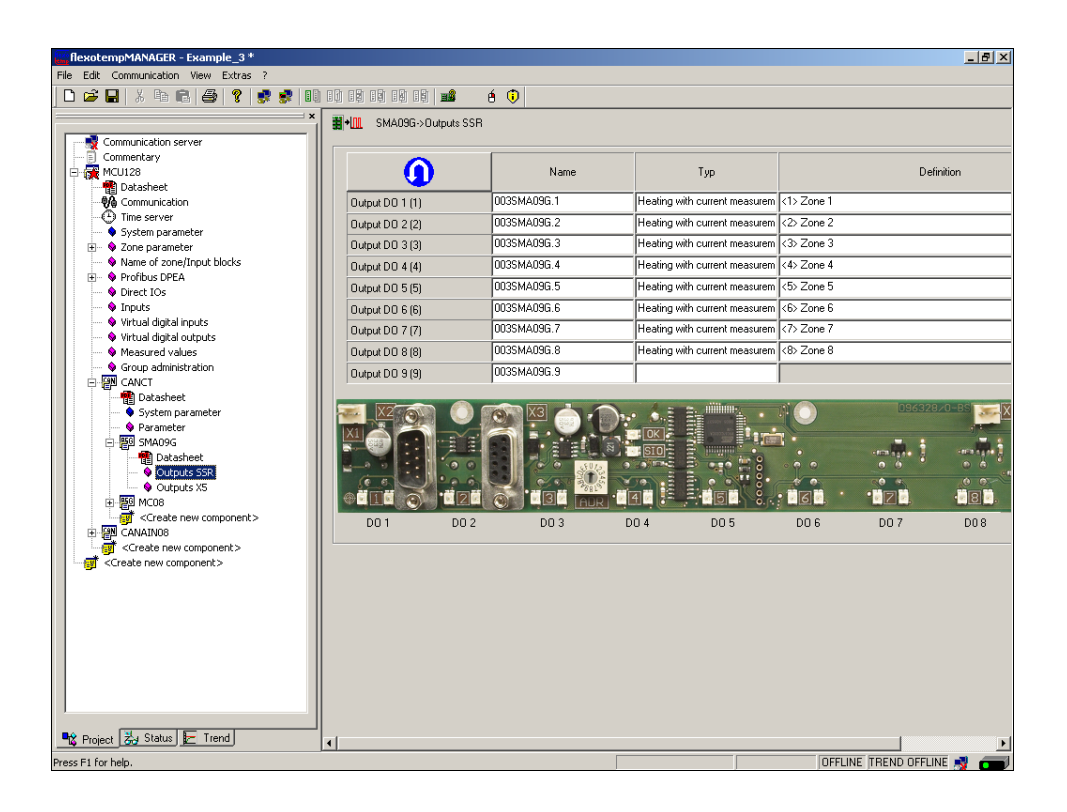

# 3.3.6.3 Example3-Specify Cooling outputs

#### Specify 5 Cooling outputs

At (003)SMA09G on CANCT: for DIO10...DIO11 select and set the type <Cooling>.

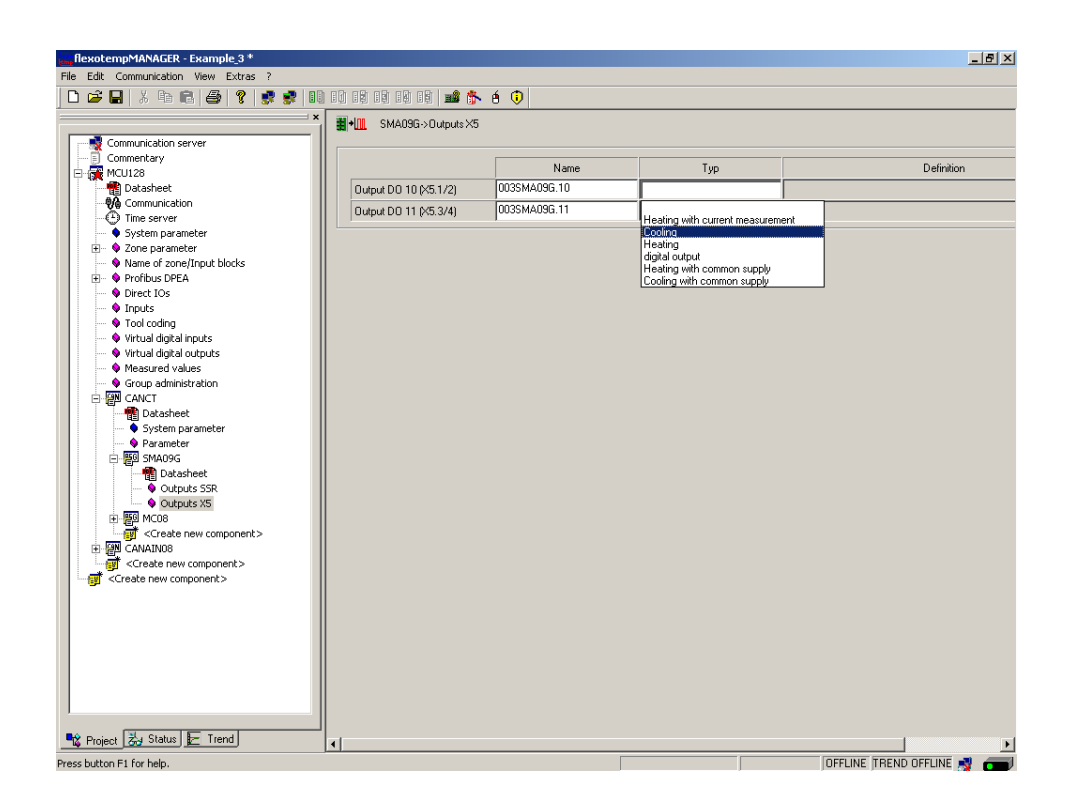

At (003)SMA09G on CANCT: for DO10...DO11 of type <Cooling> assign zone 4...5.

| flexotempMANAGER - Example_3 *              |                       |              |         | <u>_ 8 ×</u>                 |
|---------------------------------------------|-----------------------|--------------|---------|------------------------------|
| File Edit Communication View Extras ?       |                       |              |         |                              |
| D 🛱 🖬   X 🖻 🖻 🎒 🦹 🕏 💷                       | 10 19 19 19 19 🖬 👘    | · é 🗊        |         |                              |
| ×.                                          | SMA09G->Outputs X5    |              |         |                              |
| Communication server                        |                       |              |         |                              |
|                                             |                       |              | -       |                              |
| E- 🚰 MCU128                                 |                       | Name         | Тур     | Definition                   |
| Datasheet                                   | Output DO 10 (×5.1/2) | 003SMA09G.10 | Cooling |                              |
| Communication                               | Output DO 11 (X5.3/4) | 003SMA09G.11 |         | -[                           |
| Time server                                 |                       | 1            | 1       | <1> Zone 1<br>(2) Zone 2     |
| System parameter                            |                       |              |         | <3> Zone 3                   |
| Vane of zone/Input blocks                   |                       |              |         | <4> Zone 4                   |
| Profibus DPEA                               |                       |              |         | <5> Zone 5<br>(F) Zone 6     |
| Inductory Direct IOs                        |                       |              |         | <7> Zone 7                   |
| Inputs                                      |                       |              |         | <8> Zone 8                   |
| Tool coding                                 |                       |              |         | <9> Zone 9<br>(10) Zone 10   |
| 💊 Virtual digital inputs                    |                       |              |         | <11>Zone 10                  |
| <ul> <li>Virtual digital outputs</li> </ul> |                       |              |         | <12> Zone 12                 |
| Measured values                             |                       |              |         | <13> Zone 13<br><14> Zone 14 |
| Group administration                        |                       |              |         | <15) Zone 15                 |
| E-MU CANCT                                  |                       |              |         | <16> Zone 16                 |
| Datasheet                                   |                       |              |         | <17> Zone 17<br>(19) Zone 19 |
| System parameter                            |                       |              |         | <19>Zone 19                  |
| SM009C                                      |                       |              |         | <20> Zone 20                 |
| Datacheet                                   |                       |              |         | <21> Zone 21                 |
| - Q Outputs SSR                             |                       |              |         | <22> Zone 22<br><23> Zone 23 |
| Outputs X5                                  |                       |              |         | <24> Zone 24                 |
|                                             |                       |              |         | <25> Zone 25                 |
| <pre>Create new component&gt;</pre>         |                       |              |         | <26> 20ne 26<br><27> Zone 27 |
| E CANAINOB                                  |                       |              |         | <28> Zone 28                 |
| <create component="" new=""></create>       |                       |              |         | <29> Zone 29                 |
| <pre></pre>                                 |                       |              |         | <30> Zone 30<br><31> Zone 31 |
|                                             |                       |              |         | <32> Zone 32                 |
|                                             |                       |              |         | <33> Zone 33                 |
|                                             |                       |              |         | <34> Zone 34<br><35> Zone 35 |
|                                             |                       |              |         | <36> Zone 36                 |
|                                             |                       |              |         |                              |
|                                             |                       |              |         |                              |
|                                             |                       |              |         |                              |
|                                             |                       |              |         |                              |
|                                             |                       |              |         |                              |
| Trend                                       | •                     |              |         |                              |
| Press button F1 for help.                   |                       |              |         | OFFLINE TREND OFFLINE 剩 📻    |

2 Cooling outputs are defined for zone 4...5.

| a contraction of the second second seco                                                                                                    | SMA09G->Outputs X5    |              |         |            |      |
|----------------------------------------------------------------------------------------------------|-----------------------|--------------|---------|------------|------|
| Communication server     Commentary                                                                                                    |                       |              |         | D. (1)     | ~    |
| MCU128                                                                                                    |                       | Name         | Тур     | Defin      | tion |
| Datasheet                                                                                                    | Output DO 10 (×5.1/2) | 003SMA09G.10 | Cooling | <4> Zone 4 |      |
| We Communication                                                                                                    | Output DO 11 (X5.3/4) | 003SMA09G.11 | Cooling | <5> Zone 5 |      |
| Suctors parameter                                                                                                    |                       |              |         | '          |      |
| Jystelli parameter                                                                                                    |                       |              |         |            |      |
| Name of zone/Input blocks                                                                                                    |                       |              |         |            |      |
| Profibus DPEA                                                                                                    |                       |              |         |            |      |
| Direct IOs                                                                                                    |                       |              |         |            |      |
| 🗣 💊 Inputs                                                                                                    |                       |              |         |            |      |
| 🗝 🗣 Tool coding                                                                                                    |                       |              |         |            |      |
| 🗣 Virtual digital inputs                                                                                                    |                       |              |         |            |      |
| 🗝 🗣 Virtual digital outputs                                                                                                    |                       |              |         |            |      |
| 🗣 Measured values                                                                                                    |                       |              |         |            |      |
| Group administration                                                                                                    |                       |              |         |            |      |
|                                                                                                    |                       |              |         |            |      |
| Datasheet                                                                                                    |                       |              |         |            |      |
| <ul> <li>System parameter</li> <li>Descentation</li> </ul>                                                                                                    |                       |              |         |            |      |
| Marameter SMADOC                                                                                                    |                       |              |         |            |      |
|                                                                                                    |                       |              |         |            |      |
| Outputs SSR                                                                                                    |                       |              |         |            |      |
| Outputs X5                                                                                                    |                       |              |         |            |      |
| F 50 MC08                                                                                                    |                       |              |         |            |      |
| <pre></pre>                                                                                                    |                       |              |         |            |      |
| CANAINO8                                                                                                    |                       |              |         |            |      |
| <pre></pre> <pre></pre> |                       |              |         |            |      |
| Create new component>                                                                                                    |                       |              |         |            |      |
|                                                                                                    |                       |              |         |            |      |
|                                                                                                    |                       |              |         |            |      |
|                                                                                                    |                       |              |         |            |      |
|                                                                                                    |                       |              |         |            |      |
|                                                                                                    |                       |              |         |            |      |
|                                                                                                    |                       |              |         |            |      |
|                                                                                                    |                       |              |         |            |      |
|                                                                                                    |                       |              |         |            |      |

At (004)MC08.X4 on CANCT: for DO1...DO3 select and set the type <Cooling>.

| flexotempMANAGER - Example_3 *                                                                                                    |                                                                                                    |                                                                                                    |                                                                                                    | _ <u>5</u> × |
|----------------------------------------------------------------------------------------------------|----------------------------------------------------------------------------------------------------|----------------------------------------------------------------------------------------------------|----------------------------------------------------------------------------------------------------|--------------|
| File Edit Communication View Extras ?                                                                                                    |                                                                                                    |                                                                                                    |                                                                                                    |              |
|                                                                                                    |                                                                                                    | ▶ e 🕡                                                                                                    |                                                                                                    |              |
| File       Edit       Communication       Vew       Extras ?         Image: Communication server       Image: Commentary       Image: Commentary       Image: Commentary         Image: Communication       Image: Commentary       Image: Commentary       Image: Communication       Image: Commentary         Image: Communication       Image: Communication       Image: Communication       Image: Communication       Image: Communication         Image: Communication       Image: Communication       Image: Communication       Image: Communication       Image: Communication         Image: Communication       Image: Communication       Image: Communication       Image: Communication       Image: Communication         Image: Communication       Image: Communication       Image: Communication       Image: Communication       Image: Communication         Image: Communication       Image: Communication       Image: Communication       Image: Communication       Image: Communication         Image: Communication       Image: Communication       Image: Communication       Image: Communication       Image: Communication         Image: Communication       Image: Communication       Image: Communication       Image: Communication       Image: Communication       Image: Communication       Image: Communication       Image: Communication       Image: Communication       Image: Communic | Image: Control of the second second secon | É         Image: Control of the second second s | Typ<br>Heating with ourrent measurement<br>Cooline<br>Heating with common supply<br>Cooling with common supply | Definition   |
|                                                                                                    | <u>.</u>                                                                                                    |                                                                                                    |                                                                                                    |              |

|                                        | ■ × III MC08->Outputs ×4 |                         |     |                              |            |
|----------------------------------------|--------------------------|-------------------------|-----|------------------------------|------------|
| 💱 Communication server<br>📄 Commentary |                          |                         |     |                              | 0.00       |
| MCU128                                 |                          | Name<br>004MC00 V4 0-wt | Typ |                              | Definition |
|                                        | Uutput DU T (X4.5)       | 004MC08.A4.0001         |     |                              |            |
| Time server                            | Output DO 2 (X4.6)       | 004MC08.X4.Out2         |     | <1> Zone 1                   |            |
| System parameter                       | Output DO 3 (×4.7)       | 004MC08.X4.Out3         |     | <2> Zone 2                   |            |
| 🗉 🗣 Zone parameter                     | Output DO 4 (×4.8)       | 004MC08.×4.0ut4         |     | <3> Zone 3                   |            |
| Name of zone/Input blocks              |                          |                         | 1   | <5> Zone 5                   |            |
| Prohbus DPEA                           |                          |                         |     | <6> Zone 6                   |            |
| V Direct IOS                           |                          |                         |     | <8> Zone 8                   |            |
| Inputs     Tool coding                 |                          |                         |     | <9> Zone 9                   |            |
| Virtual digital inputs                 |                          |                         |     | <10> Zone 10                 |            |
| Virtual digital outputs                |                          |                         |     | <12>Zone 12                  |            |
| Measured values                        |                          |                         |     | <13> Zone 13                 |            |
| Group administration                   |                          |                         |     | <14> Zone 14                 |            |
| E 🙀 CANCT                              |                          |                         |     | <15> Zone 15<br><16> Zone 16 |            |
| - 📲 Datasheet                          |                          |                         |     | <17> Zone 17                 |            |
| 🔷 System parameter                     |                          |                         |     | <18> Zone 18                 |            |
| Parameter                              |                          |                         |     | <205 Zone 19                 |            |
| E SMA09G                               |                          |                         |     | <21> Zone 21                 |            |
| E-EM MC08                              |                          |                         |     | <22> Zone 22                 |            |
| Datasheet                              |                          |                         |     | <23> Zone 23<br>(24) Zone 24 |            |
| Contraction V4                         |                          |                         |     | <25> Zone 25                 |            |
| Outputs X4                             |                          |                         |     | <26> Zone 26                 |            |
| Create new component>                  |                          |                         |     | <27> Zone 27<br>(29) Zone 29 |            |
|                                        |                          |                         |     | <29> Zone 29                 |            |
| <pre></pre> Create new component>      |                          |                         |     | <30> Zone 30                 |            |
| <pre></pre>                            |                          |                         |     | <31> Zone 31                 |            |
|                                        |                          |                         |     | <33> Zone 33                 |            |
|                                        |                          |                         |     | <34> Zone 34                 |            |
|                                        |                          |                         |     | <35> Zone 35                 |            |
|                                        |                          |                         |     | K302 Zurie 3b                |            |
|                                        |                          |                         |     |                              |            |
|                                        |                          |                         |     |                              |            |

At (004)MC08.X4 on CANCT: for DO1...DO3 of type <Cooling> assign zone 6...8.

3 Cooling outputs are defined for zone 6...8.

| flexotempMANAGER - Example_3 *       |                    |                   |         |                             |
|--------------------------------------|--------------------|-------------------|---------|-----------------------------|
| Edit Communication View Extras ?     |                    |                   |         |                             |
| DI⊆ ▙ X ℡ B ⊕ ¥ \$ \$                |                    | 🚯 ė 🔍             |         |                             |
|                                      | MC08->Outputs X4   |                   |         |                             |
| Communication server                 |                    |                   |         |                             |
| El Commentary                        |                    | Name              | Тур     | Definition                  |
| Datasheet                            | Output DD 1 (%4.5) | 004MC08×4.0ut1    | Cooling | <b 6<="" td="" zone=""></b> |
| Communication                        |                    | 004MC09.V4.0.42   | Casting | (3) Zana Z                  |
| Time server                          | Output DO 2 (X4.6) | 004///000.74.0002 | Couling | Cr) Zone r                  |
| <ul> <li>System parameter</li> </ul> | Output D0 3 (X4.7) | 004MC08.X4.Out3   | Cooling | <8> Zone 8                  |
| E 🗣 Zone parameter                   | Output DO 4 (×4.8) | 004MC08.X4.Out4   |         |                             |
| Name of zone/Input blocks            |                    | ,                 |         | ,                           |
| Profibus DPEA                        |                    |                   |         |                             |
| Direct IOs                           |                    |                   |         |                             |
| • Inputs                             |                    |                   |         |                             |
| Tool coding                          |                    |                   |         |                             |
| Virtual digital inputs               |                    |                   |         |                             |
| Virtual digital outputs              |                    |                   |         |                             |
| Measured values                      |                    |                   |         |                             |
| Group administration                 |                    |                   |         |                             |
| E P CANCT                            |                    |                   |         |                             |
| - Patasheet                          |                    |                   |         |                             |
| System parameter                     |                    |                   |         |                             |
| 💊 Parameter                          |                    |                   |         |                             |
| 1 5MA09G                             |                    |                   |         |                             |
| - 50 MC08                            |                    |                   |         |                             |
| Datasheet                            |                    |                   |         |                             |
| Inputs X4                            |                    |                   |         |                             |
| Outputs VA                           |                    |                   |         |                             |
| Outputs V3                           |                    |                   |         |                             |
|                                      |                    |                   |         |                             |
|                                      |                    |                   |         |                             |
|                                      |                    |                   |         |                             |
| Create new components                |                    |                   |         |                             |
| Create new components                |                    |                   |         |                             |
|                                      |                    |                   |         |                             |
|                                      |                    |                   |         |                             |
|                                      |                    |                   |         |                             |
|                                      |                    |                   |         |                             |
|                                      |                    |                   |         |                             |
|                                      |                    |                   |         |                             |
|                                      |                    |                   |         |                             |
|                                      |                    |                   |         |                             |
| Project 🛃 Status 🔚 Trend             |                    |                   |         |                             |
|                                      | 11                 |                   |         |                             |
| utton F1 for help.                   |                    |                   |         | OFFLINE TREND OFFLINE       |

# 3.3.6.4 Example3-Parameterize Heating/Cooling outputs

Output type switching SSR (zero-crossing switching) For zone 1...8 the parameters must be specified as follows: [P026 RELH] = <Off> [P027 RELC] = <Off>

## Zone only Heating

For zone 1...3 the parameters must be specified as follows: [P023 OUTH] = 100 [P024 OUTC] = 0

## **Zone Heating/Cooling**

For zone 4...8 the parameters must be specified as follows: [P023 OUTH] = 100 [P024 OUTC] = -100

## 3.3.6.5 Example3-Assign analog inputs of type TC to measurement inputs

#### 8 Analog inputs of type TC are assigned to measurement inputs

At the controller, under <Measured values> zone 1 is assigned to analog input 002CANAIN08.Al1

| flexotempMANAGER - Example_3 *                   |                                        |             |                   |                                         |                  | _ 8      |
|--------------------------------------------------|----------------------------------------|-------------|-------------------|-----------------------------------------|------------------|----------|
| File Edit Communication View Extras ?            |                                        |             |                   |                                         |                  |          |
| D 🚅 🖬   X 🖻 🖻   🚭   🤻 🕏                          | [] [] [] [] [] [] [] [] [] [] [] [] [] | 🎙 é 🛈 🗌     |                   |                                         |                  |          |
|                                                  | ×                                      |             |                   |                                         |                  |          |
|                                                  | - WEOT20-7 Measured (                  | values      |                   | , ,                                     | ,                |          |
|                                                  | Name of zone                           |             | Measured value 1  | Filter 1                                | Measured value 2 | Filter 2 |
|                                                  | 1 Zone 1                               | 100         | -                 |                                         |                  |          |
| E-mail MCU128                                    | 2 Zone 2                               | 100         |                   | · · · · · · · · · · · · · · · · · · ·   |                  |          |
| Datasheet                                        | 3 Zone 3                               | 100         | 002CANAINOS ATI   | <u>×</u>                                |                  |          |
| Communication                                    | 4 Zone 4                               |             | INCOMPANY AND ANY | <u>×</u>                                |                  |          |
| Time server                                      | 5 Zone 5                               |             | 002CANAIN08.AI3   | <u>**</u>                               |                  |          |
| 🔍 🗣 System parameter                             | 6 Zone 6                               |             | 002CANAIN08.AI4   | <u>**</u>                               |                  |          |
| 🗄 🔶 Zone parameter                               | 7 Zone 7                               | 14          | 002CANAIN08.AI5   | <u></u>                                 |                  |          |
| Name of zone/Input blocks                        | 8 Zone 8                               | 100         | 002CANAIN08.AI6   | <u></u>                                 |                  |          |
| E S Profibus DPEA                                | 9 Zone 9                               | <u></u>     | 002CANAIN08.AI7   | <u>«</u>                                |                  |          |
| Direct IOc                                       | 10 Zone 10                             | <u>×</u>    | 002CANAIN08.AI8   | <u>×</u>                                |                  |          |
| Tranks                                           | 11 Zone 11                             | <u></u>     |                   | <u>×</u>                                |                  |          |
| V inputs                                         | 12 Zone 12                             |             |                   | × *                                     |                  |          |
| V Tool coding                                    | 13 Zone 13                             |             |                   | <u>~</u>                                |                  |          |
| Virtual digital inputs                           | 14 Zone 14                             | 100         |                   |                                         |                  |          |
| Virtual digital outputs                          | 15 Zone 15                             | 100         |                   |                                         |                  |          |
| Measured values                                  | 16 Zone 16                             |             |                   |                                         |                  |          |
| Group administration                             | 1/ 2018 1/                             |             |                   |                                         |                  |          |
| E B CANCT                                        | 10 2010 10                             | -           |                   |                                         |                  |          |
| R Datasheet                                      | 20 7000 20                             | -           |                   | 44                                      |                  |          |
| Surtem parameter                                 | 20 2018 20<br>21 7ope 21               | 52          |                   | 14                                      |                  |          |
| Dyscent parameter                                | 22 Zone 22                             | 52          |                   | 42                                      |                  |          |
| Parameter                                        | 23 Zone 23                             | 14          |                   | 1                                       |                  |          |
| E BO SMAUAC                                      | 24 Zone 24                             | 1           |                   | **                                      |                  |          |
| E E MC08                                         | 25 Zone 25                             | 1           |                   |                                         |                  |          |
| 📲 Datasheet                                      | 26 Zone 26                             | 12          |                   |                                         |                  |          |
| 💊 Inputs X4                                      | 27 Zone 27                             | 14          |                   | 1 C C C C C C C C C C C C C C C C C C C |                  |          |
| - 🔶 Outputs X4                                   | 28 Zone 28                             | 12          |                   | 1                                       |                  |          |
| - Qutputs X3                                     | 29 Zone 29                             | 14          |                   | 1                                       |                  |          |
| Create new component >                           | 30 Zone 30                             | 12          |                   | 2                                       |                  |          |
|                                                  | 31 Zone 31                             | 14          |                   |                                         |                  |          |
|                                                  | 32 Zone 32                             | 22          |                   | S2.                                     |                  |          |
| <pre><create component="" new=""></create></pre> | 33 Zone 33                             | 12          |                   |                                         |                  |          |
| Create new component>                            | 34 Zone 34                             | 12          |                   | 42.                                     |                  |          |
|                                                  | 35 Zone 35                             | 14          |                   | 14                                      |                  |          |
|                                                  | 36 Zone 36                             | 100         |                   |                                         |                  |          |
|                                                  | 37 Zone 37                             | 14          |                   |                                         |                  |          |
|                                                  | 38 Zone 38                             | - 10 C      |                   |                                         |                  |          |
|                                                  | 39 Zone 39                             | ***         |                   | <u></u>                                 |                  |          |
|                                                  | 40 Zone 40                             | <u>***.</u> |                   |                                         |                  |          |
|                                                  | 41 Zone 41                             | <u></u>     |                   | <u></u>                                 |                  |          |
|                                                  | 42 Zone 42                             | 11 A        |                   | <u></u>                                 |                  |          |
|                                                  | 43 Zone 43                             | <u>***</u>  |                   | <u></u>                                 |                  |          |
| 📭 Designat 🗮 Stature 🔚 Trend                     | 44 Zone 44                             | <u>×</u>    |                   | <u>*</u>                                |                  |          |
|                                                  | 45 Zone 45                             | <u>**</u>   |                   | <u>~</u>                                |                  |          |
| Press button F1 for bein                         |                                        |             |                   | SINCLE                                  | MODE DEFLINE TRE |          |

| exotempMANAGER - Example_3 *                                                                                                    |                  |                   |          |                     |           |
|----------------------------------------------------------------------------------------------------|------------------|-------------------|----------|---------------------|-----------|
| Edit Communication View Extras ?                                                                                                    |                  |                   |          |                     |           |
| 🖆 🖶   X 🖻 🖻 🎒 🤗 🛃 🦻                                                                                                    |                  | 🏠 é 🛈             |          |                     |           |
|                                                                                                    | ×                |                   |          |                     |           |
|                                                                                                    | MCU128->Measured | values            |          |                     |           |
| 😴 Communication server                                                                                                    | Name of zone     | Measured value 1  | Filter 1 | Measured value 2    | Filter 2  |
| 🗊 Commentary                                                                                                    | Name or zone     |                   | 1 1001 1 | Priododi od Valdo 2 | T licel 2 |
| 🚰 MCU128                                                                                                    | 1 Zone 1         | 002CANAIN08.AI1   | 0 - Off  | 12                  |           |
| 🗬 🚯 Datasheet                                                                                                    | 2 2016 2         | CO2CANAINOS.AL2   | 0 - 00   |                     |           |
| - 🖗 Communication                                                                                                    | 4 7one 4         | S 002CANAIN08 AIA | 0 - 06   | 14 I                |           |
| Time server                                                                                                    | 5 Zone 5         |                   | 0 - Off  | 100 C               |           |
| Suctor parameter                                                                                                    | 6 Zone 6         | NO2CANAINOS AI6   | 0 - Off  | 100 C               |           |
| Jystelli paralleter                                                                                                    | 7 Zone 7         | 1 002CANAIN08.AI7 | n - Off  | ×.                  |           |
| 3 Vice parameter                                                                                                    | 8 Zone 8         | 102CANAIN08.A18   | 0 - Off  | 14. I               |           |
| vame of zone/Input blocks                                                                                                    | 9 Zone 9         | ×                 |          | <u>**</u>           |           |
| 🗄 🗣 Profibus DPEA                                                                                                    | 10 Zone 10       | ×.                |          | ***                 |           |
| 🗣 🗣 Direct IOs                                                                                                    | 11 Zone 11       | ×.                |          | 2                   |           |
| 💊 Inputs                                                                                                    | 12 Zone 12       | 100               |          | 44. I               |           |
| 🗣 Tool coding                                                                                                    | 13 Zone 13       | <u>×</u>          |          | <u></u>             |           |
| Virtual digital inputs                                                                                                    | 14 Zone 14       | <u>×</u>          |          | 44.                 |           |
| 💊 Virtual digital outputs                                                                                                    | 15 Zone 15       | <u>×</u>          |          | <u>* </u>           |           |
| Meacured values                                                                                                    | 16 Zone 16       | ***               |          |                     |           |
| Course administration                                                                                                    | 17 Zone 17       | <u>**</u>         |          | <u>×</u>            |           |
| • • • Group administration                                                                                                    | 18 Zone 18       | **                |          |                     |           |
| CANCT .                                                                                                    | 19 Zone 19       | <u>×</u>          |          | <u>×</u>            |           |
| 📲 Datasheet                                                                                                    | 20 Zone 20       | <u>**</u>         |          |                     |           |
| 🛶 🗣 System parameter                                                                                                    | 21 Zone 21       | <u>**</u>         |          | <u></u>             |           |
| 💊 Parameter                                                                                                    | 22 Zone 22       | <u>**</u>         |          | 444.                |           |
| 1 5MA09G                                                                                                    | 23 Zone 23       | <u>×</u>          |          | <u>**</u>           |           |
| E MCD8                                                                                                    | 24 Zone 24       | <u>×</u>          |          | <u>*</u>            |           |
| Datacheat                                                                                                    | 25 Zone 25       | <u>×</u>          |          | <u>×</u>            |           |
| Topuda Vd                                                                                                    | 26 Zone 26       | <u>×</u>          |          | <u>×</u>            |           |
| Inputs X4                                                                                                    | 27 Zone 27       | <u>×</u>          |          | <u></u>             |           |
| <ul> <li>Outputs X4</li> </ul>                                                                                                    | 28 Zone 28       | <u> </u>          |          | <u>×</u>            |           |
| 🗣 Outputs X3                                                                                                    | 29 Zone 29       | <u>×</u>          |          | 100 m               |           |
| Create new component>                                                                                                    | 30 Zone 30       | 100               |          | 255 C               |           |
| CANAIN08                                                                                                    | 31 Zone 31       | 100               |          | 25                  |           |
| <pre> create new component&gt;</pre>                                                                                                    | 32 Zone 32       | 2000<br>100       |          | 100                 |           |
| <pre></pre> <pre></pre> | 33 Zone 33       |                   |          | 100                 |           |
|                                                                                                    | 25 Zone 25       |                   |          |                     |           |
|                                                                                                    | 35 Zone 35       |                   |          | 10                  |           |
|                                                                                                    | 30 Zone 36       | 12                |          | 1                   |           |
|                                                                                                    | 37 Zuile 37      | 12                |          | 100                 |           |
|                                                                                                    | 30 Zone 30       | 1                 |          | 100 M               |           |
|                                                                                                    | 40 Zone 40       | 1                 |          | 1 A A               |           |
|                                                                                                    | 41 Zone 41       |                   |          | ×.                  |           |
|                                                                                                    | 42 Zone 42       | 100 M             |          | ×.                  |           |
|                                                                                                    | 43 Zone 43       | *                 |          | *                   |           |
|                                                                                                    | 44 Zone 44       | **                |          | **                  |           |
| oject 法 Status 📂 Trend                                                                                                    | 45 Zone 45       | *                 |          | *                   |           |
|                                                                                                    |                  |                   |          |                     |           |

The zones 1...8 are 8 analog inputs TC assigned as measured value inputs.

# 3.4 Example\_4 - MCU system expanded by a peripheral I/O node

# 3.4.1 Example4-Target

The described and configured control system under Example\_3, should be expanded by 9 further zones in a new project part.

This is in detail:

- 9 zones (3 Heating, 6 Heating/Cooling)
- Zones with measurement inputs thermocouple TC
- Outputs Heating, SSR, zero-crossing switching
- Outputs Cooling, SSR, zero-crossing switching activation for fan, drive
- Heating Current Monitoring

For the distribution on two plant components, a peripheral I/O node is necessary. From the control system of Example\_3, a connection is established between CANAIN08.X4 and the peripheral I/O node of the flexotemp® component CANBC. The CANBC ensures, as a base module, the communication with the controller as well, as the across communication and the power supply for further connected flexotemp® components.

The planned I/O node should be represented in a table, e.g. in the way shown, to deduce the number of components and the project setup.

Explanation of the table contents

| 6 | Prerequisite          | The standard names of flexotempMANAGER are used.                                                                                                    |
|---|-----------------------|----------------------------------------------------------------------------------------------------|
|   | Z                     | Number of zone                                                                                                    |
|   | M/C                   | Measurement/Control                                                                                                    |
|   | SSR                   | Solid State Relay                                                                                                    |
|   | e.g. 006DIO16_CI.DIO7 | flexotemp® component DIO16_CI, 7th DIO<br>(006 is an internal consecutive number, which is assigned by the pro-<br>gram, to identify the flexotemp® component) |
|   | S-Type                | Sensor Type                                                                                                    |

| Ζ  | M/ | Output type   | Output type      | Output type   | Measurement   | S-   | Measurement input |
|----|----|---------------|------------------|---------------|---------------|------|-------------------|
|    | С  | Switching SSR | Switching SSR    | Analog signal | input         | Туре | Sensor Type       |
|    |    | Heating *)    | Cooling          |               | Analog signal |      |                   |
| 10 | С  | 007SMA09G.1   |                  |               |               | TC   | 005TC12.AI1       |
| 11 | С  | 007SMA09G.2   |                  |               |               | TC   | 005TC12.AI2       |
| 12 | С  | 007SMA09G.3   |                  |               |               | TC   | 005TC12.AI3       |
| 13 | С  | 007SMA09G.4   | 006DIO16_CI.DIO1 |               |               | TC   | 005TC12.AI4       |
| 14 | С  | 007SMA09G.5   | 006DIO16_CI.DIO2 |               |               | TC   | 005TC12.AI5       |
| 15 | С  | 007SMA09G.6   | 006DIO16_CI.DIO3 |               |               | TC   | 005TC12.AI6       |
| 16 | С  | 007SMA09G.7   | 006DIO16_CI.DIO4 |               |               | TC   | 005TC12.AI7       |
| 17 | С  | 007SMA09G.8   | 006DIO16_CI.DIO5 |               |               | TC   | 005TC12.AI8       |
| 18 | С  | 007SMA09G.9   | 006DIO16_CI.DIO6 |               |               | ТС   | 005TC12.AI9       |

\*) In the current example, the heating current monitoring is done for all Heating outputs, which are distributed to the module SMA09G, so the flexotemp® component BACI is connected with external current transformers. The PSG current transformer module ESW75 is used. The control outputs Heating are of type <Heating with current

measurement>. Further details on heating current monitoring see operating instructions **Temperature Control System flexotemp® Parameter**.

### 3.4.2 Example4-Necessary components

The following flexotemp® components are required in addition to the components of Example\_3:

- I Bus Coupler flexotemp® CANBC
- 1 Bus Actuator Interface, Current Input flexotemp® BACI
- 1 Thermocouple Interface flexotemp® TC12
- 1 Digital In-/Output Interface, Current Input flexotemp® DIO16CI
- 1 Digital Output Module flexotemp® SMA09G

#### Components for

Project setup

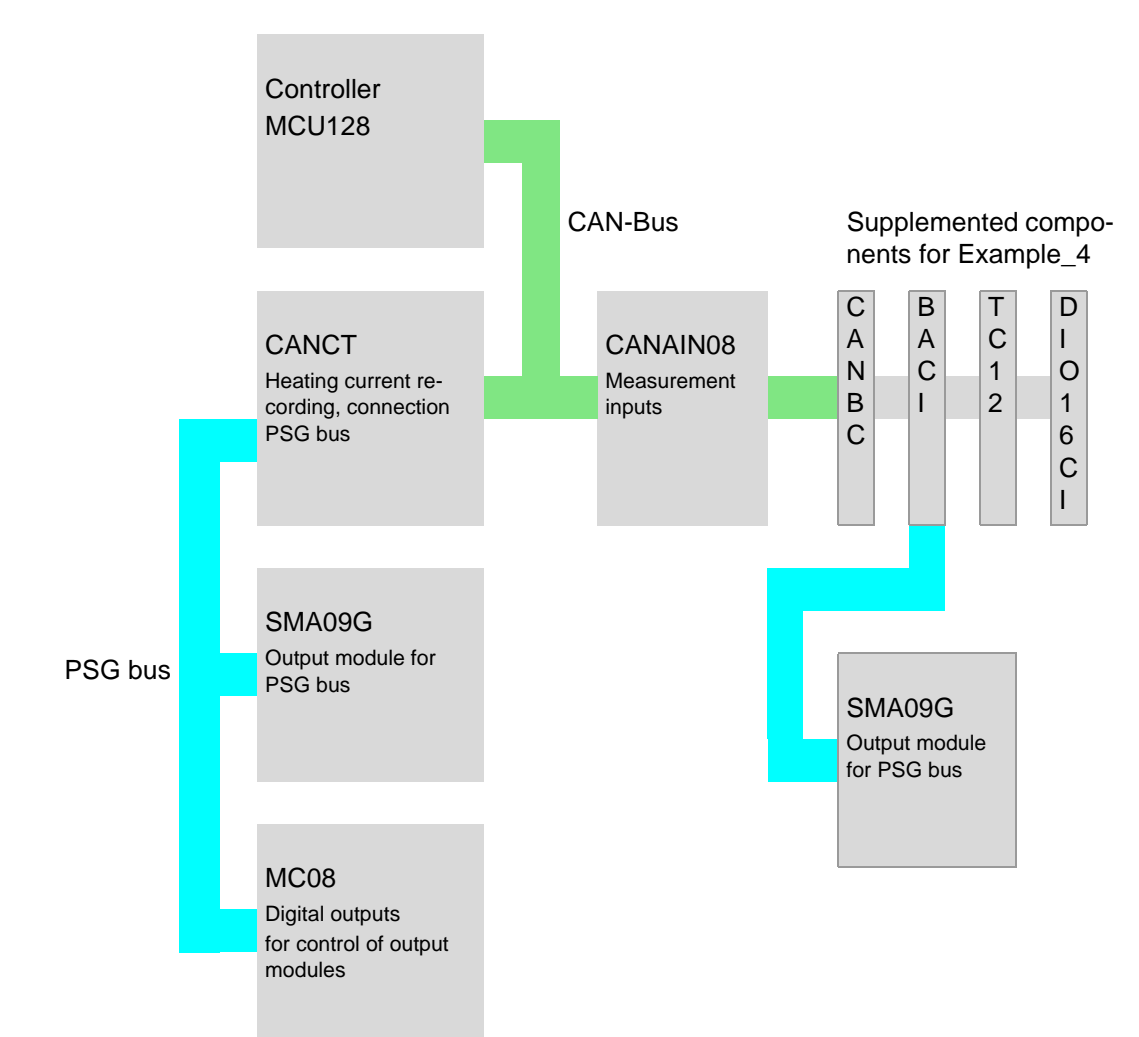

## 3.4.3 Example4-Installation

A connection is established between CANAIN08.X4 (CAN-OUT) of Example\_3 and the peripheral I/O node. For the peripheral I/O node, the flexotemp® components are added from the right side, starting from the CANBC, as shown. The cross connections click into place for automatic parallel bus contact in the housing, that builds a block of flexotemp® components.

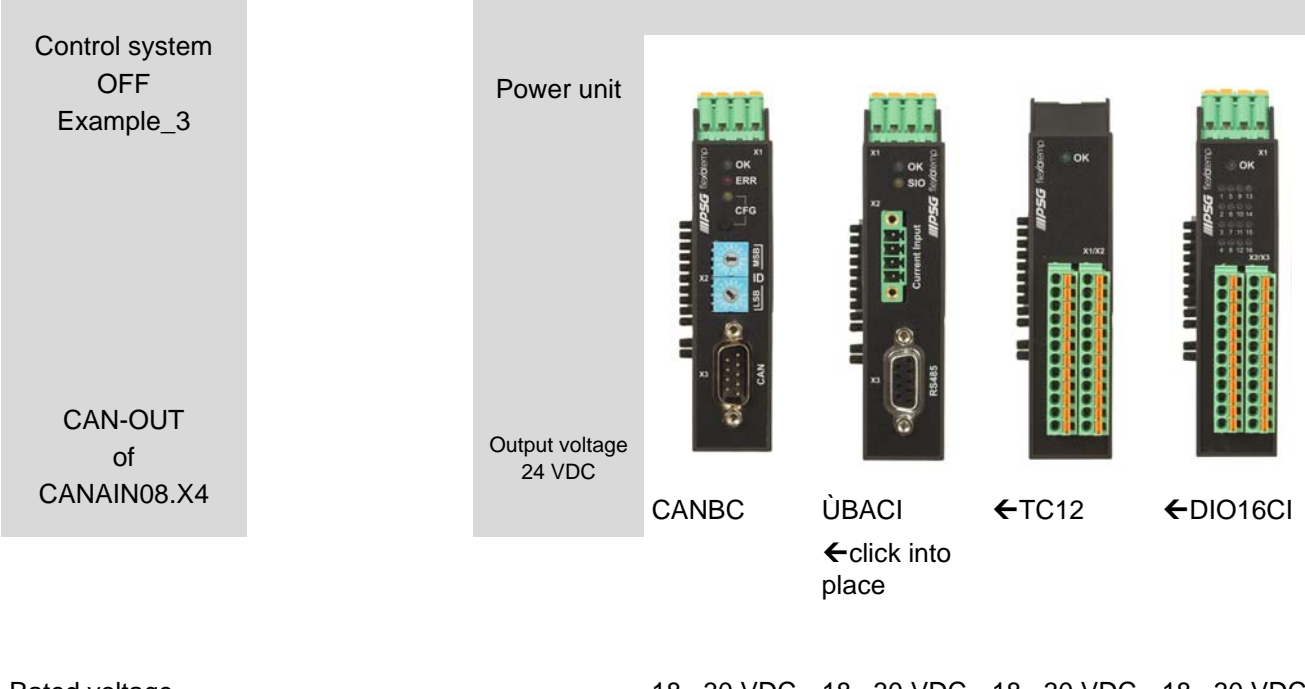

| Rated voltage | 1830 VDC      | 1830 VDC      | 1830 VDC      | 1830 VDC      |
|---------------|---------------|---------------|---------------|---------------|
| Power         | 2 W           | 2 W           | 2 W           | 2 W           |
| consumption   | (Electronics) | (Electronics) | (Electronics) | (Electronics) |

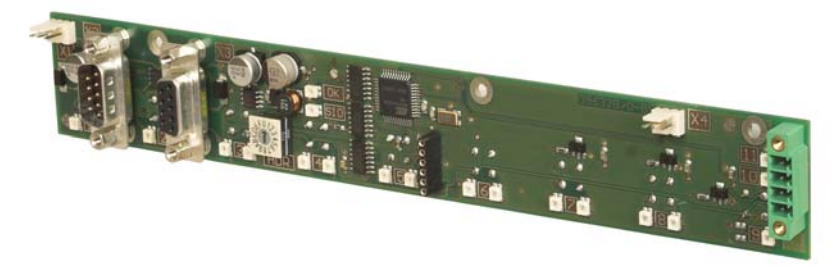

SMA09G

| Rated voltage     |                         | 1830 VDC |
|-------------------|-------------------------|----------|
| Power consumption |                         | 1 W      |
| 0                 | See current data sheets |          |

Starting with CANBC, the flexotemp® components must be connected with the 24 VDC power supply.

| Component |                         | CANBC | BACI | TC12          | DIO16CI |
|-----------|-------------------------|-------|------|---------------|---------|
| Terminal  |                         | X1    | X1   | <n.a.></n.a.> | X1      |
| 6         | See current data sheets |       |      |               |         |

The in-/outputs of the flexotemp® components must be wired accordingly.

| Component |                         | CANBC         | BACI | TC12   | DIO16CI |
|-----------|-------------------------|---------------|------|--------|---------|
| Terminal  |                         | <n.a.></n.a.> | X2   | X2, X3 | X2, X3  |
| 0         | See current data sheets |               |      |        |         |

The interfaces of the CAN filed bus on one hand and the PSG bus on the other hand have to be connected with each other.

| Component     | CANAIN08<br>(Example_3) | CANBC         | BACI          | TC12          | DIO16CI       |
|---------------|-------------------------|---------------|---------------|---------------|---------------|
| CAN field bus | X4 (out)                | Х3            | <n.a.></n.a.> | <n.a.></n.a.> | <n.a.></n.a.> |
| PSG bus       | <n.a.></n.a.>           | <n.a.></n.a.> | X3 (out)      | <n.a.></n.a.> | <n.a.></n.a.> |
|               |                         |               | with          |               |               |
|               |                         |               | SMA09G.X2     |               |               |
| 6             | See current data sheets |               |               |               |               |

The three current transformers ESW75 have to be connected to the flexotemp® component BACI, for heating current monitoring.

| Component                | BACI                    |
|--------------------------|-------------------------|
| Terminal                 | Х2                      |
| Current transform-<br>er | 3 x ESW75               |
| 6                        | See current data sheets |

The outgoing control lines for the Heating actuators on SMA09G, have to be led through the connected current transformer.

# 3.4.4 Example4-Project setup and configuration

Further details, how the project setup and configuration tool flexotempMANAGER should be used and operated, as well as further explanations of the parameters, please see the operating instructions (see chapter ¬Additional and continuative documents).

| Prerequisite     | flexotempMANAGER is installed on PC.                                                                                                    |
|------------------|----------------------------------------------------------------------------------------------------|
| Prerequisite     | flexotempMANAGER and the communication server (PSGCommServer) are running on the same computer hardware.                                     |
|                  | The flexotemp® components are configured in the order shown in<br>7Example1-Installation (from the left, starting with CANBC, to the right). |
|                  | A connection is established between CANAIN08.X4 (CAN-OUT) of Example_3 and the peripheral I/O node.                                          |
| PC side          |                                                                                                    |
| flexotempMANAGER | Symbol bar: <view> Symbol bar, Status bar, Project are active.</view>                                                                        |
| start            | Menu bar: <file> <open> Project <example_1>.</example_1></open></file>                                                                       |
|                  | The project <example_1> is displayed.</example_1>                                                                                            |
|                  | Prerequisite Prerequisite Prerequisite Prerequisite PC side flexotempMANAGER start                                                           |

## 3.4.4.1 Example4-Create components for peripheral I/O node

#### Create peripheral I/O node

The flexotemp® component CANBC is added to the existing project Example\_3 as peripheral I/O node.

| flexotempMANAGER - Example_3                  |                 |                |                        | _ <u>8</u> >     |
|-----------------------------------------------|-----------------|----------------|------------------------|------------------|
| B C D V B C V B C C C C C C C C C C C C C C C |                 | <u> </u>       |                        |                  |
|                                               |                 |                |                        |                  |
| ×                                             | MCU128->Info    |                |                        |                  |
| Communication server                          | - Info          |                |                        |                  |
| 🗊 Commentary                                  |                 | NCU120         |                        |                  |
| 😑 🚰 MCU128                                    | L'omponent name | MC0128         |                        |                  |
| 📲 Datasheet                                   | DLL             | MCU128         |                        |                  |
| Communication                                 | Data version    | DAT 1.1 010001 |                        |                  |
| Time server                                   | Calleration     | MCI 1128222222 |                        |                  |
| System parameter                              | Sonware version | Incoleon       |                        |                  |
| Vone parameter                                | L               |                |                        |                  |
| What is a profibure DPE 0                     | Details         |                |                        |                  |
| W Pronous Driek                               |                 |                |                        |                  |
| Inputs                                        |                 |                |                        |                  |
| Tool coding                                   |                 |                |                        |                  |
| Virtual digital inputs                        |                 |                |                        |                  |
| Virtual digital outputs                       |                 |                |                        |                  |
| Measured values                               |                 |                |                        |                  |
| Group administration                          |                 |                |                        |                  |
| E CANCT                                       |                 |                |                        |                  |
| E CANAINO8                                    |                 |                |                        |                  |
| <create component="" now=""></create>         |                 |                |                        |                  |
| CANCT                                         |                 |                |                        |                  |
| CANCT SPI                                     |                 |                |                        |                  |
| CANATION                                      |                 |                |                        |                  |
| CANTC12                                       |                 |                |                        |                  |
| CANTC24                                       |                 |                |                        |                  |
| CANPCO3                                       |                 |                |                        |                  |
| CANPCOS                                       |                 |                |                        |                  |
| CANPC12                                       |                 |                |                        |                  |
| CANVI                                         |                 |                |                        |                  |
| CANTORS                                       |                 |                |                        |                  |
| EDS Beisniel                                  |                 |                |                        |                  |
|                                               |                 |                |                        |                  |
|                                               |                 |                |                        |                  |
|                                               |                 |                |                        |                  |
|                                               |                 |                |                        |                  |
|                                               |                 |                |                        |                  |
|                                               |                 |                |                        |                  |
|                                               |                 |                |                        |                  |
| 🃲 Project 🛃 Status 🔄 Trend                    |                 |                |                        |                  |
| Press F1 for help.                            | ,               |                | SINGLE MODE OFFLINE TF | REND OFFLINE 剩 📻 |

#### Address setting

The setting of the device ID on the coding switch here and on the rotary switch on the CANBC must fit. The CANBC gets CAN NodeID 16, because the controller reserves 15 slots.

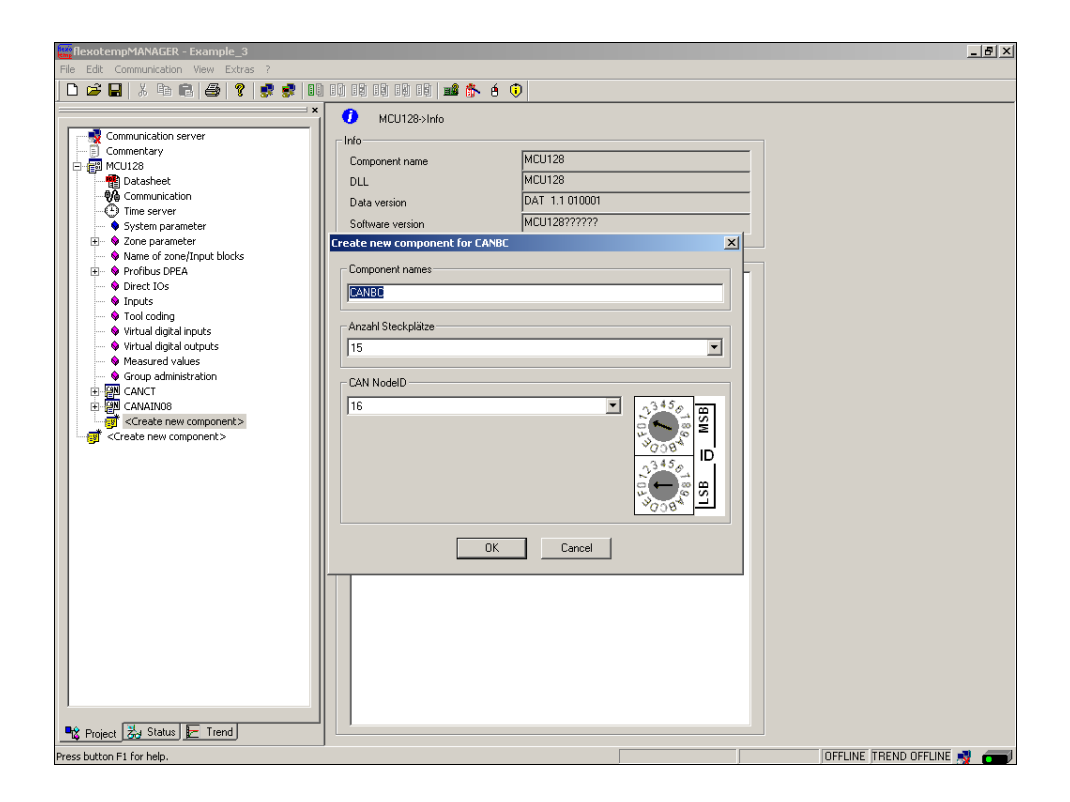

# **Create further components**

Beneath the CANBC, the further components (BACI (SMA09G below), TC12, DIO16\_CI) are selected out of a list and created.

| flexotempMANAGER - Example_3 *        |                  |                                |                             |
|---------------------------------------|------------------|--------------------------------|-----------------------------|
| File Edit Communication View Extras ? |                  |                                |                             |
| ▁□                                    |                  | <u>é ()</u>                    |                             |
| ×                                     | CANBC->Info      |                                |                             |
| Communication server                  | _ Info           |                                | _                           |
| Commentary                            | Component name   | CANRC                          |                             |
| E 🙀 MCU128                            | Component name   | CANDO                          |                             |
| Datasheet                             |                  | LANBL                          |                             |
| Time cerver                           | Software version | CANBC-82????                   |                             |
| System parameter                      | L                |                                |                             |
| + 🛛 Zone parameter                    | Number of slots  |                                |                             |
| Name of zone/Input blocks             | 15               | -                              |                             |
| 🕀 🔶 Profibus DPEA                     |                  | _                              |                             |
| <ul> <li>Direct IOs</li> </ul>        | Communication    |                                |                             |
| - 🗣 Inputs                            | CAN NodelD       |                                |                             |
| Tool coding                           |                  |                                |                             |
| Virtual digital inputs                | 16               | Ľ <u>3**</u> €, œ              |                             |
| Measured values                       |                  | Q <b>*</b> ~ ⊗ ¥               |                             |
| Group administration                  |                  | <sup>39</sup> Q38 <sup>4</sup> |                             |
| E D CANCT                             |                  | 0345 D                         |                             |
| E CANAINOB                            |                  |                                |                             |
| E P CANBC                             |                  | E S S                          |                             |
| Datasheet                             |                  | -800×                          |                             |
| Create new component>                 |                  |                                |                             |
| Create r TCP100                       | Details          |                                | -                           |
| PT12                                  |                  |                                |                             |
| DI016 CI                              |                  |                                |                             |
| DIO16 CT SPI                          |                  |                                |                             |
| AIO04                                 |                  |                                |                             |
| BACI                                  |                  |                                |                             |
| DO08R                                 |                  |                                |                             |
| VC02                                  |                  |                                |                             |
| MPI02                                 |                  |                                |                             |
| CANBE                                 |                  |                                |                             |
| HPC24                                 |                  |                                |                             |
| HC06_16                               |                  |                                |                             |
|                                       |                  |                                |                             |
|                                       |                  |                                |                             |
| P                                     |                  |                                |                             |
| Project 🛃 Status 🗁 Trend              |                  |                                |                             |
|                                       |                  |                                |                             |
| Press button H1 for help.             |                  |                                | JUFFLINE JEREND UFFLINE 🛒 👝 |

The I/O node and the components are created in the project.

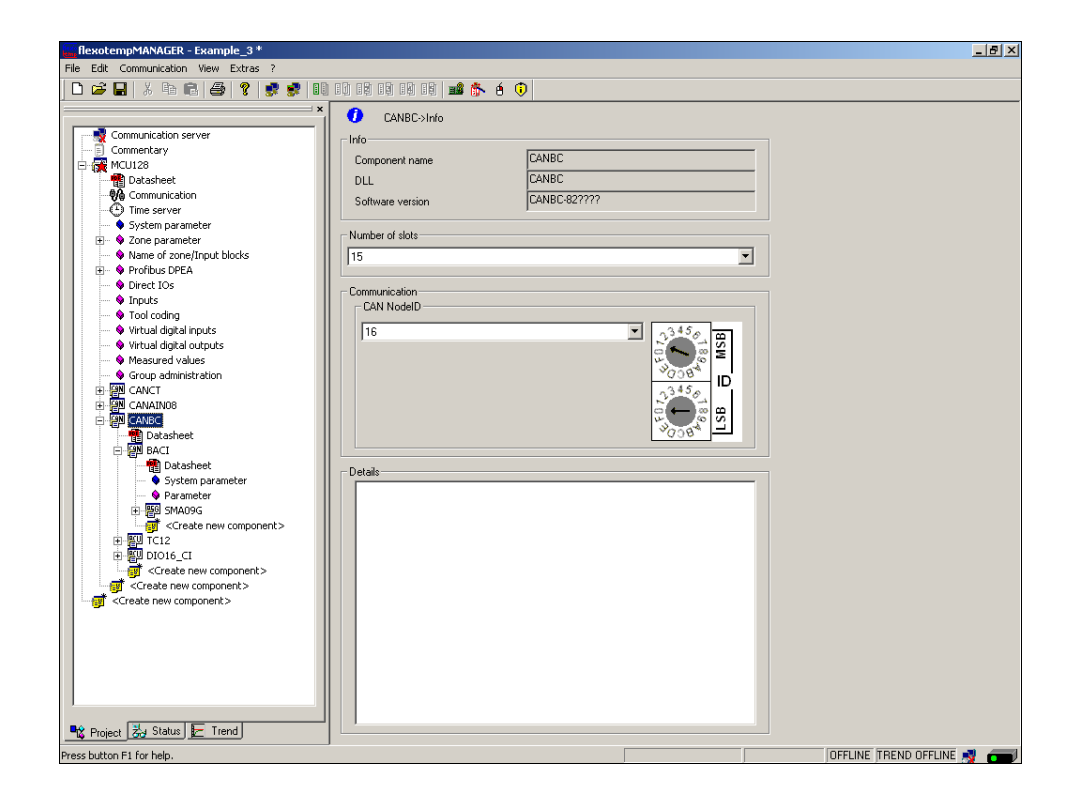

The project is stored with the name Example\_4.

# 3.4.4.2 Example4-Specify Heating outputs

# **Specify 9 Heating outputs**

At (007)SMA09G on BACI: for DO1...DO9 select and set the type <Heating with current measurement>.\*)

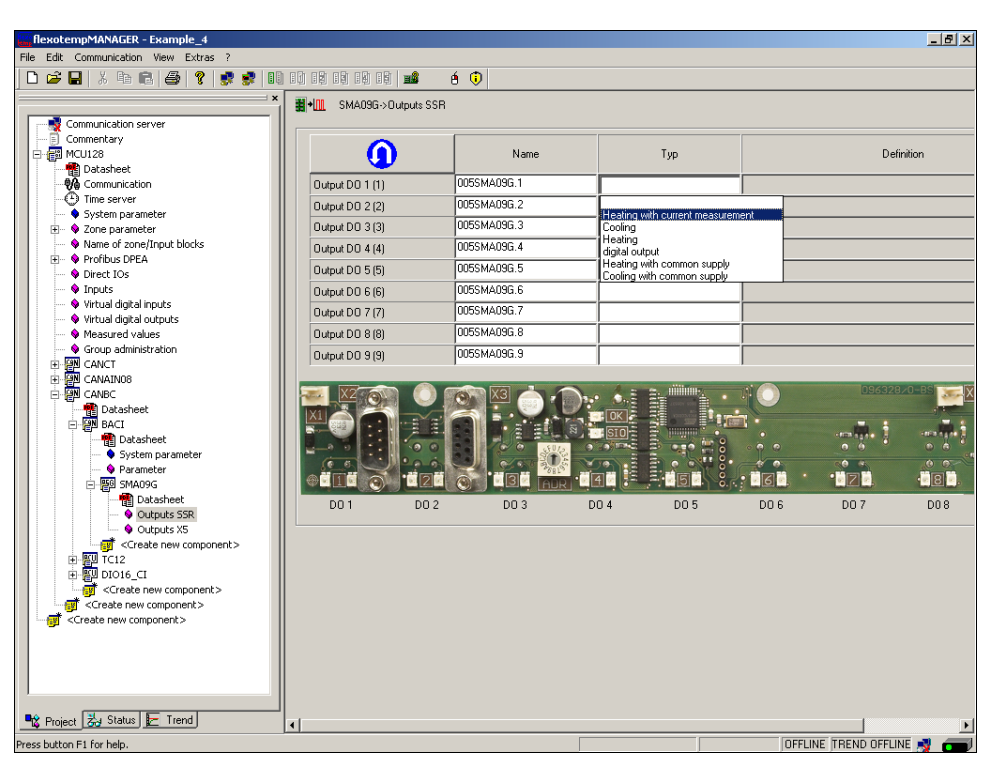

At (007)SMA09G on BACI: for DO1...DO9 of type <Heating with current measurement> assign zone 10...18.\*)

|                                                                             | 데 데 데 데 데 데 데 데 프로             | 8 🔍           |                               |                               |         |
|-----------------------------------------------------------------------------|--------------------------------|---------------|-------------------------------|-------------------------------|---------|
|                                                                             | * <b>3+</b> 11 SMA09G->Outputs | ssr.          |                               |                               |         |
| Communication server                                                        |                                |               |                               |                               |         |
|                                                                             |                                | Name          | Тур                           | Defi                          | inition |
| Datasheet                                                                   | Dutrue DO 1 (1)                | 005SMA09G 1   | Heating with current measurem |                               |         |
| Time server                                                                 | 04p4 00 1(1)                   | 0055MA095 2   |                               |                               |         |
| <ul> <li>System parameter</li> </ul>                                        |                                | 0055MA09G 2   |                               | <9> Zone 9                    |         |
| Sone parameter                                                              | Uutput DU 3 (3)                | 00055MA030.5  |                               | <10> Zone 10<br><11> Zone 11  |         |
| Vialie of 2016/11poc blocks     Profibus DPEA                               | Output DO 4 (4)                | UU5SMAU9G.4   |                               | <12> Zone 12<br>(13) Zone 13  |         |
| Oirect IOs                                                                  | Output DO 5 (5)                | 005SMA09G.5   |                               | <13> Zone 13<br><14> Zone 14  |         |
| <ul> <li>Inputs</li> </ul>                                                  | Output DO 6 (6)                | 005SMA09G.6   |                               | <15> Zone 15<br>(16) Zone 16  |         |
| <ul> <li>Virtual digital inputs</li> <li>Virtual digital outputs</li> </ul> | Output D0 7 (7)                | 005SMA09G.7   |                               | <17> Zone 17                  |         |
| Weasured values                                                             | Output DO 8 (8)                | 005SMA09G.8   |                               | <18> Zone 18<br><19> Zone 19  |         |
| Group administration                                                        | Output DO 9 (9)                | 005SMA09G.9   |                               | <20> Zone 20                  |         |
| E CANCT                                                                     |                                |               |                               | <21> Zone 21<br><22> Zone 22  |         |
|                                                                             |                                |               |                               | <23> Zone 23                  |         |
| Datasheet                                                                   |                                |               |                               | <24> 20ne 24<br><25> Zone 25  |         |
| 🖨 🚰 BACI                                                                    |                                |               |                               | <26> Zone 26                  |         |
|                                                                             |                                | 0 0 0 0 0 000 |                               | <27> Zone 27<br><28> Zone 28  |         |
| I System parameter                                                          | 6 5 6 1 1 0 .                  |               |                               | <29> Zone 29                  |         |
| Parameter                                                                   |                                |               |                               | <30> Zone 30                  |         |
| Datacheet                                                                   |                                |               |                               | <32> Zone 32                  |         |
| Outputs SSR                                                                 | D01 D                          | 10 2 DO 3     | D04 D05                       | <33> Zone 33                  |         |
| Outputs X5                                                                  |                                |               |                               | <34> 20ne 34<br> <35> Zone 35 |         |
| <pre>Create new component&gt;</pre>                                         |                                |               |                               | <36> Zone 36                  |         |
|                                                                             |                                |               |                               | <37> Zone 37                  |         |
| 🐵 🕎 DIO16_CI                                                                |                                |               |                               | <38>∠one 38<br> <39\ Zone 39  |         |
| <pre>Create new component&gt;</pre>                                         |                                |               |                               | <40> Zone 40                  |         |
| <pre>Create new component&gt;</pre>                                         |                                |               |                               | <41> Zone 41                  |         |
| ன <create component="" new=""></create>                                     |                                |               |                               | <42> Zone 42                  |         |
| -                                                                           |                                |               |                               | <43> Zone 43                  |         |
|                                                                             |                                |               |                               |                               | _       |
|                                                                             |                                |               |                               |                               |         |
|                                                                             |                                |               |                               |                               |         |

\*) By the key the allocation of the logical (DO1-9) to the physical outputs (1-9) can be reversed.

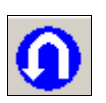

9 Heating outputs are defined for zone 10...18.

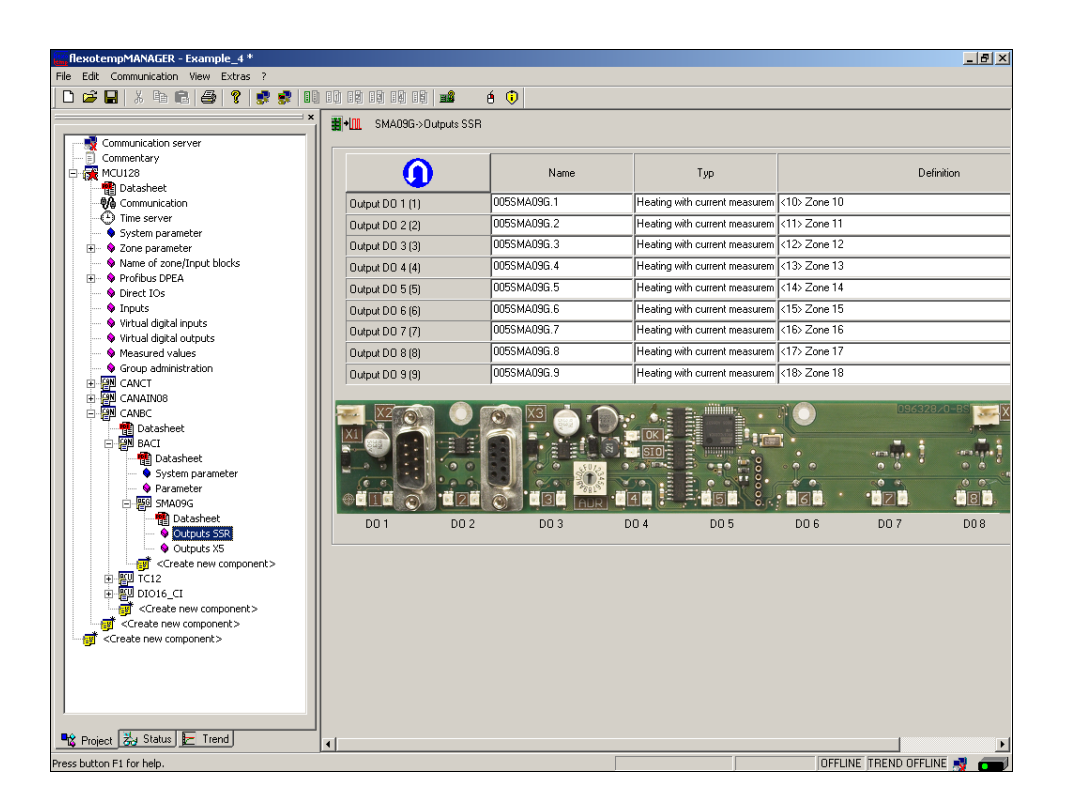

# 3.4.4.3 Example4-Specify Cooling outputs

## Specify 6 Cooling outputs

At (006)DIO16\_CI on CANBC: for DIO1...DIO6 select and set the type <Cooling>.

| 😅 🖬   X 🖻 💼   🚭   🤋 🕏                       | 10 IO IO IO IO IO IO IO     | é 🗘               |          |                               |       |
|---------------------------------------------|-----------------------------|-------------------|----------|-------------------------------|-------|
|                                             | DI016_CI->In-/outputs       | ×2/×3             |          |                               |       |
| Communication server                        |                             |                   |          |                               |       |
| MCU128                                      |                             | Name              |          | Тур                           | Defin |
| Datasheet                                   | In-/output DID 01 (x2 5)    | 006DI016 CI.DI01  |          |                               |       |
| Communication                               |                             |                   |          |                               | ,     |
| Time server                                 | In-Youtput DID 02 (A2. 6)   | 00001010_01.0102  | V        | Heating with current measurem | ent   |
| <ul> <li>System parameter</li> </ul>        | In-/output DI0 03 (X2. 7)   | 006DI016_CI.DI03  | 🔽        | Cooling                       |       |
| Zone parameter                              | In-/output DI0 04 (X2. 8)   | 006DI016_CI.DI04  | <b>V</b> | digital output                |       |
| Name or zonejunput blocks                   | In-/output DID 05 (X2, 9)   | 006DI016_CI.DI05  |          | digital input                 |       |
| Direct IOs                                  | In Justice DID 00 MO 10     |                   |          | Cooling with common supply    |       |
| Inputs                                      | In-700(put bit) 06 (A2.10)  |                   |          |                               |       |
| Tool coding                                 | In-/output DIO 07 (X2.11)   | 00601016_01.0107  | <b>▼</b> |                               |       |
| 🛶 🗣 Virtual digital inputs                  | In-/output DID 08 (X2.12)   | 006DI016_CI.DI08  | <b>v</b> |                               |       |
| <ul> <li>Virtual digital outputs</li> </ul> | In-/output DIO 09 (X3, 5)   | 006DI016_CI.DI09  |          |                               |       |
| Measured values     Course a deviation      | In Journal DID 10 0/2 (2)   |                   | -        |                               |       |
|                                             | involuplic bib to (x.s. 6)  |                   | _        |                               |       |
|                                             | In-/output DIO 11 (X3. 7)   | 00601016_01.01011 |          |                               |       |
| ANBC                                        | In-/output DID 12 (X3. 8)   | 006DI016_CI.DI012 |          |                               |       |
| Datasheet                                   | In-/output DID 13 (X3, 9)   | 006DI016_CI.DI013 |          |                               |       |
| 🖻 🚰 BACI                                    | Involutional DID 14 0/3 100 | 006DI016_CLDI014  |          |                               |       |
|                                             | (1770aparbib 14(70.10)      |                   |          |                               | J     |
| System parameter                            | In-/output DIO 15 (X3.11)   | 00601016_01.01015 |          |                               |       |
| Parameter                                   | In-/output DID 16 (X3.12)   | 006DI016_CI.DI016 | <b>V</b> |                               |       |
| Andres                                      |                             |                   |          | → ≪                           |       |
| - 9 Outputs SSR                             |                             |                   |          |                               |       |
| Outputs X5                                  |                             |                   |          |                               |       |
| <pre></pre>                                 |                             |                   |          |                               |       |
| 🗈 🏭 ТС12                                    |                             |                   |          |                               |       |
| 🖻 🅎 DIO16_CI                                |                             |                   |          |                               |       |
| - 📲 Datasheet                               |                             |                   |          |                               |       |
| 🗣 Parameter                                 |                             |                   |          |                               |       |
| In-/outputs X2/X3                           |                             |                   |          |                               |       |
| Create new component>                       |                             |                   |          |                               |       |
| <pre>Generate new component&gt;</pre>       |                             |                   |          |                               |       |
| Create new component>                       |                             |                   |          |                               |       |

At (006)DIO16\_CI on CANBC: for DIO1...DIO6 of type <Cooling> assign zone 13...18.

| flexotempMANAGER - Example_4 *              |                            |                   |          |         | _ <u>-</u>                   |
|---------------------------------------------|----------------------------|-------------------|----------|---------|------------------------------|
| File Edit Communication View Extras ?       |                            |                   |          |         |                              |
| 🗅 🚅 🖶 🙏 🖻 💼 🎒 💡 🕏 🗊                         | ) 11 12 19 19 19   📫 🔥     | é 🗊               |          |         |                              |
|                                             | DI016 Cl->In-/outputs      | X2/X3             |          |         |                              |
|                                             |                            |                   |          |         |                              |
| Commentary                                  |                            |                   |          | -       |                              |
| E 🖓 MCU128                                  |                            | Name              |          | Тур     | Definition                   |
| 📲 Datasheet                                 | In-/output DIO 01 (X2. 5)  | 006DI016_CI.DI01  | ~        | Cooling |                              |
| Communication                               | In-/output DIO 02 (X2. 6)  | 006DI016_CI.DI02  |          |         |                              |
| Suctor payameter                            | In (output DIO 02 N/2, 7)  |                   | -        |         |                              |
| System parameter                            | 1119/04(par bio 03 (x2, 7) |                   |          |         |                              |
| Arme of zone/Input blocks                   | In-/output DIU U4 (X2. 8)  | 00601016_01.0104  |          |         | <4> Zone 4                   |
| Profibus DPEA                               | In-/output DIO 05 (X2. 9)  | 006DI016_CI.DI05  | <b>V</b> |         | <5> Zone 5<br><6> Zone 6     |
| 💊 Direct IOs                                | In-/output DIO 06 (X2.10)  | 006DI016_CI.DI06  | -        | ĺ       | <7> Zone 7                   |
| Inputs                                      | In (autout DIO 07 0/2 11)  |                   | - E      |         |                              |
| <ul> <li>Tool coding</li> </ul>             | In-Youtput Dio 07 (A2.11)  |                   |          | l       | - <10> Zone 10               |
| <ul> <li>Virtual digital inputs</li> </ul>  | In-/output DIO 08 (X2.12)  |                   | <b>V</b> |         | <11> Zone 11                 |
| Virtual digital outputs     Massured values | In-/output DIO 09 (X3. 5)  | 006DI016_CI.DI09  | <b>v</b> |         | <12> Zone 12<br><13> Zone 13 |
| Group administration                        | In-/output DID 10 043-61   | 006DI016 CI.DI010 |          | ĺ       | <14> Zone 14                 |
| R R CANCT                                   |                            | 006DI016_CLDI011  |          |         | <15> Zone 15                 |
| CANAIN08                                    |                            | 00001010_01.01011 |          |         | - (17) Zone 17               |
| E ANBC                                      | In-/output DIO 12 (X3. 8)  | 006DI016_CI.DI012 | ~        |         | <18> Zone 18                 |
| Datasheet                                   | In-/output DIO 13 (X3. 9)  | 006DI016_CI.DI013 | <b>v</b> |         | (19) Zone 19<br>(20) Zone 20 |
| E BACI                                      | In-/output DID 14 (×3.10)  | 006DI016 CI.DI014 | _        |         | <20 Zone 20                  |
| Datasheet                                   |                            |                   |          |         | <22> Zone 22                 |
| System parameter                            | In-/output DI0 15 (X3.11)  | 00601016_01.01015 |          |         | <23) Zone 23<br>(24) Zone 24 |
| SMARG                                       | In-/output DIO 16 (X3.12)  | 006DI016_CI.DI016 |          |         | <25> Zone 25                 |
| Datasheet                                   |                            |                   |          | → ≪     | <26> Zone 26                 |
| Outputs SSR                                 |                            |                   |          |         | <27> Zone 27<br><28> Zone 28 |
| Outputs X5                                  |                            |                   |          |         | <29> Zone 29                 |
| <pre>Create new component&gt;</pre>         |                            |                   |          |         | <30> Zone 30                 |
| ш 🕎 тС12                                    |                            |                   |          |         | <32> Zone 32                 |
| E DIO16_CI                                  |                            |                   |          |         | <33> Zone 33                 |
| Datasheet                                   |                            |                   |          |         | <34> Zone 34<br>(35) Zone 35 |
| Parameter                                   |                            |                   |          |         | <36> Zone 36                 |
| <pre></pre>                                 |                            |                   |          |         |                              |
| Create new component >                      |                            |                   |          |         |                              |
| <create component="" new=""></create>       |                            |                   |          |         |                              |
| - ·                                         |                            |                   |          |         |                              |
|                                             | 1                          |                   |          |         |                              |
| Topect 23 Status E Trend                    | •                          |                   |          |         | Þ                            |
| Press button E1 for belo.                   |                            |                   |          |         | DEFLINE TREND DEFLINE 剩 🛲    |

6 Cooling outputs are defined for zone 13...18.

| ) 🛋 🖬 🗶 🕒 🖻 🛤 🛛 🖉 🖉 🖉                        |                                 | á 🗊                |       |          |              |           |
|----------------------------------------------|---------------------------------|--------------------|-------|----------|--------------|-----------|
|                                              |                                 | 0 •                |       |          |              |           |
| -                                            | -    #+UL DI016_CI->In-/outputs | X2/X3              |       |          |              |           |
| Communication server                         |                                 |                    |       |          |              |           |
| E MCUIIIeitary                               |                                 | Name               |       | Тур      |              | Definitio |
| Datasheet                                    | In-/output DIO 01 (X2, 5)       | 006DI016_CI.DI01   | - T   | Cooling  | <13> Zone 13 |           |
| Communication                                | In:/output DID 02 0/2_61        | 006DI016 CI.DI02   |       | Cooling  | <14> Zone 14 |           |
| Sustem parameter                             | In Journal DID 02 (V2.7)        |                    |       | Cooling  | (15) Zone 15 |           |
| System parameter                             | 11-700 put bio 03 (x2, 7)       | 000DI010_CLDI03    |       | Cashing  | (10) Zone 10 |           |
| Name of zone/Input blocks                    | In-/output DIU 04 (X2. 8)       | 00601016_01.0104   |       | Cooling  | <16>Zune 16  |           |
| 🗉 🔹 🗣 Profibus DPEA                          | In-/output DID 05 (X2. 9)       | 006DI016_CI.DI05   |       | Cooling  | <17> Zone 17 |           |
| Direct IOs                                   | In-/output DI0 06 (X2.10)       | 006DI016_CI.DI06   |       | Cooling  | <18> Zone 18 |           |
| Tool coding                                  | In-/output DID 07 (X2.11)       | 006DI016_CI.DI07   |       |          |              |           |
| Virtual digital inputs                       | In-/output DID 08 (X2.12)       | 006DI016_CI.DI08   |       |          |              |           |
| <ul> <li>Virtual digital outputs</li> </ul>  | Involtent DID 09 0/3 51         | 00601016 CL0109    |       | ,<br>    |              |           |
| Measured values                              |                                 | 00601016_CL01010   |       |          |              |           |
| Group administration                         | In-760 put DIG 10 (A3. 6)       | 00001010_01.01010  |       |          |              |           |
| CANAIN08                                     | In-/output DIU 11 (X3. 7)       |                    | _ !!! |          |              |           |
| E R CANBC                                    | In-/output DID 12 (X3. 8)       | 00601016_01.01012  |       | <u> </u> |              |           |
| Datasheet                                    | In-/output DID 13 (X3. 9)       | 006DI016_CI.DI013  |       |          |              |           |
| E Marci                                      | In-/output DI0 14 (X3.10)       | 006DI016_CI.DI014  |       |          |              |           |
| System parameter                             | In:/output DI0 15 (×3 11)       | 006DI016 CI.DI015  | - F   | ,<br>    |              |           |
| 💊 Parameter                                  | In Journal DID 16 (V2.12)       |                    |       |          |              |           |
| 回 層 SMA09G                                   | (X3.12)                         | 100001010_00.01010 | - 1   |          |              |           |
| Datasheet                                    |                                 |                    |       |          |              |           |
| Outputs 55R                                  |                                 |                    |       |          |              |           |
| <pre></pre>                                  |                                 |                    |       |          |              |           |
|                                              |                                 |                    |       |          |              |           |
| 🖻 🏧 DIO16_CI                                 |                                 |                    |       |          |              |           |
|                                              |                                 |                    |       |          |              |           |
| - 9 Parameter                                |                                 |                    |       |          |              |           |
| In-/outputs X2/X3                            |                                 |                    |       |          |              |           |
| <ul> <li>Create new component&gt;</li> </ul> |                                 |                    |       |          |              |           |
| Create new component >                       |                                 |                    |       |          |              |           |
| Service new componency                       |                                 |                    |       |          |              |           |

## 3.4.4.4 Example4-Parameterize Heating/Cooling outputs

#### Output type switching SSR (zero-crossing switching)

For zone 10...18 the parameters must be specified as follows: [P026 RELH] = <Off> [P027 RELC] = <Off>

#### **Zone only Heating**

For zone 10...12 the parameters must be specified as follows: [P023 OUTH] = 100[P024 OUTC] = 0

#### **Zone Heating/Cooling**

For zone 13...18 the parameters must be specified as follows: [P023 OUTH] = 100 [P024 OUTC] = -100

## 3.4.4.5 Example4-Assign analog inputs of type TC to measurement inputs

#### 9 Analog inputs of type TC are assigned to measurement inputs

At the controller, under <Measured values> zone 10 is assigned to analog input 005TC12.Al1.

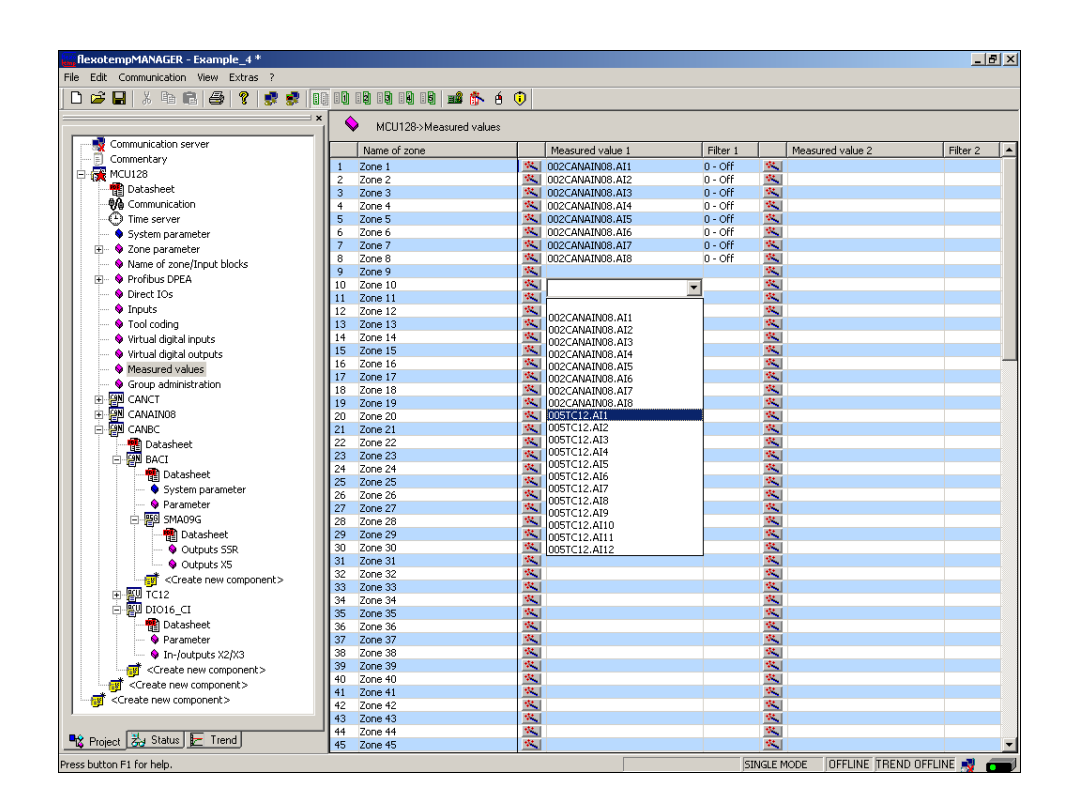

The zones 10...18 are 9 analog inputs TC assigned as measured value inputs.

| flexotempMANAGER - Example_4 *        |                      |                                                                                                    |             | <u>_ 8</u>               | X |
|---------------------------------------|----------------------|----------------------------------------------------------------------------------------------------|-------------|--------------------------|---|
| File Edit Communication View Extras ? |                      |                                                                                                    |             |                          |   |
| 🗅 🚅 🖶 🙏 🖻 💼 🎒 💡 🛃 🗊                   |                      | 🏠 é 🔍                                                                                                    |             |                          |   |
|                                       | MCU128->Measured     | values                                                                                                    |             |                          | _ |
| Communication server                  | Name of zone         | Measured value 1                                                                                                    | Filter 1    | Maanmad value 2 Eilter 2 |   |
| Commentary                            | 1 7ace 1             |                                                                                                    |             |                          | - |
| 🗄 🚰 MCU128                            | 2 Zone 2             | CO2CANAINOS AT2                                                                                                    | 0 - Off     |                          | 4 |
| 📲 💼 Datasheet                         | 2 2016 2<br>3 700e 3 | M 002CANAIN08 AT3                                                                                                    | 0 - Off     |                          |   |
| Communication                         | 4 Zone 4             | 1002CANAIN08.A14                                                                                                    | 0 - Off 🐝   |                          | 4 |
| Time server                           | 5 Zone 5             | 1002CANAIN08.AI5                                                                                                    | 0 - Off 🔣   |                          | 1 |
| System parameter                      | 6 Zone 6             | 002CANAIN08.AI6                                                                                                    | 0 - Off 🕺   |                          |   |
| Tone parameter                        | 7 Zone 7             | 002CANAIN08.AI7                                                                                                    | 0 - Off 📉   |                          | 1 |
| Alamo of appo/Input blocks            | 8 Zone 8             | 002CANAIN08.AI8                                                                                                    | 0 - Off 📉   |                          |   |
|                                       | 9 Zone 9             | <u>*</u>                                                                                                    | ×.          |                          |   |
| Prondus UPEA                          | 10 Zone 10           | 005TC12.AI1                                                                                                    | 0 - Off 🛛 🖄 |                          |   |
| V Direct IOs                          | 11 Zone 11           | 005TC12.AI2                                                                                                    | 0 - Off 🛛 🖄 |                          |   |
| <ul> <li>Inputs</li> </ul>            | 12 Zone 12           | 005TC12.AI3                                                                                                    | 0 - Off 🔣   |                          |   |
| - 🗣 Tool coding                       | 13 Zone 13           | 005TC12.AI4                                                                                                    | 0 - Off 🛛 🤽 |                          | 1 |
| Virtual digital inputs                | 14 Zone 14           | 005TC12.AI5                                                                                                    | 0 - Off 🔽   |                          |   |
| Virtual digital outputs               | 15 Zone 15           | 005TC12.AI6                                                                                                    | 0 - Off 🔽   |                          |   |
| Measured values                       | 16 Zone 16           | 005TC12.AI7                                                                                                    | 0 - 011     |                          |   |
| Group administration                  | 17 Zone 17           | 005TC12.AI8                                                                                                    | 0 - 0H      |                          |   |
| B-BN CANCT                            | 18 Zone 18           | 005TC12.AI9                                                                                                    | 0 - Off 📉   |                          |   |
|                                       | 19 Zone 19           |                                                                                                    | <u></u>     |                          |   |
|                                       | 20 Zone 20           | 100                                                                                                    |             |                          | - |
|                                       | 21 Zone 21           | 10                                                                                                    |             |                          |   |
| Datasheet                             | 22 Zone 22           |                                                                                                    |             |                          |   |
|                                       | 24 Zone 24           | 100 M                                                                                                    |             |                          |   |
|                                       | 25 Zone 25           | 1                                                                                                    |             |                          |   |
| - 🗣 System parameter                  | 26 Zone 26           | 1                                                                                                    | ~           |                          |   |
| 💊 Parameter                           | 27 Zone 27           | × 1                                                                                                    | *           |                          |   |
| E B SMA09G                            | 28 Zone 28           | 1                                                                                                    | 14          |                          |   |
| - 👘 Datasheet                         | 29 Zone 29           | <b>N</b>                                                                                                    | × 1         |                          |   |
| - Quinuts SSR                         | 30 Zone 30           | <b>*</b>                                                                                                    |             |                          |   |
| Outputs X5                            | 31 Zone 31           | <u></u>                                                                                                    | <u>×</u>    |                          |   |
| Create new component>                 | 32 Zone 32           | <u>**</u>                                                                                                    | <u>**.</u>  |                          |   |
|                                       | 33 Zone 33           | <u>×</u>                                                                                                    | <u>*</u>    |                          |   |
|                                       | 34 Zone 34           | <u></u>                                                                                                    | <u>**</u>   |                          |   |
|                                       | 35 Zone 35           | <u>×</u>                                                                                                    | <u>×</u>    |                          |   |
| Datasheet                             | 36 Zone 36           | <u>×</u>                                                                                                    | <u>×</u>    |                          |   |
| 🗣 Parameter                           | 37 Zone 37           | <u>×</u>                                                                                                    | <u>×</u>    |                          |   |
| - 🗣 In-/outputs X2/X3                 | 38 Zone 38           | <u>×</u>                                                                                                    | <u>×</u>    |                          |   |
| Create new component>                 | 39 Zone 39           | 100 I                                                                                                    | <u></u>     |                          |   |
| Create new component>                 | 40 Zone 40           | 1996 - 1997 - 1997 - 19 |             |                          |   |
| <pre>Create new component&gt;</pre>   | 42 Zone 42           | 100                                                                                                    |             |                          |   |
| - · · ·                               | 43 7000 43           |                                                                                                    |             |                          |   |
|                                       | 44 Zone 44           |                                                                                                    |             |                          | 1 |
| 📲 Project 🛃 Status 🛃 Trend            | 45 Zone 45           | *                                                                                                    |             |                          | - |
| Press button E1 for help              |                      |                                                                                                    | STNGLE MO   |                          |   |
### 3.4.4.6 Example4-Analog inputs - specify sensor types

The sensor types are specified in groups on the input card TC12 on CANBC.

On TC12 the sensor type <SEN1>...<SEN3> is set for four analog inputs. Standard setting for the sensor type is <J(Fe-J)>.

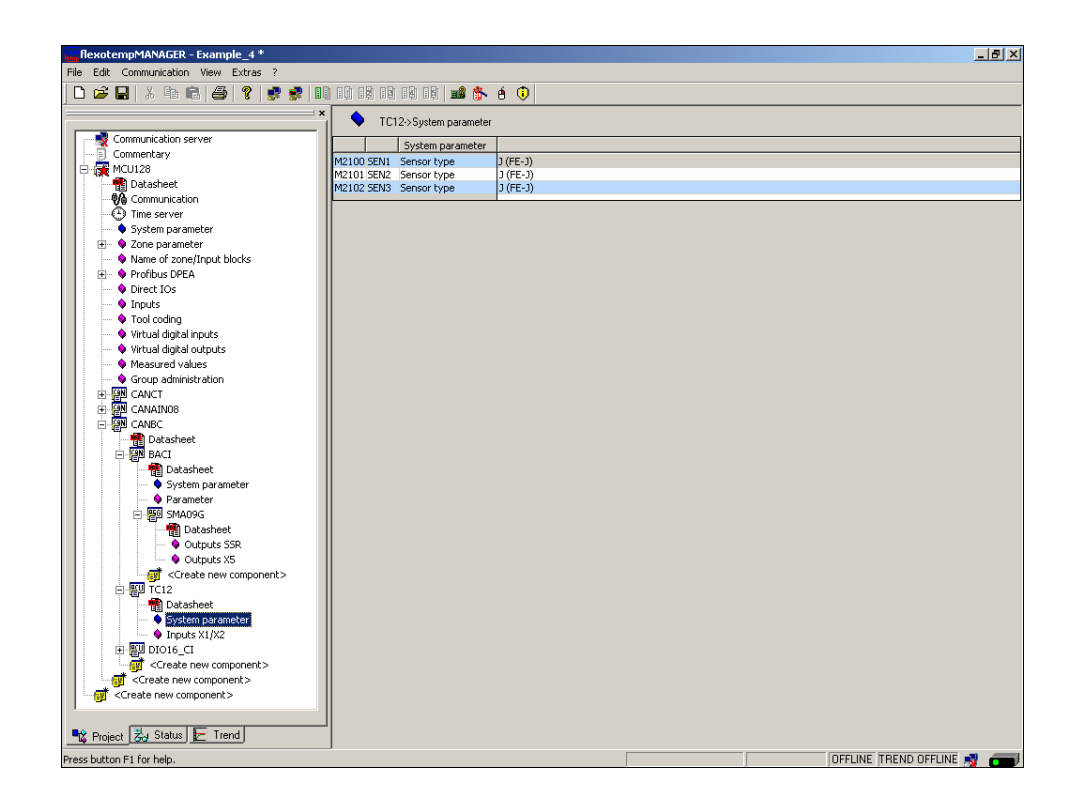

The sensor types for the input card TC12 are defined.

# 4 Project setup and configuration of alarms

Based on example\_4, the configuration and the project setup of a system alarm and a zone specific alarm is described.

For further information on alarms see operating instructions on

- Temperature Control System flexotemp® Parameter Chapter Alarm Management
- Project setup and Configuration Tool flexotempMANAGER Operation Chapter IN-/Outputs

(see Additional and continuative documents).

### 4.1 System alarm

In flexotempMANAGER are system alarms available. Which event/status triggers the alarm, is specified by so called alarm definition bytes. The system alarm can be output on a terminal by allocation of a digital output on a I/ O component.

In the example, the connected thermo couples TC are monitored on sensor break. An occurrence of a sensor break should be signalized by system alarm 1. The system alarm 1 is put on a digital output.

### Configure system alarm 1

Set [SP12] S1D2 - Definition Byte 2 - System Alarm  $1 = 2_{dec}$ (matches with: sensor break (SB)/sensor incorrect polarity (SP) sensor 1 (not storing))

| flexotempMANAGER - Example_4 *        |                                                                                   |       |                   | _ <u>8</u> ×             |  |  |  |  |
|---------------------------------------|-----------------------------------------------------------------------------------|-------|-------------------|--------------------------|--|--|--|--|
| File Edit Communication View Extras ? |                                                                                   |       |                   |                          |  |  |  |  |
| ] D 🖨 🖬   X 🖻 🖻   🗳   🕈 📑             | 😴 🕕 10 19 19 19 19 📫 🏠 é 🕠                                                        |       |                   |                          |  |  |  |  |
|                                       | MCU128->System parameter                                                          |       |                   |                          |  |  |  |  |
| Communication server                  | System parameter                                                                  | Linit |                   |                          |  |  |  |  |
| Commentary                            | SP01_CELS_Temperature.unit 9C/9E                                                  | One   | 1 - 90            |                          |  |  |  |  |
| 🕀 🙀 MCU128                            | MCU128 SP02 AMPD Heating current measurement method 1 - Display of active current |       |                   |                          |  |  |  |  |
| 📲 Datasheet                           | SP03 MAXK Maximum number of channels                                              |       | 128               |                          |  |  |  |  |
| - 💏 Communication                     | SP04 LVA1 Release limit value 1                                                   | [°C]  | 0                 |                          |  |  |  |  |
| Time server                           | SP05 LVA2 Release limit value 2                                                   | [°C]  | 0                 |                          |  |  |  |  |
| System parameter                      | SP06 LVA3 Release limit value 3                                                   | [°⊂]  | 0                 |                          |  |  |  |  |
| 🛨 🔶 Zone parameter                    | SP07 LVA4 Release limit value 4                                                   | [°⊂]  | 0                 |                          |  |  |  |  |
| Name of zone/Input blocks             | SP08 AGAP Tolerance band for automatic ramp                                       |       | 20                |                          |  |  |  |  |
| 🕀 🔶 Profibus DPEA                     | SPU9 IN15 Function digital input 1 system                                         |       | U - not allocated |                          |  |  |  |  |
| Direct IOs                            | CD11 C1D1 Definition digital input 2 system                                       |       | 0 - not allocated |                          |  |  |  |  |
| Inputs                                | SP11 S1D1 Definition byte 1 - system alarm 1                                      |       | 0                 |                          |  |  |  |  |
| Tool coding                           | CD12_CDD1_Definition byte 1_custom alarm 2                                        |       | 0                 |                          |  |  |  |  |
| Wirtual digital inputs                | Definition byte 2 - system alarm 1                                                |       | x                 | 1                        |  |  |  |  |
| Virtual digital outputs               |                                                                                   |       |                   |                          |  |  |  |  |
| Measured values                       | Bit 0 🔲 0x01 - Sensoralarm SAL (always storing)                                   |       |                   |                          |  |  |  |  |
| Group administration                  | Bit 1 🔽 0x02 - Sensor break (SB)/sensor polarity (SP) sensor 1 (not stori         | nal   |                   |                          |  |  |  |  |
|                                       | Rit 2 DvD4 - Sancor braak (SR)/cancer polarity (SR) cancer 2 (not steri           | nal   |                   |                          |  |  |  |  |
|                                       | Dire T a service of the service production production of the second               | 19)   |                   |                          |  |  |  |  |
|                                       | Bit 3   0x08 - Heat sink temperature alarm                                        |       |                   |                          |  |  |  |  |
| E Galaction                           | Bit 4 🔲 0x10 - without function                                                   |       |                   |                          |  |  |  |  |
| Datasheet                             | Bit 5 🔲 0x20 - Projection or control zone not started                             |       |                   |                          |  |  |  |  |
| E PACI                                | P2 6 Du40 Susteen Johannal data awar                                              |       |                   |                          |  |  |  |  |
|                                       |                                                                                   |       |                   |                          |  |  |  |  |
| ⊞ BUDIO16_CI                          | Bit 7   0x80 - Error CAN / slave Error                                            |       |                   |                          |  |  |  |  |
| <pre>Create new component&gt;</pre>   |                                                                                   |       |                   |                          |  |  |  |  |
| <pre>Create new component&gt;</pre>   | OK Abbrech                                                                        | ien   |                   |                          |  |  |  |  |
| Create new component>                 |                                                                                   | _     |                   |                          |  |  |  |  |
|                                       | SP30 S303 Derinition word channel riag 1,2 - system alarm 3                       |       | 0                 |                          |  |  |  |  |
|                                       | SP31_53D4_Definition word channel flag E.4., custom alarm 3                       |       | 0                 |                          |  |  |  |  |
|                                       | SP32_S3D5_Definition word channel flag 7.8 - system alarm 3                       |       | 0                 |                          |  |  |  |  |
|                                       | SP34 S3D7 Definition word channel flag 9,10 - system alarm 3                      |       | 0                 |                          |  |  |  |  |
|                                       | SP35 S4D3 Definition word channel flag 1,2 - system alarm 4                       |       | 0                 |                          |  |  |  |  |
|                                       | SP36 S4D4 Definition word channel flag 3,4 - system alarm 4                       |       | 0                 |                          |  |  |  |  |
|                                       | SP37 S4D5 Definition word channel flag 5,6 - system alarm 4                       |       | 0                 |                          |  |  |  |  |
|                                       | SP38 S4D6 Definition word channel flag 7,8 - system alarm 4                       |       | 0                 |                          |  |  |  |  |
|                                       | SP39 S4D7 Definition word channel flag 9,10 - system alarm 4                      |       | 0                 |                          |  |  |  |  |
|                                       | SP40_PMOD_Process monitoring mode                                                 | _     | 0 - passive       |                          |  |  |  |  |
|                                       |                                                                                   |       |                   |                          |  |  |  |  |
|                                       |                                                                                   |       |                   |                          |  |  |  |  |
|                                       |                                                                                   |       |                   |                          |  |  |  |  |
| 🃲 Project 🐉 Status 🛃 Trend            |                                                                                   |       |                   |                          |  |  |  |  |
| Press button F1 for help.             |                                                                                   |       | SINGLE MODE 0     | FFLINE TREND OFFLINE 🛒 💳 |  |  |  |  |

### Project setup of the digital output for system alarm 1

(006)DIO16\_CI on CANBC for DIO9 select and set the type <Digital output>.

| Sommunication server                                            |                            | ×2/×3             |            |                                                    |             |                                             |          |
|-----------------------------------------------------------------|----------------------------|-------------------|------------|----------------------------------------------------|-------------|---------------------------------------------|----------|
| Commentary                                                      |                            | Name              |            | Тур                                                |             | De                                          | finition |
| Patasheet                                                       | In-/output DIO 01 (X2. 5)  | 006DI016_CI.DI01  |            | Cooling                                            | <13>Zo      | one 13                                      |          |
| Communication                                                   | In-/output DIO 02 (X2. 6)  | 006DI016_CI.DI02  | ~          | Cooling                                            | <14> Zo     | one 14                                      |          |
| System parameter                                                | In-/output DIO 03 (X2, 7)  | 006DI016_CI.DI03  | -<br>-     | Cooling                                            | <15> Zo     | one 15                                      |          |
| 🗈 🗣 Zone parameter                                              | In-/output DIO 04 (X2. 8)  | 006DI016_CI.DI04  | -<br>-     | Cooling                                            | <16> Zo     | one 16                                      |          |
| Name of zone/Input blocks                                       | In-/output DID 05 (%2, 9)  | 006DI016 CI.DI05  |            | Cooling                                            | <17> Zo     | one 17                                      |          |
| Vindus Drea                                                     | In-/output DID 06 (%2.10)  | 006DI016 CI.DI06  |            | Cooling                                            | <18> Zo     | one 18                                      |          |
| • Inputs                                                        | In:/output DID 07 (v2.11)  | 006DI016_CL.DI07  |            |                                                    | _           |                                             |          |
| <ul> <li>Tool coding</li> <li>Virtual digital inputs</li> </ul> | In-/output DID 08 (x2 12)  | 006DI016 CI.DI08  | - F        |                                                    | _           |                                             |          |
| 🛶 💊 Virtual digital outputs                                     | In-foutput DID 09 (v3. 5)  | 00601016 CL0109   |            |                                                    | _           |                                             | _        |
| Measured values     Crosup administration                       | In-/output DIO 10 (x3, 6)  |                   |            | <br>                                               | I           | 1                                           |          |
| Group administration                                            | In /output DIO 10 (V3. 0)  | 00601016_01011    |            | Heating with current mea                           | surement    |                                             |          |
| E P CANAINOS                                                    | In-/output DIO 12 (V3. 9)  |                   |            | Heating                                            |             |                                             | _        |
|                                                                 | In /output DIO 12 (x3. 8)  | 00601016_01.01012 | -          | digital output<br>digital input                    |             | 4                                           |          |
| BACI                                                            | In-Youtput DIO 13 (A3. 3)  | 00601016_01.01014 | - <b>•</b> | Heating with common sup<br>Cooling with common sup | aply<br>olu |                                             | _        |
| н 🚰 тс12                                                        | In-700(put Dio 14 (x.3.10) |                   |            | Cooling War common sap                             |             | <u>ــــــــــــــــــــــــــــــــــــ</u> |          |
| Datasheet                                                       | In-/output DI0 15 (X3.11)  |                   |            | ļ                                                  |             |                                             | _        |
| Parameter                                                       | In-/output DID 16 (X3.12)  |                   |            | 1                                                  |             |                                             |          |
| <ul> <li>In-/outputs X2/X3</li> </ul>                           |                            |                   |            | → <u> </u>                                         |             |                                             |          |
| <pre>Create new component&gt; </pre>                            |                            |                   |            |                                                    |             |                                             |          |
| <pre></pre>                                                     |                            |                   |            |                                                    |             |                                             |          |
| -                                                               |                            |                   |            |                                                    |             |                                             |          |
|                                                                 |                            |                   |            |                                                    |             |                                             |          |
|                                                                 |                            |                   |            |                                                    |             |                                             |          |
|                                                                 |                            |                   |            |                                                    |             |                                             |          |
|                                                                 |                            |                   |            |                                                    |             |                                             |          |

(006)DIO16\_CI on CANBC for DIO9 of type <Digital output> assign <System alarm 1>.

| flexotempMANAGER - Example_4 *<br>File Edit Communication View Extras ? |                                       |                   |            |                 | _ 8 :                                            |
|-------------------------------------------------------------------------|---------------------------------------|-------------------|------------|-----------------|--------------------------------------------------|
| □ ☞ 묘   X 백 18   ❹   ?   \$ \$                                          | III III III III III III III IIII IIII | 1 (i)<br>X2/X3    |            |                 |                                                  |
| Communication server                                                    |                                       | 12110             |            |                 |                                                  |
| Commentary                                                              |                                       | Name              |            | Tun             | Definition                                       |
| E- 23 MCU128                                                            | In Jackson DIO 01 N/2 E               |                   |            | Cooling         | (13) Zone 13                                     |
| Communication                                                           | 111-700(put bit of (x2, 5)            |                   |            | Cooling<br>Iour |                                                  |
| Time server                                                             | In-/output DI0 02 (X2. 6)             | UUGDIU16_CI.DIU2  |            | Cooling         | <14> Zone 14                                     |
| System parameter                                                        | In-/output DIO 03 (X2. 7)             | 006DI016_CI.DI03  |            | Cooling         | <15> Zone 15                                     |
| 🗄 🔶 Zone parameter                                                      | In-/output DID 04 (X2, 8)             | 006DI016_CI.DI04  |            | Cooling         | <16> Zone 16                                     |
| Name of zone/Input blocks                                               | In Journal DID 05 0/2 91              | 00601016_CL0105   |            | Cooling         | (17) Zone 17                                     |
| Profibus DPEA                                                           | 111/00/p0/010/03 (A2. 3)              |                   | — Ě        | lo r            |                                                  |
| Direct tos     Direct tos                                               | In-/output DIO 06 (X2.10)             |                   | · ·        | Cooling         | <18> Zone 18                                     |
| Tool coding                                                             | In-/output DIO 07 (X2.11)             | 006DI016_CI.DI07  |            |                 |                                                  |
| <ul> <li>Virtual digital inputs</li> </ul>                              | In-/output DID 08 (X2.12)             | 006DI016_CI.DI08  |            | ĺ               |                                                  |
| Virtual digital outputs                                                 | In Journal DID 09 0/2 51              |                   |            | digital output  |                                                  |
| Measured values                                                         | In-700(put bit) 03 (A.S. 5)           |                   |            | digital oaipat  |                                                  |
| Group administration                                                    | In-/output DIO 10 (X3. 6)             |                   |            | <u> </u>        | CoDeSus variable                                 |
| E CANCT                                                                 | In-/output DIO 11 (X3. 7)             | 006DI016_CI.DI011 | <b>V</b>   |                 | Alarm 1 (channel)                                |
|                                                                         | In-/output DID 12 (X3, 8)             | 006DI016 CI.DI012 |            |                 | Alam 2 (channel)                                 |
|                                                                         |                                       | 006DI016_CLDI012  |            |                 | Alam 4 (channel)                                 |
|                                                                         | In-Youtput DID 13 (X.3. 9)            |                   | _          |                 | System alarm 1                                   |
| 1 TC12                                                                  | In-/output DIO 14 (X3.10)             |                   |            | ļ               | System alarm 2<br>Sustem alarm 3                 |
| DIO16_CI                                                                | In-/output DID 15 (X3.11)             | 006DI016_CI.DI015 | <b>v</b>   |                 | System alarm 4                                   |
| Datasheet                                                               | In-/output DID 16 (x/3.12)            | 006DI016_CLDI016  |            | ,<br>           | Process timer 1 active                           |
| - Q Parameter                                                           | [Introduptic bio 10 (No.12)           | 1                 | - <u> </u> |                 | Process timer 2 active<br>Process timer 3 active |
| In-/outputs X2/X3                                                       |                                       |                   | _          | →               | Process timer 4 active                           |
| <pre>Create new component&gt;</pre>                                     |                                       |                   |            |                 | Current alarm for OFF and ON (channel)           |
| <create component="" new=""></create>                                   |                                       |                   |            |                 | Alarm 2 (group)                                  |
| <ul> <li>Create new component&gt;</li> </ul>                            |                                       |                   |            |                 | Alarm 3 (group)                                  |
|                                                                         |                                       |                   |            |                 | Alarm 4 (group)                                  |
|                                                                         |                                       |                   |            |                 | Alam 2 inverted (channel)                        |
|                                                                         |                                       |                   |            |                 | Alarm 3 inverted (channel)                       |
|                                                                         |                                       |                   |            |                 |                                                  |
|                                                                         |                                       |                   |            |                 |                                                  |
|                                                                         |                                       |                   |            |                 |                                                  |
|                                                                         |                                       |                   |            |                 |                                                  |
| ,                                                                       |                                       |                   |            |                 |                                                  |
| 🎕 Project 🛃 Status 🛃 Trend                                              |                                       |                   |            |                 |                                                  |
| one butten Et fer hale                                                  | 1.1                                   |                   |            |                 |                                                  |

### 4.2 Zone specific alarm

In flexotempMANAGER are zone alarms available. Which event/status triggers the alarm, is specified by so called alarm definition bytes. The zone alarm can be output on a terminal by allocation of a digital output on a I/O component.

In the example for zone 1, a temperature alarm should be output, when the actual value of the zone is 5 C° less than the setpoint value. The zone alarm is put on a digital output.

### Configure zone alarm 1

Set [P073] A1D2 - Definition Byte 2 - Alarm 1 = 4dec (matches with: LI1 (storing by LI1D))

| flexotempMANAGER - Example_4 *              |                                                       |              |                      | _                      | 8 ×   |
|---------------------------------------------|-------------------------------------------------------|--------------|----------------------|------------------------|-------|
| File Edit Communication View Extras ?       |                                                       |              |                      |                        |       |
| 🗅 🚅 🖶 🙏 🖻 🕄 🎒 🤻 🕏 🚺                         | ) 10 12 19 19 19 📫 🏠 é 🕕                              |              |                      |                        |       |
|                                             |                                                       |              |                      |                        |       |
|                                             | MCU128->Zone parameter                                |              |                      |                        |       |
| Communication server                        | Zone parameter                                        |              | <1> Zone 1           | <2> Zone 2             | <.    |
| Commentary                                  | P056 TIC2 Cooling integral time 2                     | [s]          | 500                  | 500                    | 500   |
| P- 🙀 MCU128                                 | P057 CTC2 Cooling sampling time 2                     | [5]          | 1.0                  | 1.0                    | 1.0   |
| Datasheet                                   | P058 GPNr Group number                                |              | 0 - No group selecte | e 0 - No group selecte | e O - |
| Communication                               | P059 GPF Group release by                             |              | 0 - No group release | 0 - No group release   | e O - |
| Time server                                 | P060 GPM Group mode                                   |              | 0 - Release when Ic  | 0 - Release when lo    | -0 c  |
| <ul> <li>System parameter</li> </ul>        | P061 LI1 Limit value 1                                | [°C]         | 5                    | 5                      | 5     |
| 🗄 🗣 Zone parameter                          | P062 LTD Limit value 2                                | [9/]         | -5                   | -5                     | -5    |
| Name of zone/Input blocks                   | P064_LT2DLtmit_value_definition_2                     | [14]         | 0                    | -5                     | 0     |
| 🗄 🗣 Profibus DPEA                           | P065 LI3 Limit value 3                                | [20]         | 0                    | 0                      | 0     |
| <ul> <li>Direct IOs</li> </ul>              | P066 LI3D Limit value definition                      |              | 0                    | 0                      | 0     |
| - 💊 Inputs                                  | P067 LI4 Limit value 4                                | [°C]         | 0                    | 0                      | 0     |
| <ul> <li>Tool coding</li> </ul>             | P068 LI4D Limit value definition 4                    |              | 0                    | 0                      | 0     |
| <ul> <li>Virtual digital inputs</li> </ul>  | P069 LIS Limit value 5                                | [°C]         | 0                    | 0                      | 0     |
| <ul> <li>Virtual digital outputs</li> </ul> | P070 LISD Limit value definition 5                    | [oc]         | 0                    | 0                      | 0     |
| Measured values                             | P071 LI6 Limit value 6                                | [*]          | 0                    | 0                      | 0     |
| Group administration                        | P072_E100 Enric Value definition of 0                 |              | n                    | 0                      | 0     |
| E CANCT                                     |                                                       |              | la la                | 0                      | 0     |
| E P CANAIN08                                | P073 A1D1 Definition byte 1 - alarm 1 Zone <1> Zone 1 |              | ×                    | 0                      | 0     |
| E CANBC                                     |                                                       |              |                      | 0                      | 0     |
| <pre>Create new component&gt;</pre>         | Bit U   UxU1 - I hyristor alarm (IA)                  |              |                      | 0                      | 0     |
| Create new component>                       | Bit 1 Dx02 · Current tolerance alarm (CTA)            |              |                      | 0                      | 0     |
| -                                           | Bit 2 🔽 0x04 - LI1 (storing by LI1D)                  |              |                      | 0                      | 0     |
|                                             | Bit 3 D 0x08 - L12 (storing bull 12D)                 |              |                      | 0 - No group selecte   | .0.   |
|                                             |                                                       |              |                      | 0 - not allocated      | 0 -   |
|                                             | Dit 4   UXIU - LI3 (storing by LI3D)                  |              |                      | 0 - not allocated      | 0 -   |
|                                             | Bit 5 🔲 0x20 · LI4 (storing by LI4D)                  |              |                      | 0 - No group selecte   | э O - |
|                                             | Bit 6 🔲 0x40 - LI5 (storing by LI5D)                  |              |                      | 0                      | 0     |
|                                             | Bit 7 Dv80 - LI6 (storing bull I6D)                   |              |                      | 0 - 'OFF '             | 0 -   |
|                                             | and points are (staning by area)                      |              |                      | 0 - 'OFF'              | 0.    |
|                                             | ПК                                                    | Abbrechen    |                      | 0 /055 /               | 0     |
|                                             |                                                       | - Hostochion |                      | 0 - 'OFF'              | 0.    |
|                                             | IP091 t3 Timer 3                                      | 5            | 10                   | 0                      | 0     |
|                                             | P092 t3d1 Timer 3 definition 1                        |              | 0 - 'OFF '           | 0 - 'OFF '             | 0.    |
|                                             | P093 t3d2 Timer 3 definition 2                        |              | 0 - 'OFF '           | 0 - 'OFF '             | 0.    |
|                                             | P094 t4 Timer 4                                       | [s]          | 0                    | 0                      | 0     |
|                                             | P095 t4d1 Timer 4 definition 1                        |              | 0 - 'OFF '           | 0 - 'OFF '             | 0.    |
|                                             | PU96 (402 filmer 4 definition 2                       | For 3        | U - 'OFF '           | U - 'OFF'              | 0.    |
|                                             | P097 PTOL Tolerance or process                        | [%]          | 0 - OFF              | 0 - OFF                | 0     |
|                                             | P099 POP Operating point of process monitoring        | F94.1        | 0.00                 | 0                      | 0     |
| 📲 Project 🛃 Status 🔚 Trend                  | port of process mentaling                             | [/0]         | 1                    | -                      | •     |
| Describe the Eff for hele                   |                                                       | (cm/c) cm/c  |                      |                        |       |

### Project setup of the digital output for zone alarm 1

(006)DIO16\_CI on CANBC for DIO10 select and set the type <Digital output>.

| Edit Communication View Extras ?                                                                                                    | n on en en en en 🖃 🛥 🛝    | 6 <b>D</b>        |          |                                             |                |      |
|----------------------------------------------------------------------------------------------------|---------------------------|-------------------|----------|---------------------------------------------|----------------|------|
|                                                                                                    |                           | V2N2              |          |                                             |                |      |
| Sommunication server                                                                                                    |                           | ~2/~3             |          |                                             |                |      |
| Commentary                                                                                                    |                           | Name              |          | Tun                                         |                | Defi |
| MCU128                                                                                                    | In Justice DIO 01 N/2 ED  |                   |          | Cooling                                     | (13) Zone 13   | Den  |
|                                                                                                    |                           | 00001016_01.0101  |          | Cooling                                     | (13) Zone 14   |      |
| Time server                                                                                                    | In-Youtput DIU 02 (X2. 6) | 00601016_01.0102  |          | Cooling                                     | (14) Zurie 14  |      |
| System parameter                                                                                                    | In-/output DIO 03 (X2. 7) | 00601016_01.0103  |          | Cooling                                     | <15> Zone 15   |      |
| Variable Annual Strategy Annual Strategy | In-/output DIO 04 (X2. 8) | 006DI016_CI.DI04  |          | Cooling                                     | <16> Zone 16   |      |
| Profibus DPEA                                                                                                    | In-/output DIO 05 (X2. 9) | 006D1016_CI.D105  | <b>v</b> | Cooling                                     | <17> Zone 17   |      |
| Direct IOs                                                                                                    | In-/output DIO 06 (X2.10) | 006D1016_CI.D106  | <b>v</b> | Cooling                                     | <18> Zone 18   |      |
| Inputs     Tool or disc                                                                                                    | In-/output DIO 07 (X2.11) | 006DI016_CI.DI07  | -<br>-   |                                             | 1              |      |
| Virtual digital inputs                                                                                                    | In-/output DIO 08 (×2 12) | 006D1016 CI.DI08  |          |                                             | -              |      |
| 💊 Virtual digital outputs                                                                                                    | Involutiont DID 09(X3.5)  | 00601016 CL0109   |          | digital output                              | System alarm 1 |      |
| Measured values     Group a detailable black                                                                                                    | In fourbut DIO 10 M2 C    |                   |          |                                             |                |      |
| Group administration                                                                                                    |                           | 00001010_01.01010 | _        |                                             | 1              |      |
| CANAIN08                                                                                                    | In-/output DIU 11 (X3. 7) |                   |          | Heating with current measuren               | nent           |      |
|                                                                                                    | In-/output DIO 12 (X3. 8) | 00601016_01.01012 |          | Cooling                                     |                |      |
| Datasheet                                                                                                    | In-/output DIO 13 (X3. 9) | 006DI016_CI.DI013 | <b>v</b> | digital output                              |                |      |
|                                                                                                    | In-/output DIO 14 (X3.10) | 006DI016_CI.DI014 | <b>V</b> | digital input<br>Heating with common supply |                |      |
| DIO16_CI                                                                                                    | In-/output DIO 15 (X3.11) | 006DI016_CI.DI015 |          | Cooling with common supply                  |                |      |
| Datasheet                                                                                                    | In-/output DIO 16 (X3.12) | 006DI016_CI.DI016 |          |                                             |                |      |
| Parameter                                                                                                    |                           | -                 | - L      |                                             | 1              |      |
| Create pew component >                                                                                                    |                           |                   |          |                                             |                |      |
| <create component="" new=""></create>                                                                                                    |                           |                   |          |                                             |                |      |
| <pre>Create new component&gt;</pre>                                                                                                    |                           |                   |          |                                             |                |      |
|                                                                                                    |                           |                   |          |                                             |                |      |
|                                                                                                    |                           |                   |          |                                             |                |      |
|                                                                                                    |                           |                   |          |                                             |                |      |
|                                                                                                    |                           |                   |          |                                             |                |      |
|                                                                                                    |                           |                   |          |                                             |                |      |
|                                                                                                    |                           |                   |          |                                             |                |      |
|                                                                                                    |                           |                   |          |                                             |                |      |
|                                                                                                    | -                         |                   |          |                                             |                |      |
|                                                                                                    |                           |                   |          |                                             |                |      |

(006)DIO16\_CI on CANBC for DIO10 of type <Digital output> assign <Alarm 1 (channel)>.

| flexotempMANAGER - Example_4 *               |                            |                   |                       |                | _ <u>5</u> ×                                     |
|----------------------------------------------|----------------------------|-------------------|-----------------------|----------------|--------------------------------------------------|
| File Edit Communication View Extras ?        | 8)                         | 6.0               |                       |                |                                                  |
|                                              |                            |                   |                       |                |                                                  |
|                                              | DI016_CI->In-/outputs      | ×2/×3             |                       |                |                                                  |
|                                              |                            |                   | _                     |                |                                                  |
| E- 🙀 MCU128                                  |                            | Name              | <b>1</b> 2 <b>1</b> 2 | Тур            | Definition                                       |
| Datasheet                                    | In-/output DIO 01 (X2. 5)  | 006DI016_CI.DI01  | <b>V</b>              | Cooling        | <13> Zone 13                                     |
| Communication                                | In-/output DID 02 (X2. 6)  | 006DI016_CI.DI02  |                       | Cooling        | <14> Zone 14                                     |
| System parameter                             | In-/output DIO 03 (X2. 7)  | 006DI016_CI.DI03  |                       | Cooling        | <15> Zone 15                                     |
| 🕀 🔶 Zone parameter                           | In-/output DID 04 0/2 81   | 006DI016 CI.DI04  |                       | Cooling        | <16> Zone 16                                     |
| Name of zone/Input blocks                    | In Journal DIO 05 (V2. 9)  | 00601016_CLD105   |                       | Cooling        | (17) Zone 17                                     |
| Profibus DPEA                                | 111/004put Dio 05 (x2, 3)  |                   | — Ē                   | Cashas         | (10) Zana 10                                     |
| Inputs                                       | In-/output DIU U6 (X2.10)  |                   |                       |                | <16>Zune 16                                      |
| - 💊 Tool coding                              | In-/output DIO 07 (X2.11)  | 006DI016_CI.DI07  |                       |                |                                                  |
| <ul> <li>Virtual digital inputs</li> </ul>   | In-/output DID 08 (X2.12)  | 006DI016_CI.DI08  | ~                     |                |                                                  |
| Virtual digital outputs     Measured unlines | In-/output DIO 09 (X3. 5)  | 006DI016_CI.DI09  |                       | digital output | System alarm 1                                   |
| Group administration                         | In-/output DIO 10 (X3. 6)  | 006DI016_CI.DI010 |                       | digital output |                                                  |
| E P CANCT                                    | Invortent DID 11 0/3 70    | 006DI016_CLDI011  |                       |                | i'                                               |
| E CANAINO8                                   |                            | DREDID16, CLDID12 |                       | <u> </u>       | CoDeSys variable                                 |
|                                              | In-/output DIU 12 (X.3. 8) | 00601016_01.01012 | M                     |                | Alam 1 [channel]                                 |
| Datasheet                                    | In-/output DID 13 (X3. 9)  | 006DI016_CI.DI013 | <b>v</b>              |                | Alarm 3 (channel)                                |
| E SU TC12                                    | In-/output DI0 14 (X3.10)  | 006DI016_CI.DI014 | <b>v</b>              |                | Alarm 4 (channel)<br>Sustem alarm 1              |
| DI016_CI                                     | In-/output DID 15 (X3.11)  | 006DI016_CI.DI015 |                       |                | System alarm 2                                   |
| - The Datasheet                              | In /output DID 16 (×3.12)  | 006DI016_CI.DI016 |                       |                | System alarm 3<br>System alarm 4                 |
| • Parameter                                  |                            | -                 | - T                   |                | Process timer 1 active                           |
| In-routputs X2/X3                            |                            |                   | _                     |                | Process timer 2 active<br>Process timer 3 active |
| Create new component>                        |                            |                   |                       |                | Process timer 4 active                           |
| <pre>Create new component&gt;</pre>          |                            |                   |                       |                | Current alarm for OFF and ON (channel)           |
|                                              |                            |                   |                       |                | Alam 1 (group)                                   |
|                                              |                            |                   |                       |                | Alarm 3 (group)                                  |
|                                              |                            |                   |                       |                | Alarm 4 (group)                                  |
|                                              |                            |                   |                       |                | Alarm 2 inverted (channel)                       |
|                                              |                            |                   |                       |                | Alarm 3 inverted (channel)                       |
|                                              |                            |                   |                       |                |                                                  |
|                                              |                            |                   |                       |                |                                                  |
|                                              |                            |                   |                       |                |                                                  |
|                                              |                            |                   |                       |                |                                                  |
| Project Za Status Er Trend                   |                            |                   |                       |                |                                                  |
| Press button F1 for help.                    |                            |                   |                       |                | OFFLINE TREND OFFLINE 🛒 📻                        |

(006)DIO16\_CI on CANBC for DIO10 assign zone 1.

| Communication server<br>Commentary            | DID16_CI->In-/outputs      | X2/X3             |              |                |                   |            |
|-----------------------------------------------|----------------------------|-------------------|--------------|----------------|-------------------|------------|
| Communication server                          |                            |                   |              |                |                   |            |
|                                               |                            |                   | _            |                |                   |            |
| MCU128                                        |                            | Name              | □ <b>:</b> ∀ | Тур            |                   | Defini     |
| 📲 Datasheet                                   | In-/output DIO 01 (X2. 5)  | 006DI016_CI.DI01  | <b>V</b>     | Cooling        | <13> Zone 13      |            |
| Communication                                 | In-/output DID 02 (X2. 6)  | 006DI016_CI.DI02  | <b>v</b>     | Cooling        | <14> Zone 14      |            |
| System parameter                              | In-/output DID 03 (×2, 7)  | 006DI016_CI.DI03  |              | Cooling        | <15> Zone 15      |            |
| 🖉 💊 Zone parameter                            | Invioutput DID 04 0/2 8)   | 006DI016_CLDI04   |              | Cooling        | <16>Zone 16       |            |
| <ul> <li>Name of zone/Input blocks</li> </ul> | In Joseph DIO 05 (v2. 0)   | 00601016_010105   |              | Cooling        | (17) Zone 17      |            |
| Profibus DPEA     Dest IOs                    | In-Youtput Did Us (X2, 3)  | 00001010_01.0105  |              | Cooling        | 10.7.10           |            |
|                                               | In-/output DI0 06 (X2.10)  | 00601016_01.0106  | _ ~          | Looling        | <18> Zone 18      |            |
| • Tool coding                                 | In-/output DID 07 (X2.11)  | 006DI016_CI.DI07  | <b>v</b>     |                |                   |            |
| 💊 Virtual digital inputs                      | In-/output DIO 08 (X2.12)  | 006DI016_CI.DI08  |              |                |                   |            |
| 💊 Virtual digital outputs                     | In-/output DIO 09 (X3. 5)  | 006DI016_CI.DI09  |              | digital output | System alarm 1    |            |
| Measured values     Group administration      | In-/output DID 10 K3 6)    | 006DI016 CI.DI010 |              | digital output | Alarm 1 (channel) | <1> Zone 1 |
| ANCT                                          |                            | 00601016_CL01011  |              |                |                   | 1          |
| CANAIN08                                      |                            | 00001010_01.01011 |              |                |                   |            |
| ANBC CANBC                                    | In-/output DIU 12 (X.3. 8) | 00601016_01.01012 |              |                |                   |            |
| Datasheet                                     | In-/output DIO 13 (X3. 9)  | 006DI016_CI.DI013 | I            |                |                   |            |
| E EU TC12                                     | In-/output DIO 14 (X3.10)  | 006DI016_CI.DI014 | <b>V</b>     |                |                   |            |
| DIO16_CI                                      | In-/output DI0 15 (X3.11)  | 006DI016_CI.DI015 | -<br>-       |                |                   |            |
| Datasheet                                     | In-/output DID 16 (×3.12)  | 006DI016_CI.DI016 |              |                |                   |            |
| • Parameter                                   |                            | -                 | - î.         |                |                   |            |
| <pre>In-routputs x2/x3 </pre>                 |                            |                   | _            |                |                   |            |
| <pre>Create new component&gt;</pre>           |                            |                   |              |                |                   |            |

# 5 Project setup and configuration of an input function

For further information on alarms see operating instructions on

- Temperature Control System flexotemp® Parameter Chapter System Parameters
- Project setup and Configuration Tool flexotempMANAGER Operation Chapter IN-/Outputs

(see 7Additional and continuative documents).

### 5.1 Input function - Disconnect all actuators

All actuators should be disconnected controlled by an input signal (on example\_4 based configuration and the project setup of the input function).

In flexotempMANAGER are system inputs available. By configuration of the system input is specified, which function the system executes for all zones, when the digital input is activated. By allocation of a digital input on an I/O component, the system input is triggered.

In the example, the controller should disconnect all actuators, when the digital input is set.

### Project setup of the digital input

(006)DIO16\_CI on CANBC for DIO11 select and set the type <Digital input>.

| FlexotempMANAGER - Example_4 *                    |                           |                   |                     |                                         |                   | _ <del>-</del> |
|---------------------------------------------------|---------------------------|-------------------|---------------------|-----------------------------------------|-------------------|----------------|
| File Edit Communication View Extras ?             |                           |                   |                     |                                         |                   |                |
|                                                   |                           | 00                |                     |                                         |                   |                |
| ·,                                                | DIO16_CI->In-/outputs     | X2/X3             |                     |                                         |                   |                |
| Communication server                              |                           |                   |                     |                                         |                   |                |
| Commentary                                        |                           | Name              | <b>1</b> 2 <b>1</b> | Тур                                     |                   | Definition     |
| Patasheet                                         | In-/output DIO 01 (X2, 5) | 006DI016_CI.DI01  | <u> </u>            | Cooling                                 | <13> Zone 13      |                |
| Communication                                     | In-/output DID 02 (X2. 6) | 006DI016_CI.DI02  |                     | Cooling                                 | <14> Zone 14      |                |
| System parameter                                  | In-/output DID 03 (X2, 7) | 006DI016_CI.DI03  | -                   | Cooling                                 | <15> Zone 15      |                |
| 🕀 💊 Zone parameter                                | In-/output DID 04 0/2 8)  | 006DI016 CI.DI04  |                     | Cooling                                 | <16> Zone 16      |                |
| Name of zone/Input blocks                         | In /output DIO 05 (V2. 9) |                   | -                   | Cooling                                 | (17) Zone 17      |                |
| Profibus DPEA                                     | 111/00/put D10 00 (A2, 3) |                   |                     | Casting                                 | (10) Zana 10      |                |
| Inputs                                            | In-/output DIU U6 (X2.10) |                   |                     |                                         | <10>Zune to       |                |
| 🗣 Tool coding                                     | In-/output DI0 07 (X2.11) | 00601016_01.0107  |                     |                                         |                   |                |
| Virtual digital inputs     United digital autoute | In-/output DIO 08 (X2.12) | 006DI016_CI.DI08  | <u> </u>            |                                         |                   |                |
| Virtual digital outputs     Measured values       | In-/output DIO 09 (X3. 5) | 006DI016_CI.DI09  |                     | digital output                          | System alarm 1    |                |
| Group administration                              | In-/output DIO 10 (X3. 6) | 006DI016_CI.DI010 | <b>v</b>            | digital output                          | Alarm 1 (channel) | <1> Zone 1     |
| CANCT                                             | In-/output DIO 11 (X3. 7) | 006DI016_CI.DI011 |                     |                                         | -                 |                |
|                                                   | In-/output DID 12 (X3. 8) | 006DI016_CI.DI012 | <b>v</b>            |                                         |                   |                |
| Datasheet                                         | In-/output DIO 13 (X3, 9) | 006DI016_CI.DI013 | -                   | Heating with current measure<br>Cooling | ment              |                |
| BACI                                              | In-/output DIO 14 (X3.10) | 006DI016_CI.DI014 | -                   | Heating<br>digital output               |                   |                |
|                                                   | In-/output DID 15 (X3.11) | 006DI016_CI.DI015 | -<br>-              | digital input                           |                   |                |
| Datasheet                                         | In /output DIO 16 (X3.12) | 006DI016_CI.DI016 | -                   | Cooling with common supply              |                   |                |
| Parameter     To Journal VOIVO                    |                           |                   |                     | → ≪                                     | 1                 |                |
| <create component="" new=""></create>             |                           |                   |                     | ·                                       |                   |                |
| <pre>Create new component&gt;</pre>               |                           |                   |                     |                                         |                   |                |
| - of <create component="" new=""></create>        |                           |                   |                     |                                         |                   |                |
|                                                   |                           |                   |                     |                                         |                   |                |
|                                                   |                           |                   |                     |                                         |                   |                |
|                                                   |                           |                   |                     |                                         |                   |                |
|                                                   |                           |                   |                     |                                         |                   |                |
|                                                   |                           |                   |                     |                                         |                   |                |
|                                                   |                           |                   |                     |                                         |                   |                |
| 1                                                 |                           |                   |                     |                                         |                   |                |
| 🍂 Project 🛃 Status 🛃 Trend                        |                           |                   |                     |                                         |                   | Þ              |
| Press button F1 for help.                         |                           |                   |                     |                                         | OFFLINE TREND O   | FFLINE 🛒 📻     |

On the controller under <Inputs> the digital input (006)DIO16\_CI.DIO11 is assigned to <System Input 1>.

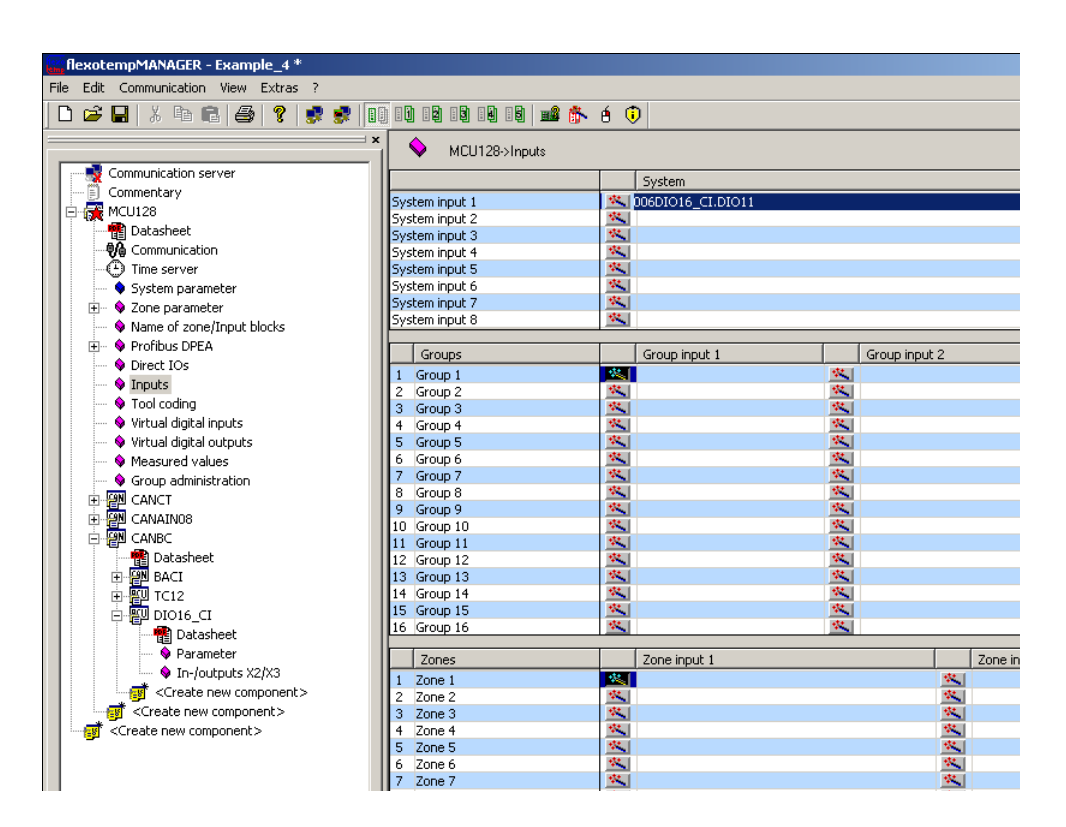

### Configure system input 1

Set [SP09] IN1S - Function System Input 1 = 16dec (matches with: disconnect actuator)

| flexotempMANAGER - Example_4 *        |                                                                                         |                                       |                     |          |                                                 |  |  |  |
|---------------------------------------|-----------------------------------------------------------------------------------------|---------------------------------------|---------------------|----------|-------------------------------------------------|--|--|--|
| File Edit Communication View Extras ? |                                                                                         |                                       |                     |          |                                                 |  |  |  |
| D 😅 🖬   X 🖪 🛍 🎒 💡 😻 🕵                 |                                                                                         | ) IQ IQ 📫 🏠 é 🗘                       |                     |          |                                                 |  |  |  |
| ×                                     | 🔷 мі                                                                                    | CU128->System parameter               |                     |          |                                                 |  |  |  |
| Communication server                  |                                                                                         | System parameter                      |                     | Unit     |                                                 |  |  |  |
| Commentary                            | SP01 CELS                                                                               | Temperature upit °C/°E                |                     |          | 1-90                                            |  |  |  |
| 🖻 🚒 MCU128                            | E - G MCU128 SP02 AMPD Heating current measurement method 1 - Display of active current |                                       |                     |          |                                                 |  |  |  |
| 📲 Datasheet                           | SP03 MAXK                                                                               | Maximum number of channels            |                     |          | 128                                             |  |  |  |
|                                       | SP04 LVA1                                                                               | Release limit value 1                 |                     | [°C]     | 0                                               |  |  |  |
| Time server                           | SP05 LVA2                                                                               | Release limit value 2                 |                     | [°C]     | 0                                               |  |  |  |
| System parameter                      | SP06 LVA3                                                                               | Release limit value 3                 |                     | [∘⊂]     | 0                                               |  |  |  |
| + 💊 Zone parameter                    | SP07 LVA4                                                                               | Release limit value 4                 |                     | [°⊂]     | 0                                               |  |  |  |
| Name of zone/Input blocks             | SP08 AGAP                                                                               | Tolerance band for automatic ramp     | )                   |          | 20                                              |  |  |  |
| Nume of 2010/Inpac blocks             | SP09 IN1S                                                                               | Function digital input 1 system       |                     |          | 0 - not allocated                               |  |  |  |
|                                       | SP10 IN2S                                                                               | Function digital input 2 system       | SP10 IN2S           |          |                                                 |  |  |  |
| Virect IOs                            | SP11 S1D1                                                                               | Definition byte 1 - system alarm 1    | 12 - Proportional I | reducti  | on/increasing by 4. setpoint value              |  |  |  |
| • V Inputs                            | SP12 51D2                                                                               | Definition byte 2 - system alarm 1    | 13 - Absolute red   | uction I | to 2. setpoint value, if 2.SW <sw< th=""></sw<> |  |  |  |
| 🗣 Tool coding                         | SP13 S2D1                                                                               | Definition byte 1 - system alarm 2    | 14 - Absolute red   | uction I | to 3. setpoint value, if 3.SW <sw< th=""></sw<> |  |  |  |
| 💊 Virtual digital inputs              | SP14 S2D2                                                                               | Definition byte 2 - system alarm 2    | 15 - Absolute red   | uction I | to 4. setpoint value, if 4.SW <sw< th=""></sw<> |  |  |  |
| 💊 Virtual digital outputs             | SP15 S3D1                                                                               | Definition byte 1 - system alarm 3    | 16 - Disconnect a   | actuato  | u                                               |  |  |  |
| Measured values                       | SP16 S3D2                                                                               | Definition byte 2 - system alarm 3    | 17 - Passivate all  | zones    |                                                 |  |  |  |
| Group administration                  | SP17 S4D1                                                                               | Definition byte 1 - system alarm 4    | 18 - Activate inpu  | it block | C                                               |  |  |  |
|                                       | SP18 S4D2                                                                               | Definition byte 2 - system alarm 4    | 19 - Reset-ackno    | wledge   | e zone alarms                                   |  |  |  |
|                                       | SP19 TRES                                                                               | Timer after reset                     | 20 - Reset-ackno    | wledge   | e all alarms                                    |  |  |  |
|                                       | SP20 ASP                                                                                | Minimum setpoint value change for     | automatic ramp      | ru       | 20                                              |  |  |  |
|                                       | SP21 PUT                                                                                | Identification or potential on sense  | r Input             | [m A]    | 1 - Un                                          |  |  |  |
| Datasheet                             | SP22 CMAA                                                                               | Elimit for Switching-Off leakage curr | enc                 | linal    | 0 pet allegated                                 |  |  |  |
| E BACI                                | SP23 IN35                                                                               | Exection digital input 3 system       |                     |          | 0 - not allocated                               |  |  |  |
| I                                     | SP25 INSS                                                                               | Function digital input 5 system       |                     |          | 0 - not allocated                               |  |  |  |
| 🖻 🕎 DIO16_CI                          | SP26 IN65                                                                               | Euroption digital input 6 system      |                     |          | 0 - not allocated                               |  |  |  |
| 📲 Datasheet                           | SP27 IN75                                                                               | Function digital input 7 system       |                     |          | 0 - not allocated                               |  |  |  |
| - 💊 Parameter                         | SP28 IN85                                                                               | Function digital input 8 system       |                     |          | 0 - not allocated                               |  |  |  |
| In-foutputs X2/X3                     | SP29 COEO                                                                               | Controller overall function offset    |                     |          | 1                                               |  |  |  |
|                                       | SP30 53D3                                                                               | Definition word channel flag 1.2 - s  | vstem alarm 3       |          | 0                                               |  |  |  |
|                                       | SP31 S3D4                                                                               | Definition word channel flag 3,4 - s  | ystem alarm 3       |          | 0                                               |  |  |  |
|                                       | SP32 53D5                                                                               | Definition word channel flag 5,6 - s  | ystem alarm 3       |          | 0                                               |  |  |  |
|                                       | SP33 53D6                                                                               | Definition word channel flag 7,8 - s  | ystem alarm 3       |          | 0                                               |  |  |  |
|                                       | SP34 S3D7                                                                               | Definition word channel flag 9,10 -   | system alarm 3      |          | 0                                               |  |  |  |
|                                       | SP35 S4D3                                                                               | Definition word channel flag 1,2 - s  | ystem alarm 4       |          | 0                                               |  |  |  |
|                                       | CD24 C4D4                                                                               | Definition word channel flag 2.4 - 4  | uctom slarm 4       |          | lo                                              |  |  |  |

### 5.2 Input function - reduce zone X to 2. setpoint value

The zone X (here zone 7) is reduced to the 2. setpoint value, controlled by the input signal.

In flexotempMANAGER are zone inputs available. By configuration of a zone input is specified, which function the zone executes, when the digital input is activated. By allocation of a digital input on an I/O component, the zone input is triggered.

In the example, the controller should reduce the zone 7 to 2. setpoint value, when the digital input is set.

### Project setup of the digital input

(003)DIO16\_CI for DIO01 select and set the type <Digital input>.

| ResotempMANAGER - Unnamed *                                             |                            |                   |            |              | X                       |
|-------------------------------------------------------------------------|----------------------------|-------------------|------------|--------------|-------------------------|
| File Edit Communication View Extras ?                                   |                            |                   |            |              |                         |
| 🗅 🎯 🖬 🕺 🖻 📾 😵 🥩 🦻                                                       | 00 03 08 08 08 08   📫 🔥    | 6 🤨               |            |              |                         |
|                                                                         | × B+ DIO16_CI->In-/outputs | X2/X3             |            |              |                         |
| Communication server                                                    |                            |                   |            |              |                         |
| - D Commentary                                                          |                            | Marra             | <b>117</b> | Tun          | Defection               |
| Datacheat                                                               | Individual DID 01 N2 D     | 00201016_CL0101   |            | datal int it | Certain                 |
| - 10 Communication                                                      | 11-1-1-1-010-02-010-01     | 00201016_010102   |            |              |                         |
| Time server                                                             | 19-7004put 010 02 (52. 6)  | 00201016_010102   |            |              |                         |
| <ul> <li>System parameter</li> </ul>                                    | In-/output DIO 03 (K2. 7)  | 002DI016_CLDI03   | - F        |              |                         |
| <ul> <li>Zone parameter</li> <li>Name of some/line it blocks</li> </ul> | In-/output DIO 04 (x2. 8)  | 002DID16_CLDID4   | 2          |              |                         |
| Profibus DPEA                                                           | In-/output DIO 05 (x2. 9)  | 002DID16_CLDID5   | 2          |              |                         |
| Direct IOs                                                              | In-/output DIO 06 (P2.10)  | 002DI016_CLDI06   | -          |              |                         |
| - • Inputs                                                              | In-/output DIO 07 0(2.11)  | 002DI016_CLDI07   | -          |              |                         |
| <ul> <li>Virtual digital inputs</li> </ul>                              | In-/output DID 08 D(2.12)  | 002DI016_CLDI08   |            |              |                         |
| <ul> <li>Virtual digital outputs</li> </ul>                             | In Jackard DIO 09/02 E     | 00201016_CLD109   |            |              |                         |
| <ul> <li>Measured values</li> </ul>                                     | 1. 1. 1. 1010 10 10 10     | 00201016_0201010  |            |              |                         |
| Group administration                                                    | Inv/output DIO 10 pc3. 6]  | 00201016_0.01010  | _ <u>×</u> |              |                         |
| Totasheet                                                               | In-/output DIO 11 (K3. 7)  | 00201016_CLD1011  |            |              |                         |
| Parameter                                                               | Inv/output DIO 12 (K3. 8)  | 002DI016_CI.DI012 |            |              |                         |
| In-Joutputs 32/63                                                       | In-/output DIO 13 (K3. 9)  | 002DID16_CLDID13  |            |              |                         |
| <pre>Create new component&gt;</pre>                                     | In-/output DIO 14 (K3.10)  | 002DI016_CLDI014  |            |              |                         |
| Constantian Configuration                                               | In-/output DIO 15 (x3.11)  | 002DI016_CLDI015  | 2          |              |                         |
|                                                                         | In-/output DIO 16 (K3.12)  | 002DID16_CLDID16  |            |              |                         |
|                                                                         |                            |                   |            | + *          |                         |
|                                                                         |                            |                   |            |              |                         |
|                                                                         |                            |                   |            |              |                         |
|                                                                         |                            |                   |            |              |                         |
|                                                                         |                            |                   |            |              |                         |
|                                                                         |                            |                   |            |              |                         |
|                                                                         |                            |                   |            |              |                         |
|                                                                         |                            |                   |            |              |                         |
|                                                                         |                            |                   |            |              |                         |
|                                                                         |                            |                   |            |              |                         |
| 1                                                                       |                            |                   |            |              |                         |
|                                                                         |                            |                   |            |              |                         |
| Project & Status E Trend                                                | 1                          |                   |            |              | •                       |
| Press button F1 for help.                                               |                            |                   |            | OF           | FLINE TREND OFFLINE 💐 📻 |

On the controller under <Inputs> the digital input (003)DIO16\_CI.DIO01 is assigned to <Zone Input 1> of zone 7.

| flexotempMANAGER - Unnamed *                                  |                                        |           |                |          |               |              | ,                   | 6 2 |
|---------------------------------------------------------------|----------------------------------------|-----------|----------------|----------|---------------|--------------|---------------------|-----|
| Edit Communication View Extras ?                              |                                        |           |                |          |               |              |                     |     |
| 1 🚅 🔜 X 🗈 🖻 🖓 🖓 🛷                                             |                                        | 💼 🏝 é 🛈   |                |          |               |              |                     |     |
|                                                               | × •                                    |           |                |          |               |              |                     |     |
|                                                               | PCU048->Input:                         |           |                |          |               |              |                     |     |
| Communication server                                          |                                        | Sw        | stem           |          |               |              |                     |     |
| - D Commentary                                                | Sustan incut 1                         |           |                |          |               |              |                     |     |
| E 🙀 PCU048                                                    | System input 2                         | 144.1     |                |          |               |              |                     |     |
|                                                               | System input 3                         | 1         |                |          |               |              |                     |     |
| - 💏 Communication                                             | System input 4                         | 94.       |                |          |               |              |                     |     |
| Time server                                                   | System input 5                         | <u>s</u>  |                |          |               |              |                     |     |
| <ul> <li>System parameter</li> </ul>                          | System input 6                         | <u>1</u>  |                |          |               |              |                     |     |
| E - Sone parameter                                            | System input 7                         | <u>×</u>  |                |          |               |              |                     |     |
| <ul> <li>Name of zone/Input blocks</li> </ul>                 | System input 8                         | <u>s</u>  |                |          |               |              |                     |     |
| FI- 9 Profibus DPEA                                           |                                        |           |                |          |               |              | 1                   |     |
| <ul> <li>Direct IOs</li> </ul>                                | Groups                                 | Gro       | oup input 1    |          | Group input 2 |              | Input group release |     |
|                                                               | 1 Group 1                              | 251       |                | <u>×</u> |               | <u>×</u>     |                     |     |
| Youl codes                                                    | 2 Group 2                              | <u>s</u>  |                | 1        |               |              |                     |     |
| <ul> <li>Hote coord</li> <li>Hote of debut here de</li> </ul> | 3 Group 3                              | <u>88</u> |                | <u>.</u> |               |              |                     |     |
| <ul> <li>vircoal ageal inputs</li> </ul>                      | 1 Group 1                              | 100       |                | 25       |               |              |                     |     |
| <ul> <li>Vitual digital outputs</li> </ul>                    | 5 Group 5                              | 1         |                | 100      |               |              |                     |     |
| <ul> <li>Measured values</li> </ul>                           | 6 Group 6                              |           |                |          |               |              |                     |     |
| — Group administration                                        | A Group P                              |           |                | 100      |               | -            |                     | _   |
| B and DI016_CI                                                | 9 Gran 9                               | 1         |                | 10.1     |               | -            |                     |     |
| - m Datasheet                                                 | 10 Group 10                            | 144       |                | 100      |               |              | 1                   |     |
| <ul> <li>Parameter</li> </ul>                                 | 11 Group 11                            | 1         |                | 145      |               | *            | 1                   |     |
| <ul> <li>In-loutputs X2/X3</li> </ul>                         | 12 Group 12                            | 14        |                | 44       |               | 44           | 1                   |     |
| <create component="" new=""></create>                         | 13 Group 13                            | 14        |                | 14       |               | <b>1</b>     |                     |     |
| Create new component>                                         | 14 Group 14                            | 12        |                | 44       |               | -            |                     |     |
| <b>9</b>                                                      | 15 Group 15                            | 5         |                | 100      |               |              | 1                   |     |
|                                                               | 16 Group 16                            | <u>*</u>  |                | <u>*</u> |               | **           | 1                   | 2   |
|                                                               | Zones                                  | Zor       | ne input 1     |          |               | Zone input 2 |                     | Ŀ   |
|                                                               | 1 Zone 1                               |           |                |          | 14            | 1            |                     |     |
|                                                               | 2 Zone 2                               | <u></u>   |                |          | <b>*</b>      |              |                     |     |
|                                                               | 3 Zone 3                               | 14        |                |          | 14            | 1            |                     |     |
|                                                               | 4 Zone 4                               | <u>s</u>  |                |          | ~             |              |                     |     |
|                                                               | 5 Zone 5                               | <u>s</u>  |                |          | <u>s</u>      |              |                     | _   |
|                                                               | 6 Zone 6                               | <u> </u>  |                |          | <u>×</u>      |              |                     |     |
|                                                               | 7 Zone 7                               | 002       | 200016_CI.0001 |          |               |              |                     |     |
|                                                               | 8 Zone 8                               | -         |                |          | -             |              |                     |     |
|                                                               | 9 Zone 9                               | Sec.      |                |          |               |              |                     |     |
|                                                               | 10 20re 10                             |           |                |          |               |              |                     |     |
|                                                               | 12 Zone 12                             | 1         |                |          | 14            |              |                     |     |
|                                                               | 13 Zone 13                             | 1         |                |          | 1             |              |                     |     |
|                                                               | 14 Zone 14                             | 100       |                |          | 84            |              |                     |     |
|                                                               | 15 Zone 15                             | 8         |                |          | *             |              |                     |     |
| During Was Status 🕞 Trend                                     | 16 Zone 16                             | 144       |                |          | 14            |              |                     |     |
| 😫 Project 🛃 Status 🔚 Trend                                    | 14 Zone 14<br>15 Zone 15<br>16 Zone 16 | 奥         |                |          | SING F        | MOOF DEFIN   | F TREND OFFLINE     |     |

### Configure function zone input 1

Set zone 7 [P082] IN1C - Function Zone Input 1 = 1dec (matches with: absolute reduction to 2. setpoint value)

| RexotempMANAGER - Unnamed *                   |                          |                                                                                                    |                              |                |                 |                         | _ # ×     |
|-----------------------------------------------|--------------------------|----------------------------------------------------------------------------------------------------|------------------------------|----------------|-----------------|-------------------------|-----------|
| ne eac communication view extension v         |                          | 1 6 A O                                                                                                    |                              |                |                 |                         |           |
|                                               | × PCII04807008           |                                                                                                    |                              |                |                 |                         |           |
| Communication server                          | 200e parat               | atar                                                                                                    |                              |                | <1> Zone 1      | <2> Zone 2              | <.        |
| - D Commentary                                | DOE4, TIC2, Casha istar  | wal time 0                                                                                                    |                              | [4]            | 600             | 000                     | 001       |
| E G PCU048                                    | P057_CTC2_Cooling same   | alian time 2                                                                                                    |                              | [4]            | 1.0             | 1.0                     | 1.0       |
| - 👘 Datasheet                                 | POS8 GPty Group numb     | And the second second sec |                              | (*)            | 0 - No group se | lecte 0 - No group sel  | ecte 0 -  |
| - 10 Communication                            | P059 GPF Group release   | e by                                                                                                    |                              |                | 0 - No group re | lease 0 - No group rel  | ease 0 -  |
| O Time server                                 | P060 GPM Group mode      |                                                                                                    |                              |                | 0 - Release wh  | en lo 0 - Release who   | en lo 0 - |
| System parameter                              | P061 LI1 Limit value 1   |                                                                                                    |                              | PC1            | S               | 5                       | 5         |
| (a) A Topo parameter                          | P062 LI1D Limit value d  | efinition 1                                                                                                    |                              |                | 0               | 0                       | 0         |
| tione parameter                               | P063 LI2 Limit value 2   |                                                                                                    |                              | [*C]           | -5              | -5                      | -5        |
| Rearing or zoneyunpoc bloors                  | P064 LI2D Limit value d  | efinition 2                                                                                                    |                              |                | 0               | 0                       | 0         |
| - V PTORIDUS UPLIA                            | P065 LI3 Limit value 3   |                                                                                                    |                              | [°C]           | 0               | 0                       | 0         |
| <ul> <li>Direct IOs</li> </ul>                | P066 LE3D Limit value d  | efinition                                                                                                    |                              |                | 0               | 0                       | 0         |
| - linputs                                     | P067 LI4 Limit value 4   |                                                                                                    |                              | [°C]           | 0               | 0                       | 0         |
| — I Tool coding                               | P068 LI4D Limit value d  | efinition 4                                                                                                    |                              |                | 0               | 0                       | 0         |
| <ul> <li>— Interval digital inputs</li> </ul> | P069 LIS Limit value 5   |                                                                                                    |                              | [*C]           | 0               | 0                       | 0         |
| <ul> <li>Virtual digital outputs</li> </ul>   | P070 LISD Limit value d  | efinition 5                                                                                                    |                              |                | 0               | 0                       | 0         |
| Measured values                               | P071 LI6 Limit value 6   |                                                                                                    |                              | [*C]           | 0               | 0                       | 0         |
| Group administration                          | P072 LI6D Limit value d  | efinition 6                                                                                                    |                              |                | 0               | 0                       | 0         |
|                                               | P073 A1D1 Definition by  | te 1 - alarm 1                                                                                                    |                              |                | 0               | 0                       | 0         |
| - an prote_cr                                 | P074 A1D2 Definition by  | te 2 - alarm 1                                                                                                    |                              |                | 0               | 0                       | 0         |
| Datasheet                                     | P075 A201 Definition by  | te 1 - alarm 2                                                                                                    |                              |                | 0               | 0                       | 0         |
| <ul> <li>Paramétér</li> </ul>                 | P076 A2D2 Definition by  | të 2 - alarm 2                                                                                                    |                              |                | 0               | 0                       | 0         |
| <ul> <li>In-loutputs X2/X3</li> </ul>         | P077 A3D1 Definition by  | te 1 - alarm 3                                                                                                    |                              |                | 0               | 0                       | 0         |
| -create new component>                        | P078 A302 Definition by  | te 2 - alarm 3                                                                                                    |                              |                | 0               | 0                       | 0         |
| <create component="" new=""></create>         | P079 A4D1 Definition by  | te 1 - alarm 4                                                                                                    |                              |                | 0               | 0                       | 0         |
|                                               | P080 A402 Definition by  | te 2 - alarm 4                                                                                                    |                              |                | 0               | 0                       | 0         |
|                                               | POUL GPAL Alarm group    |                                                                                                    |                              |                | 0 - No group se | slecte U - No group sel | ecte 0 -  |
|                                               | POB2 INIC Ponction dig   | cal input 1 zone                                                                                                    | P082 IN1C 7 (1) Zone 1       |                |                 |                         |           |
|                                               | Poss Mac Purceering      | calinput 2 zone                                                                                                    | 253 -                        |                |                 |                         | ±         |
|                                               | POOP OPIN Digital hpot   | group                                                                                                    | 234 -                        |                |                 |                         | _         |
|                                               | POOD 11 Timer 1          | itian 1                                                                                                    | 205 -                        |                |                 |                         |           |
|                                               | DOGT bld2 Timer I defin  | NUT 4                                                                                                    | U - not allocated            |                |                 |                         | _         |
|                                               | proof crue Timer 2 done  | 100112                                                                                                    | 1 - Absolute reduction to 2. | serpoint value |                 |                         | OK.       |
|                                               | 10000 k2d1 Timer 2 defin | altion 1                                                                                                    | 2 - Absolute reduction to 3. | setpoint value |                 |                         | -         |
|                                               | 1000 12d2 Timer 2 deliv  | ation 2                                                                                                    | J - Absolute reduction to 4. | serpoint value |                 |                         | · · ·     |
|                                               | 10001 F3 Timer 3         | 000112                                                                                                    | 4 - Relative reduction by 2  | serpoint value |                 |                         |           |
|                                               | P092 k3d1 Timer 3 defin  | ation 1                                                                                                    | 5 - Melative reduction by 3. | sepork vaue    | 10107           |                         |           |
|                                               | P093 t3d2 Timer 3 defin  | ation 2                                                                                                    |                              |                | 0 - 'OFF'       | 0 - 'OFF '              | 0 -       |
|                                               | P094 b4 Timer 4          |                                                                                                    |                              | [5]            | 0               | 0                       | 0         |
|                                               | P095 t4d1 Timer 4 defin  | ation 1                                                                                                    |                              |                | 0 - 'OFF '      | 0 - 'OFF '              | 0 -       |
|                                               | P096 t4d2 Timer 4 defin  | ation 2                                                                                                    |                              |                | 0 - 'OFF '      | 0 - 'OFF '              | 0 -       |
|                                               | P097 PTOL Tolerance of   | process                                                                                                    |                              | [%]            | 0               | 0                       | 0         |
|                                               | PO98 HnD Heat 'n' dry    |                                                                                                    |                              |                | 0 - Off         | 0 - Off                 | 0         |
|                                               | P099 POP Operating p     | aink of process monits                                                                                                    | xing                         | [%]            | 0               | 0                       | 0 -       |
| Project 🔀 Status 🔚 Trend                      |                          |                                                                                                    |                              |                | 1               |                         | •         |
| ess button F1 for help.                       |                          |                                                                                                    |                              | SINGLE M       | OFFLINE         | TREND OFFLINE           |           |

Set 2. setpoint value [P009] SP2 – 2. Setpoint / 2. Lowering/Reduction Value to 150 [°C] (it is reduced to this value)

| otempMANAGER - Unnamed *                      |                                                                                            |       |                   |                        | - 6     |
|-----------------------------------------------|--------------------------------------------------------------------------------------------|-------|-------------------|------------------------|---------|
| a Comunication View Extras 7                  | 8 03 08 08 08 08 08 🖬 🏞 é 🛈                                                                |       |                   |                        |         |
|                                               | × PCU048->Zone parameter                                                                   |       |                   |                        |         |
| Communication server                          | Zone parameter                                                                             |       | <1> Zone 1        | <2> Zone 2             | <       |
| Commentary                                    | P001 SP Setopint value                                                                     | [PC]  | 0.0               | 0.0                    | 0.      |
| PCU048                                        | P002 OFWR Degree of operation                                                              | [%]   | 0                 | 0                      | 0       |
| - 👘 Datasheet                                 | P003 MANU Magual mode                                                                      |       | 0 - Off           | 0 - Off                | 0       |
| - 10 Communication                            | P004 CurS Current setpoint value                                                           | [A]   | 0.0               | 0.0                    | 0.      |
| ① Time server                                 | P005 CurT Current tolerance                                                                | [%]   | 20.0              | 20.0                   | 21      |
| System parameter                              | P006 ZONE Zone                                                                             | -     | 1 - On            | 1-00                   | 1       |
| Tone our smaller                              | P007 ZTYP Type of zone                                                                     |       | 0 - Zone in contr | ol m 0 - Zone in contr | O m lor |
| A True haraneter                              | P008 SEnC Actual value of control                                                          |       | 0 - Measured va   | ue 0 - Measured va     | due 0   |
| <ul> <li>Name or zone/unput blocks</li> </ul> | P009 SP2 2. setpoint / 2. lowering reduction                                               | [*C]  | 150.0             | 0.0                    | 0,      |
| +)- V PTORIDUS LIPELA                         | P010 SP3 3. setpoint / 3. lowering reduction                                               | [°C]  | 0.0               | 0.0                    | 0.      |
| <ul> <li>Direct IOs</li> </ul>                | P011 SP4 4. setpoint / 4. lowering reduction                                               | [*C]  | 0.0               | 0.0                    | 0.      |
| - 🗣 Inputs                                    | P012 SPLO Lower setpoint value limit                                                       | [°C]  | 0.0               | 0.0                    | 0.      |
| <ul> <li>— I Tool coding</li> </ul>           | P013 SPHI Upper setpoint value limit                                                       | [*C]  | 500.0             | 500.0                  | 50      |
| <ul> <li>— Interval digital inputs</li> </ul> | P014 TCAL Monitoring of sensor SAL                                                         |       | 0 - Off           | 0 - Off                | Û       |
| Virtual digital outputs                       | P015 TCAT Sensor short circuit monitoring time                                             | [5]   | 0                 | 0                      | 0       |
| Measured values                               | P016 TC-A Manual mode after sensor break                                                   |       | 0 - Off           | 0 - Off                | 0       |
| Con a christiantian                           | P017 TRMP Temperature ramp                                                                 | [°C/m | 0.0               | 0.0                    |         |
| The second second                             | P018 ARMP Automatic ramp                                                                   |       | 0 - Off           | 0 - Off                | 0       |
| - a blote_ct                                  | P019 K-CO Amplification factor for zone in leading mode                                    |       | 0                 | 0                      | 0       |
| Datasheet                                     | P020 NrCO Leading zone                                                                     | _     | 0 - No Leading Z  | one 0 - No Leading Z   | lone 0  |
| <ul> <li>Parameter</li> </ul>                 | P021 DIAT Time for diagnostics                                                             | [min] | 2.0               | 2.0                    | 2       |
| <ul> <li>In-joutputs X2/X3</li> </ul>         | P022 APPL Application                                                                      | _     | 0                 | 0                      | 0       |
| Create new component>                         | P023 OUTH Heating degree of operation damping                                              | [%]   | 100               | 100                    | 1       |
| <create component="" new=""></create>         | P024_OUTC_Cooling degree of operation damping                                              | [%]   | -100              | -100                   | -1      |
|                                               | P025 OUT% Maximum degree of operation in manual mode                                       | [%]   | 100               | 100                    | 1       |
|                                               | P026 RELH Heating relay output                                                             |       | 0 - Off           | 0 - Off                | 0       |
|                                               | P027 RELC Cooling relay output                                                             |       | 1 - On            | 1 - On                 | 1       |
|                                               | P028 PCLG Pulse cooling                                                                    | _     | 0 - Off           | 0 - Off                | 0       |
|                                               | P029 PULS Pulse duration                                                                   | [10ms | 20                | 20                     | 2       |
|                                               | P030 PMIN Minimum pause puration                                                           | [5]   | 5.0               | 5.0                    | 5       |
|                                               | P031 PMAX Maximum pause puration                                                           | [5]   | 20.0              | 20.0                   |         |
|                                               | P032 IDEH Heating identification                                                           |       | 1 - On            | 1 - On                 |         |
|                                               | P033 IDEL Loop control in case of identification                                           |       | 1 - On            | 1 - On                 |         |
|                                               | P034 IDCH Cooling identification after heating identification                              |       | 0 - Off           | 0 - Off                |         |
|                                               | P035 SPCb Setpoint value cutback                                                           | [°C]  | 0                 | 0                      |         |
|                                               | P036_CF1X_Cooling parameter fixed (heating identification)                                 |       | 0 - 081           | 0 - 08                 | _       |
|                                               | P037 IDEC Cooling identification                                                           |       | 1 - On            | 1 - On                 | _       |
|                                               | PUSE ALGO Algorithm                                                                        |       | 0 - Standard      | 0 - Standard           | 0       |
|                                               | P039 KNr Cascade - zone number of main controller                                          |       | 0                 | 0                      | 0       |
|                                               | PD40 KSP- Cascade - setpoint value of auxiliary controller for degree of operation = 0/-10 | 0%    | l0                | d                      | 0       |
|                                               | P041 KSP+ Cascade - setpoint value of auxiliary controller for degree of operation = 100%  |       | 0                 | 0                      | 0       |
|                                               | P042 XPH Heating proportional band                                                         | [%]   | 9.9               | 9.9                    | 9       |
|                                               | PD43_TDHHeating derivative time                                                            | [8]   | 255               | 255                    | 2       |
| tion the Status 🕞 Toront                      | PO44_TIH Heating integral time                                                             | [5]   | 500               | 500                    | 5       |
| theor Two organs                              |                                                                                            |       | 141               |                        |         |

# 6 Memory Cards

The controllers of the design series flexotemp® are equipped with a slot for a

- SD card/MMC card for MCU
- Micro SD card for PCU

With the memory card, the following functions are usable:

- Firmware updates (duration approx. 2 minutes)
- Direct loading and storage of 10 controller settings (duration approx. 40 seconds each)
- Direct loading and storage of 10 rotary switch dependent controller settings (duration approx. 40 seconds each)
- Transfer of project setup software projects from memory card into the controller
- Project-oriented input of controller configurations from memory card in a project setup software readable and writeable format
- Representation of HTML pages stored on the memory card, with which a direct access to process and configuration data of the controller is possible

Prerequisites for the use of the memory card are:

- Card type SD-/MMC card for MCU, Micro SD card for PCU
- Formatting of the memory card with FAT16 file system
- Larger cards can also be formatted by FAT16. The controller can then only access a storage range of 1 GB
- Only file names of format 8.3 are supported.

The following are not supported:

Long file names

# 6.1 Handling

The memory card is to be inserted into the slot so that the arrow on the memory card points downwards and/or the trimmed corner points upwards. After inserting, the memory card LED lights up shortly.

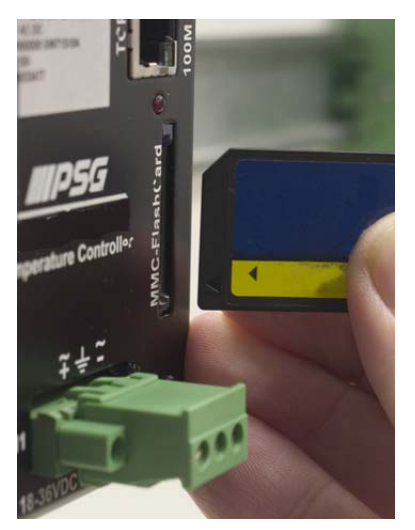

Figure 6-1 Insert memory card into slot on the controller

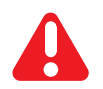

Some of the functions are started immediately after inserting the card. Therefore it is absolutely necessary to consider the following references first.

### 6.2 Formatting

The memory card must be formatted with the FAT file system. With another system formatted memory cards are not identified by the controller. The formatting can for example be done with the aid of a card reader on a PC with MSWindows.

| Formatieren von Winbond SD Drive 🎴 🗙         |
|----------------------------------------------|
| Speicherkapazität:                           |
| 124 MB                                       |
| Dateisystem:                                 |
| FAT                                          |
| Größe der Zuordnungseinheiten:               |
| Standardgröße                                |
| Volume <u>b</u> ezeichnung:                  |
|                                              |
| - Eormatierungsoptionen                      |
| Schnellformatierung                          |
| Komprimierung aktivieren                     |
| <u>M</u> 5-DO5-Startdiskette erstellen     ■ |
|                                              |
| ,                                            |
| <u>S</u> tarten S <u>c</u> hließen           |

Figure 6-2 Formatting of the memory card with file system FAT

The formatting of the memory card can directly be executed by the entry of code number 90 and 93 on the controller alternatively. Code numbers can directly be entered by the connected operating and display unit BA, by project setup software or interface. However, the command for the input of a code number is also available in every interface protocol. In case of formatting over Code Number 93, the default file structure is additionally attached on the memory card.

### 6.3 Default file structure and default file names

The following minimum file structure must be attached on the memory card.

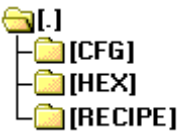

Figure 6-3 File structure

| Folder | File                                                                                                    | Description                                                                                                    |
|--------|----------------------------------------------------------------------------------------------------|----------------------------------------------------------------------------------------------------|
|        | SYSTEM.CFG                                                                                                    | Specifications of the file structure (optional)                                                                                                    |
|        | Various files with exten-<br>sion ALD                                                                                                    | Autoload files (optional).<br>With the aid of the files it is controlled whether and how firmware<br>updates are implemented after the switching on (see chap. 6.4<br>"Autoload files").                                                                                           |
| HEX    | MCU12800.H86<br>MCU12801.H86<br>PCU02400.H86<br>PCU02401.H86<br>PCU04800.H86<br>PCU04801.H86<br>PCU12800.H86<br>PCU12801.H86<br>PCU12810.H86<br>PCU12811.H86 | Firmware for controller MCU/PCU.<br>The last numeral identifies, whether the software is running in the<br>standard controller OEM (0) or in the hot runner controller (1).<br>The last but one numeral identifies, whether it is a controller with<br>PROFINET IO (1) or not (0). |

| Folder | File                       | Description                                                                                                    |
|--------|----------------------------|----------------------------------------------------------------------------------------------------|
| RECIPE | RCP_0.EXP<br><br>RCP_9.EXP | 10 controller settings, which can be secured by the controller on the memory card over the code number commands 6069.                                                                                                    |
|        |                            | The file format is stored in a project setup software readable and writeable format                                                                                                    |
| CFG    | CFG_0.EXP<br><br>CFG_9.EXP | 10 controller settings, which can be secured by the controller on<br>the memory card over the code number command 80 dependent<br>on the rotary switch position.<br>The file format is stored in a project setup software readable and<br>writeable format |

The configuration of the default file structure and the default file names is done in the file SYSTEM.CFG This is a text file with the following syntax:

```
#PATH_RCP="Path/Folder for the storage and/or loading of the recipes"
#PATH_CFG="Path/Folder for the storage and/or loading of the configurations"
#FILE_MCU12800="Path to firmware for die MCU128"
#FILE_PCU02400="Path to firmware for die PCU024"
#FILE_PCU02401="Path to firmware for die PCU024"
#FILE_PCU04800="Path to firmware for die PCU048"
#FILE_PCU04801="Path to firmware for die PCU048"
#FILE_PCU12801="Path to firmware for die PCU128"
#FILE_PCU12801="Path to firmware for die PCU128"
#FILE_PCU12801="Path to firmware for die PCU128"
#FILE_PCU12801="Path to firmware for die PCU128"
#FILE_PCU12811="Path to firmware for die PCU128 PNIO"
```

The last numeral identifies, whether the software is running in the standard controller OEM (0) or in the hot runner controller (1). The last but one numeral identifies, whether it is a controller with PROFINET IO (1) or not (0).

If the file SYSTEMP.CFG is not existing on the memory card or if entries are missing in this or if it contains faulty entries, the default settings are then employed.

```
(Corresponds to the default settings)
#PATH_RCP="RCP"
#PATH_CFG="CFG"
#FILE_MCU12800="HEX\MCU12800.H86"
#FILE_MCU12801="HEX\MCU12801.H86"
#FILE_PCU02400="HEX\PCU02400.H86"
#FILE_PCU02401="HEX\PCU02401.H86"
#FILE_PCU04800="HEX\PCU04800.H86"
#FILE_PCU04801="HEX\PCU04801.H86"
#FILE_PCU12800="HEX\PCU12800.H86"
#FILE_PCU12801="HEX\PCU12801.H86"
#FILE_PCU12801="HEX\PCU12801.H86"
#FILE_PCU12810="HEX\PCU12811.H86"
```

### 6.4 Autoload files

The autoload files which are filed in the root directory (.ALD) are used for the automatic control of the firmware updates of the controllers of memory card. ALD files can (among other things) be generated manually with a text

editor or attached on the memory card through input of a pre-determined code number (*¬*Code numbers for the control of the memory card functions). The content of the autoload files is without importance in this case.

| File name   | Function /<br>Action after reset of the controller                                                                                                    | File is deleted automatically                            |
|-------------|----------------------------------------------------------------------------------------------------|----------------------------------------------------------|
| HEX.ALD     | The controller type is determined.<br>If a valid controller type is identified, the relevant<br>firmware is loaded into the flash and started.<br>If no controller type is identified (controller does not<br>have any firmware), the firmware is not updated.                                                                            | Yes (One-time loading process of the H86)                |
| ALL_DIP.ALD | After a restart/reset of the controller is checked,<br>whether the file ALL_DIP.ALD is available on the<br>memory card and the rotary switches are set to FF.<br>Next the recipe file RCP_0.EXP is loaded into the<br>controller. The file ALL_DIP.ALD remains on the<br>memory card, to enable to repeat this action again<br>and again. | No (is always reloaded, when rotary switch is set to FF) |

### 6.4.1 Firmware update over autoload files

| Sequence of a firmware update over autoload files                                                                                                    |
|----------------------------------------------------------------------------------------------------|
| Copy required autoload file into root directory from memory card.                                                                                                    |
| Controller is switched off. Insert memory card into card slot. Switch on controller.                                                                                                    |
| Controller checks whether a firmware file is existing on the memory card under the indicated name<br>and folder.                                                                                                    |
| Firmware file is transferred from the memory card into the RAM of the controller.                                                                                                    |
| Controller type is checked: if the controller types of the firmware contained in the flash of the controller and the firmware loaded into the RAM are different, then no firmware is programmed into the flash. Exception: No software is located in the flash. |
| Comparison of the firmware versions in the flash and RAM. If these are identical, the firmware is not programmed into the flash. Otherwise, software is programmed from the RAM into the flash.                                                                 |
| Controller software is newly started, controller implements reset.                                                                                                    |
|                                                                                                    |
| Regulations and notes for the firmware update of the controller                                                                                                    |
| <ul> <li>During the programming procedure, the supply voltage of the controller must <u>not</u> be switched off!<br/>(Software in the flash deleted)</li> </ul>                                                                                                 |
| During loading of the firmware very fast flashing of memory card LED                                                                                                    |
| After successful loading process, this LED goes out and the software starts.                                                                                                    |

### 6.4.2 Error reports during the firmware update over autoload files

If a fault occurs during the firmware update over memory card the fault is signaled for approx.15 seconds at the end of the loading process with the assistance of the LED's.

| Error report                                                                                          | OK-LED                                                           | SIO-LED                                                           | Memory card LED                                       |
|----------------------------------------------------------------------------------------------------|------------------------------------------------------------------|-------------------------------------------------------------------|-------------------------------------------------------|
| Checksum error in the firmware file                                                                   | flashes cyclical<br>(period 0.5 sec) synchronous<br>with SIO LED | flashes cyclical<br>(period 0.5 sec) synchro-<br>nous with OK LED | flashes cyclical quickly<br>(period approx. 0.25 sec) |
| Fault during the open-<br>ing of the firmware<br>file/fault during the<br>programming of the<br>FLASH | flashes cyclical<br>(period 0.5 sec) synchronous<br>with SIO LED | flashes cyclical<br>(period 0.5 sec) synchro-<br>nous with OK LED | flashes cyclical slowly<br>(period approx. 1.0 sec)   |

| Code<br>number | Function                                                                                                    |
|----------------|----------------------------------------------------------------------------------------------------|
| 60             | Store current controller configuration (zone parameters, system parameters, attributes, Profibus, project setup) from controller onto the memory card in the recipe file RCP_0.EXP.                                                                                                    |
| 61             | Store current controller configuration (zone parameters, system parameters, attributes, Profibus, project setup) from controller onto the memory card in the recipe file RCP_1.EXP.                                                                                                    |
| 62             | Store current controller configuration (zone parameters, system parameters, attributes, Profibus, project setup) from controller onto the memory card in the recipe file RCP_2.EXP.                                                                                                    |
| 63             | Store current controller configuration (zone parameters, system parameters, attributes, Profibus, project setup) from controller onto the memory card in the recipe file RCP_3.EXP.                                                                                                    |
| 64             | Store current controller configuration (zone parameters, system parameters, attributes, Profibus, project setup) from controller onto the memory card in the recipe file RCP_4.EXP.                                                                                                    |
| 65             | Store current controller configuration (zone parameters, system parameters, attributes, Profibus, project setup) from controller onto the memory card in the recipe file RCP_5.EXP.                                                                                                    |
| 66             | Store current controller configuration (zone parameters, system parameters, attributes, Profibus, project setup) from controller onto the memory card in the recipe file RCP_6.EXP.                                                                                                    |
| 67             | Store current controller configuration (zone parameters, system parameters, attributes, Profibus, project setup) from controller onto the memory card in the recipe file RCP_7.EXP.                                                                                                    |
| 68             | Store current controller configuration (zone parameters, system parameters, attributes, Profibus, project setup) from controller onto the memory card in the recipe file RCP_8.EXP.                                                                                                    |
| 69             | Store current controller configuration (zone parameters, system parameters, attributes, Profibus, project setup) from controller onto the memory card in the recipe file RCP_9.EXP.                                                                                                    |
| 70             | Load controller configuration (zone parameters, system parameters, attributes, Profibus, project setup) from the recipe file RCP_0.EXP on the memory card into the controller.                                                                                                    |
| 71             | Load controller configuration (zone parameters, system parameters, attributes, Profibus, project setup) from the recipe file RCP_1.EXP on the memory card into the controller.                                                                                                    |
| 72             | Load controller configuration (zone parameters, system parameters, attributes, Profibus, project setup) from the recipe file RCP_2.EXP on the memory card into the controller.                                                                                                    |
| 73             | Load controller configuration (zone parameters, system parameters, attributes, Profibus, project setup) from the recipe file RCP_3.EXP on the memory card into the controller.                                                                                                    |
| 74             | Load controller configuration (zone parameters, system parameters, attributes, Profibus, project setup) from the recipe file RCP_4.EXP on the memory card into the controller.                                                                                                    |
| 75             | Load controller configuration (zone parameters, system parameters, attributes, Profibus, project setup) from the recipe file RCP_5.EXP on the memory card into the controller.                                                                                                    |
| 76             | Load controller configuration (zone parameters, system parameters, attributes, Profibus, project setup) from the recipe file RCP_6.EXP on the memory card into the controller.                                                                                                    |
| 77             | Load controller configuration (zone parameters, system parameters, attributes, Profibus, project setup) from the recipe file RCP_7.EXP on the memory card into the controller.                                                                                                    |
| 78             | Load controller configuration (zone parameters, system parameters, attributes, Profibus, project setup) from the recipe file RCP_8.EXP on the memory card into the controller.                                                                                                    |
| 79             | Load controller configuration (zone parameters, system parameters, attributes, Profibus, project setup) from the recipe file RCP_9.EXP on the memory card into the controller.                                                                                                    |
| 80             | Load controller configuration (zone parameters, system parameters, attributes, Profibus, project setup) dependent on rotary switch from controller and store in the configuration file on memory card CFG_x.EXP (x= Addresses of rotary switch position).                                       |
| 81             | Load controller configuration (zone parameters, system parameters, attributes, Profibus, project setup) dependent on rotary switch from the configuration file on memory card CFG_x.EXP (x= Addresses of rotary switch position) into the controller. An existing file is overwritten directly. |

# 6.5 Code numbers for the control of the memory card functions

| Code<br>number | Function                                                                                                    |
|----------------|----------------------------------------------------------------------------------------------------|
| 90             | Functional release memory card<br>Before loading the firmware over code number or before formatting the memory card, a functional<br>release must be implemented. If no further code number is entered after that within 20 seconds, then<br>the functional release is canceled automatically again.<br>With active functional release the message text "LdF" is output in the operating and display units BA<br>and in the project setup and configuration tool. In addition, the mode is signaled over a cyclical flash-<br>ing of the memory card LED (frequency 1 Hz). |
| 91             | Update of the firmware is started.<br>Prerequisite: Functional release activated.<br>The hex file assigned to the controller type is loaded into the controller (see also chap.6.3 "Default file<br>structure and default file names")                                                                                                    |
| 93             | Formatting of memory card.<br>Prerequisite: Functional release activated.<br>With formatting, the default file names and the default file structure are attached.                                                                                                    |
| 94             | Formatting of memory card.<br>Prerequisite: Functional release activated.<br>After formatting of the memory card the current controller configuration (zone parameters, system<br>parameters, attributes, Profibus, project setup) is stored into the recipe file RCP_0.EXP on the mem-<br>ory card. In addition the file ALL_DIP.ALD is created.                                                                                                    |
| 99             | Functional release cancellation memory card.                                                                                                    |

### 6.6 Generate memory card project from project setup software project

Projects generated in the project setup software can be converted directly into memory card compatible projects with the aid of the export function. The exported project can be copied directly onto the memory card. Based on an exemplary project with a PCU048 and a PCU128, the procedure is explained below step by step.

### With the project setup software attach and edit a project

A project is attached in the project setup software consisting of the two controllers and stored in the directory C:\Programs\PSG\flexotempMANAGER\PROJEKTE under the project name TEST\_2.

| FlexotempMANAGER - Unnamed *                                                                                                    |                                                                                                    |                                                                                                    |
|----------------------------------------------------------------------------------------------------|----------------------------------------------------------------------------------------------------|----------------------------------------------------------------------------------------------------|
| D 🚅 🖬 X 🗫 📾 🕔 🕈 🕏 🕸 💵                                                                                                    | en en en en en en en                                                                                                    |                                                                                                    |
| Residence MARAIR - Devande *  F. EX. Communication Verr. Enter 7  Communication server  Communication server | Commission server  Commission server  Ido Name of component: Duta version Server version Connection status  Server Search in: PROJEKTE  File name: [TEST_2 Duta type:: [TEST_2 Duta type:: [TEST_2] Duta type:: [TEST_2] D | Communication server<br>LAN<br>T2.11<br>office - Server connection terminated<br>CR IBI (>>AL)<br>Cacool of terminated<br>CR IBI (>>AL)<br>Cacool of terminated<br>CALOOS of terminated |
| Ng Pener (Zg Status) E Terred                                                                                                    |                                                                                                    |                                                                                                    |

Figure 6-4 With the project setup software attach a project

### Compiling information for memory card project

Call up the menu item <Export on memory card> in the menu bar <File>. The following dialog window is opened.

| enternet and the second second                                                                                                    |                                                                                                    |                                              | _ e ×                     |
|----------------------------------------------------------------------------------------------------|----------------------------------------------------------------------------------------------------|----------------------------------------------|---------------------------|
| File Edit Communication View Extras ?                                                                                                    |                                                                                                    |                                              |                           |
| Communication server<br>Communication server<br>Communication<br>Communication<br>Communi | POU1283/refe     POU1283/refe     POU1283/refe     POU1283/refe     POU128     POU128     POU1 | X<br>t automatically<br>orient automatically |                           |
|                                                                                                    | Directory C-VPIOGRAMMEV-SGVLD-OTEMPMANAGER                                                                                                    | NPROJEK Cancel                               |                           |
| Respect Justices Filter                                                                                                    |                                                                                                    | STINGLE MODE                                 | OFFLINE TREND OFFLINE 🛒 🕳 |

Figure 6-5 Dialogue window: Export memory card project before processing

In the dialog window the following stipulations are set for the memory card project:

- Is firmware file loaded automatically with insertion of the memory card into the controller and/or after new start of the controller?
- Is the configuration data loaded automatically with insertion of the memory card into the controller and/or after new start of the controller?
- The controllers of the project are listed in the component area and can be selected by ticking for export. The firmware files, which are associated with the controllers in the project, are listed by the +-sign left beside the controller. When they are identical with the firmware files of the controller, they are stored into the memory card project.
- The standard storage path (consisting of the standard directory C:\Programs\PSG\flexotempMANAGER\PRO-JEKTE\ & project name as storage path TEST\_2\) of the memory card project can be taken or edited.

Before export of the project is checked, that the components, selected for the export, have a unique code switch setting. Is this not the case, the code switch setting can be corrected, and/or the components can be exported individually.

| llexotempMANAGER - TEST_2 *                                                                                                    |                                                                                                    |
|----------------------------------------------------------------------------------------------------|----------------------------------------------------------------------------------------------------|
| File Edit Communication View Extras ?                                                                                                    |                                                                                                    |
|                                                                                                    |                                                                                                    |
| Communication server<br>Communication server<br>Communication server<br>Communication server<br>Communication server<br>Conde reek component> | Component name     PCU128     PCU128 |
|                                                                                                    | export Cancel                                                                                                    |
|                                                                                                    | Directory C-VTHOGRAMME-VSG-VLD-01EMPMANAGER/VTHOLEK C                                                                                                    |
| 약 Project (코고 Status) 둔 Trend                                                                                                    |                                                                                                    |

The export is done onto the stated storage place, after a security query, where a selection of the firmware can be done.

# Rest 2 Status Trade

### Store memory card project and copy onto memory card

Figure 6-6 Dialogue window: Export memory card project after processing

The memory card project is stored on e.g. directory C:\Programs\PSG\flexotempMANAGER\PROJEK-TE\TEST\_2, after specification of all data.

- In the main directory are the sub directories CFG and HEX
- In the directory CFG is located one file per controller with the configuration data
- The firmware files are located in the HEX directory

The files of the memory card project are complete and can be copied directly onto the memory card.

# 7 Appendix

# 7.1 Ordering designations

| Order number | Article description                                                |
|--------------|--------------------------------------------------------------------|
| 025 000      | Multi Loop Control Unit flexotemp® MCU 128                         |
| 025 010      | Multi Loop Control Unit flexotemp® MCU 128 / SoftPLC               |
| 025 070      | Peripheral Control Unit flexotemp® PCU 128                         |
| 025 080      | Peripheral Control Unit flexotemp® PCU 128 / SoftPLC               |
| 025 077      | Peripheral Control Unit flexotemp® PCU 128 PNIO                    |
| 025 020      | Peripheral Control Unit flexotemp® PCU 48                          |
| 025 030      | Peripheral Control Unit flexotemp® PCU 48 / SoftPLC                |
| 025 027      | Peripheral Control Unit flexotemp® PCU 48 PNIO                     |
| 025 015      | Peripheral Control Unit flexotemp® PCU 24                          |
| 025 016      | Peripheral Control Unit flexotemp® PCU 24 / SoftPLC                |
| 025 017      | Peripheral Control Unit flexotemp® PCU 24 PNIO                     |
| 025 040      | Bus Coupler flexotemp® CANBC                                       |
| 025 041-1    | Bus Extension Interface flexotemp® BE                              |
| 025 041-2    | Bus Extension Interface flexotemp® BEF                             |
| 025 042      | Bus Actuator Interface, Current Input flexotemp® BACI              |
| 025 043      | Bus Extension Interface flexotemp® CANBE                           |
| 025 050-1    | Thermocouple Interface flexotemp® TCPT08                           |
| 025 053-1    | Thermocouple Interface flexotemp® TC12                             |
| 025 054-0    | Thermocouple Interface flexotemp® PT 08-3                          |
| 025 054-1    | Thermocouple Interface flexotemp® PT 12-2                          |
| 025 054-2    | Thermocouple Interface flexotemp® PT 16-3                          |
| 025 051-1    | Analog In-/Output Interface flexotemp® AIO04                       |
| 025 057      | Melt Pressure Input flexotemp® MPI 02                              |
| 025 052-2    | Digital In-/Output Interface, Current Input flexotemp® DIO16CI     |
| 025 052-3    | Digital In-/Output Interface, Current Input flexotemp® DIO16CI SPL |
| 025 055      | Digital Output Interface Relay flexotemp® DO 08 R                  |
| 025 055-1    | Digital Output Interface flexotemp® DO 16                          |
| 025 056      | Valve Control Module flexotemp® VC 02                              |
| 025 056-1    | Valve Control Module flexotemp® VC 04                              |
| 025 100      | Current Transducer Interface flexotemp® CANCT                      |
| 025 100-1    | Current Transducer Interface flexotemp® CANCT 400 A                |
|              | Current Transducer Interface flexotemp® CANCT SPL                  |
| 025 101      | Voltage Transducer Interface flexotemp® CANVT                      |
| 025 103      | Digital In-/Output Interface flexotemp® CANIO 08                   |
| 025 102      | Analog Input Interface flexotemp® CANAIN 08 TCPT/TCPT/24VDC        |
| 025 106      | Zero Crossing Detection flexotemp® ZCD                             |
| 025 201      | Digital In-/Output Interface flexotemp® MC 08                      |
| 025 200      | Digital Output Module flexotemp® SMA 09                            |
| 025 202      | Digital Output Module flexotemp® SMA 06G                           |

# 90 | Chapter 7

# Appendix

| Order number | Article description                      |
|--------------|------------------------------------------|
| 025 203      | Digital Output Module flexotemp® SMA 09G |
| 020 322-03   | sysTemp® Servo Valve Module SMV 04       |
| 020 323      | sysTemp® Output Module SMAO 04           |

# 7.2 Version History

| Version | Date       | Changes                                                                                                    |
|---------|------------|----------------------------------------------------------------------------------------------------|
| 1.01.05 | 2/11/2013  | In detail the following amendments were made:                                                                                 |
|         |            | New modules DO16, VC04, PT08-3, PT16-3                                                                                        |
|         |            | Chapter address scan activated manually added                                                                                 |
| 1.01.04 | 10/29/2010 | First release English version based on German version 1.01.03)                                                                |
| 1.01.03 | 08/13/2010 | Amendments of operating instructions for                                                                                      |
|         |            | flexotempMANAGER software version 1.02.02                                                                                     |
|         |            | in detail the following amendments were made:                                                                                 |
|         |            | Amendments concerning translation Convert allocation for SMA09G                                                               |
|         |            | Text corrections SP09/10/23-28, P082/83/84, Input->Eingang                                                                    |
| 1.01.02 | 01/25/2010 | Amendments of operating instructions for                                                                                      |
|         |            | flexotempMANAGER software version 1.02.00                                                                                     |
|         |            | In detail the following amendments were made:                                                                                 |
|         |            | Additional and continuative documents updated                                                                                 |
|         |            | List of ordering designations updated                                                                                         |
|         |            | PCU PNIO implemented                                                                                                    |
|         |            | For chapter memory cards default life names amended For chapter input functions, - reduce zone X to 2, setpoint value amended |
| 1 01 01 | 10/30/2009 | Amendments of operating instructions for                                                                                      |
| 1.01.01 | 10/00/2000 | flexotempMANAGER software version 1.01.00                                                                                     |
|         |            | In detail the following amendments were made:                                                                                 |
|         |            | List of ordering designations updated                                                                                         |
|         |            | CAN connection BE plug                                                                                                    |
| 1.01.00 | 12/05/2008 | Amendments of operating instructions for                                                                                      |
|         |            | flexotempMANAGER software version 1.00.00                                                                                     |
|         |            | In detail the following amendments were made:                                                                                 |
|         |            | Show component DIO16CI in-/outputs as X2/X3                                                                                   |
|         |            | <ul> <li>Export for memory card revised</li> <li>Termination of CAN-Bus amended</li> </ul>                                    |
| 1 00 00 | 09/29/2008 |                                                                                                    |
| 1.00.00 | 00/20/2000 | Valid for flexotempMANAGER software version 0.9.13.                                                                           |
|         |            | Meusburger Deutschland GmbH                                                                                                   |
|         |            | Voltastraße 2                                                                                                    |
|         |            | 68519 Viernheim                                                                                                    |
|         |            | Germany                                                                                                    |
|         |            | Tel. +49 6204 6069 0                                                                                                    |
|         |            | www.meusburger.com                                                                                                    |
|         |            | office-de@meusburger.com                                                                                                    |